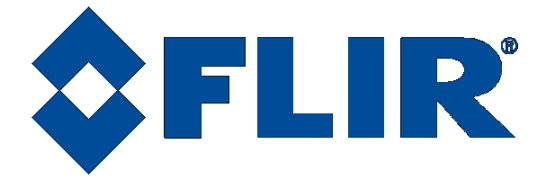

# **X-Series Science Camera**

## **User's Manual**

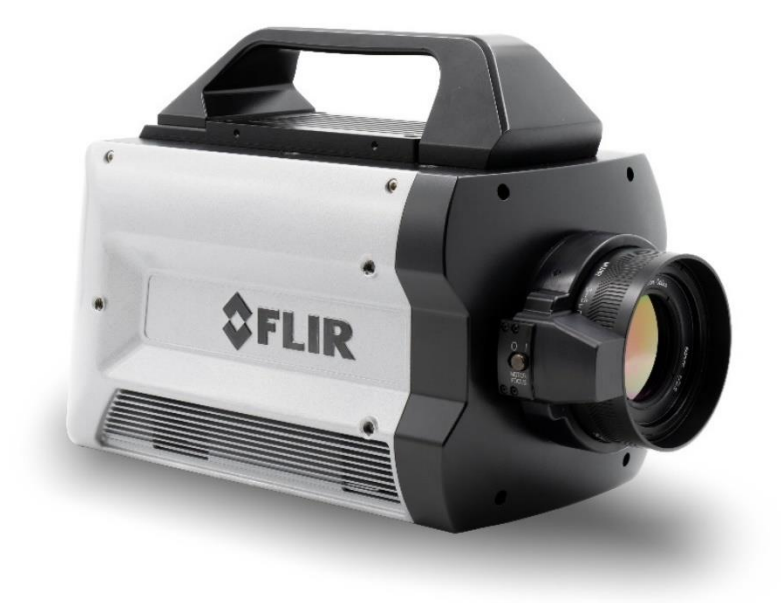

Document Number: 4221772 Version: F

Issue Date: January 26, 2022

WARNING - This document contains technology subject to the Export Administration Regulations (EAR) (15 C.F.R. Sections 730-774). Export or diversion contrary to law is prohibited. (EAR99)

FLIR Systems, Inc. 9 Townsend West, Nashua, NH 03063 Support: 1-800-GO-INFRA (800-464-6372) <u>http://flir.custhelp.com</u> Service: 1-866-FLIR-911 <u>www.flir.com</u>

©2022 FLIR Systems, Inc.

X-Series User's Manual WARNING – EAR Controlled Technology (EAR99)

## **Table of Contents**

| 1 | RE\     | /ISION HISTORY                               | 6  |
|---|---------|----------------------------------------------|----|
| 2 | INT     | RODUCTION                                    | 7  |
|   | 2.1     | Camera System Components                     | 7  |
|   | 2.2     | Camera Models                                | 8  |
|   | 2.3     | System Overview                              | 9  |
|   | 2.4     | Key features of the X-Series science cameras |    |
| 3 | WA      | RNINGS AND CAUTIONS                          | 14 |
|   |         |                                              | 45 |
| 4 |         | Pacia Connections                            |    |
|   | 4.1     |                                              | 10 |
| 5 | X-S     |                                              |    |
|   | 5.1     | "Hamburger Button" Menu                      |    |
|   | 5.1.    | 1 Adjust Time Controls                       | 24 |
|   | 5.2     | Edit Filter Names                            | 24 |
|   | 5.3     | Status Page                                  | 25 |
|   | 5.4     | Setup                                        | 26 |
|   | 5.4.    | 1 General Setup                              |    |
|   | S       | equencing Mode                               | 27 |
|   |         | 5.4.1.1.1 Preset Sequencing Mode             |    |
|   |         | 5.4.1.1.2 Superframing Mode                  |    |
|   | Lo      | oading Factory Calibrations:                 | 33 |
|   | С       | hanging Integration Time                     |    |
|   | С       | hanging Frame Rate                           |    |
|   | С       | hanging FPA Gain                             | 35 |
|   | R       | educe Noise                                  | 35 |
|   | F       | PA Window Settings                           | 35 |
|   | In      | ivert and Revert                             |    |
|   | 5.4.    | 2 Sync Settings                              |    |
|   | S       | ync Source                                   |    |
|   | Fi      | rame Sync Starts                             |    |
|   | Fi<br>- | rame Sync Starts Integration (FSSI)          |    |
|   | Fi<br>  | rame Sync Starts Readout (FSSR)              |    |
|   |         |                                              | 41 |
|   | S       | ynd Options                                  | 44 |

X-Series User's Manual WARNING – EAR Controlled Technology (EAR99)

| 5.4.3 Filter Wheel Settings                      |    |
|--------------------------------------------------|----|
| 5.4.4 Flag Settings                              |    |
| 5.5 Correction Page                              | 49 |
| 5.5.1 NUC Information                            | 51 |
| 5.5.2 Manage NUCs                                |    |
| 5.5.3 Load NUC Options                           | 53 |
| 5.5.4 Performing a NUC                           | 54 |
| 5.5.5 What is a Non-Uniformity Correction (NUC)? |    |
| 5.5.5.1.1 Two-Point Correction Process           |    |
| 5.5.5.1.2 Offset Update                          |    |
| 5.5.5.1.3 Bad Pixel Correction                   |    |
| 5.6 Video Page                                   | 62 |
| 5.6.1 AGC ROI Settings                           |    |
| 5.6.2 Video Overlay Settings                     | 67 |
| 5.7 Advanced                                     | 69 |
| 5.7.1 Digital Settings                           | 69 |
| 5.7.2 Analog Settings                            | 72 |
| 5.7.2.1.1 Integrate Active Polarity              |    |
| 5.7.2.1.2 IRIG Latch                             |    |
| 5.7.3 Saturation Settings                        | 73 |
| 5.7.4 SSD Page                                   | 75 |
| 5.7.4.1 Recording Controls                       | 76 |
| 5.7.4.2 Batch Download to PC                     |    |
| 5.7.4.3 Installing the SSD                       |    |
| 6 INTERFACES                                     | 82 |
| 6.1 Mechanical Dimensions                        | 82 |
| 6.2 Rear Panel– X85XX and X69XX Series           | 85 |
| 6.2.1 Power Switch                               |    |
| 6.2.2 Solid State Drive                          |    |
| 6.2.3 Status Lights                              |    |
| 6.2.4 Gigabit Ethernet                           |    |
| 6.2.5 MicroSD                                    |    |
| 6.2.6 USB Client                                 |    |
| 6.2.7 HDMI Video                                 |    |
| 6.2.8 Power Interface                            |    |
| 6.2.9 Camera Link <sup>®</sup> Video Output      |    |

X-Series User's Manual

WARNING – EAR Controlled Technology (EAR99)

|   | 6.2.                                                                                                  | 10 Auxiliary Connector/Breakout Cable                                                                                                    |                                            |
|---|----------------------------------------------------------------------------------------------------|----------------------------------------------------------------------------------------------------|--------------------------------------------|
|   | 6.2.                                                                                                  | 11 Record Trigger                                                                                                    | 91                                         |
|   | 6.2.                                                                                                  | 12 CoaXPress (CXP) Video Output [all except X6800]                                                                                                    | 91                                         |
|   | 6.2.                                                                                                  | 13 Sync In                                                                                                    | 91                                         |
|   | 6.2.                                                                                                  | 14 SDI Video [all except X6800]                                                                                                    |                                            |
|   | 6.2.                                                                                                  | 15 Composite Video Output [X69XX/X85XX only]                                                                                                    |                                            |
|   | 6.2.                                                                                                  | 16 Sync Out                                                                                                    |                                            |
|   | 6.2.                                                                                                  | 17 Genlock Input [X69XX/X85XX], Tri-LVL Sync [X6980/X8580]                                                                                                    |                                            |
|   | 6.2.                                                                                                  | 18 IRIG Input [X69XX/X85XX only]                                                                                                    |                                            |
|   | 6.2.                                                                                                  | 19 Trigger Input [X6980/X8580 only]                                                                                                    |                                            |
| 7 | MO                                                                                                    | TORIZED LENS INTERFACE                                                                                                    | 94                                         |
| 8 | FILT                                                                                                  | TER WHEEL                                                                                                    | 95                                         |
| 8 | SPE                                                                                                   | ECIFICATIONS                                                                                                    | 97                                         |
|   | 8.1                                                                                                   | Interface                                                                                                    | 07                                         |
|   |                                                                                                    |                                                                                                    | 97                                         |
|   | 8.2                                                                                                   | Windowing Capacity                                                                                                    | 97<br>97                                   |
|   | 8.2<br>8.3                                                                                            | Windowing Capacity<br>Acquisition Modes and Features                                                                                                    | 97<br>97<br>97                             |
|   | 8.2<br>8.3<br>8.4                                                                                     | Windowing Capacity<br>Acquisition Modes and Features<br>Standard Video                                                                                                    | 97<br>97<br>98<br>                         |
|   | 8.2<br>8.3<br>8.4<br>8.5                                                                              | Windowing Capacity<br>Acquisition Modes and Features<br>Standard Video<br>Performance Characteristics                                                                                                    | 97<br>97<br>98<br>100<br>101               |
|   | 8.2<br>8.3<br>8.4<br>8.5<br>8.6                                                                       | Windowing Capacity<br>Acquisition Modes and Features<br>Standard Video<br>Performance Characteristics<br>Non Uniformity Correction                                                                                                    | 97<br>97<br>98<br>100<br>101<br>102        |
|   | 8.2<br>8.3<br>8.4<br>8.5<br>8.6<br>8.7                                                                | Windowing Capacity<br>Acquisition Modes and Features<br>Standard Video<br>Performance Characteristics<br>Non Uniformity Correction<br>Detector/FPA                                                                                                    | 97<br>97<br>98<br>100<br>101<br>102<br>102 |
|   | <ul> <li>8.2</li> <li>8.3</li> <li>8.4</li> <li>8.5</li> <li>8.6</li> <li>8.7</li> <li>8.8</li> </ul> | Windowing Capacity<br>Acquisition Modes and Features<br>Standard Video<br>Performance Characteristics<br>Non Uniformity Correction<br>Detector/FPA<br>General Characteristics                                                                                   |                                            |
| 9 | 8.2<br>8.3<br>8.4<br>8.5<br>8.6<br>8.7<br>8.8<br>MAI                                                  | Windowing Capacity<br>Acquisition Modes and Features<br>Standard Video<br>Performance Characteristics<br>Non Uniformity Correction<br>Detector/FPA<br>General Characteristics                                                                                   |                                            |
| 9 | 8.2<br>8.3<br>8.4<br>8.5<br>8.6<br>8.7<br>8.8<br>MAI<br>9.1                                           | Windowing Capacity<br>Acquisition Modes and Features<br>Standard Video<br>Performance Characteristics<br>Non Uniformity Correction<br>Detector/FPA<br>General Characteristics<br>INTENANCE<br>Camera and Lens Cleaning                                          |                                            |
| 9 | 8.2<br>8.3<br>8.4<br>8.5<br>8.6<br>8.7<br>8.8<br><b>MAI</b><br>9.1<br>9.1.                            | Windowing Capacity<br>Acquisition Modes and Features<br>Standard Video<br>Performance Characteristics<br>Non Uniformity Correction<br>Detector/FPA<br>General Characteristics<br>INTENANCE<br>Camera and Lens Cleaning<br>1 Camera Body, Cables and Accessories |                                            |

## **1 Revision History**

| Version | Date       | Initials | Changes                                                         |
|---------|------------|----------|-----------------------------------------------------------------|
| А       | 07/09/2019 | AAR      | Initial Release                                                 |
| В       | 01/06/2020 | AAR      | Correction to Aux cable pinout, 1308 gain states                |
| С       | 12/17/2020 | MGH      | Updated with FRS Screenshots                                    |
| D       | 09/13/2021 | MGH      | Added cables to camera system components list                   |
| E       | 11/10/2021 | RIM      | Added info regarding RS-232 interface. Updated export markings. |
| F       | 01/26/2022 | RIM      | Updated for X8580 & X6980                                       |
|         |            |          |                                                                 |
|         |            |          |                                                                 |

## **2** Introduction

Thank you for choosing a FLIR X-series science camera! The X-series cameras are some of the fastest commercial infrared cameras in the world, and they were designed with the high-end infrared camera user in mind.

## 2.1 Camera System Components

The Cooled X-series infrared camera and its accessories are delivered in a box which typically contains the items below. There may also be additional items that you have ordered such as lenses, software, CDs, etc.

| Description                             | FLIR Part Number                    |
|-----------------------------------------|-------------------------------------|
| X6800sc Camera                          | 29420-2xx (InSb)                    |
| X69xx/X6980 Camera                      | 29267-2xx (InSb) or 29421-2xx (SLS) |
| X85xx/X8580 Camera                      | 29422-2xx (InSb) or 29428-2xx (SLS) |
| Power supply, 24V, 4A                   | 4227599                             |
| Gigabit Ethernet Cat-6 cable, 2m length | 24277-000                           |
| AUX Breakout Cable                      | 4212860                             |
| Bayonet mount plug                      | 4142249                             |
| Micro USB Cable 6ft                     | 4142225                             |
| BNC Cable 3M                            | 26393-000                           |
| Laboratory calibration plate            | 261-0005-00                         |
| 500GB SSD                               | 4142223                             |
| SSD to USB cable                        | 4142222                             |
| Filter wheel wrench                     | 4239528                             |
| HDMI video cable, 6-ft                  | 4142224                             |
| Water-resistant transit case            | 24043-005                           |

### 2.2 Camera Models

The X-series is a camera family. There are several different models, ensuring a wide variety of customer needs can be met. The X6800-series cameras are a slower, less expensive version of the X69XX-series series. The X69XX-series cameras are 640x512 cameras built for very high frame rates. The X85XX-series cameras have an HD 1280x1024 focal plane array.

| Model   | Description                                                                                                    | FLIR Part Number       |
|---------|----------------------------------------------------------------------------------------------------|------------------------|
| X6800sc | <ul><li>f/2.5</li><li>Broadband (InSb: 1.5-5µm response)</li></ul>                                                                                   | 29420-200              |
| X6801sc | <ul><li>f/2.5</li><li>InSb: 3-5µm response</li></ul>                                                                                                 | 29420-201              |
| X6802sc | <ul><li>f/4.1</li><li>Broadband (InSb: 1.5-5um response)</li></ul>                                                                                   | 29420-202              |
| X6803sc | <ul><li>f/4.1</li><li>InSb: 3-5µm response</li></ul>                                                                                                 | 29420-203              |
| X69xx   | <ul> <li>f/2.5</li> <li>Broadband (InSb: 1.5-5µm response)</li> <li>Broadband (SLS: 3-12µm response)*</li> </ul>                                     | 29267-200<br>29421-200 |
| X6901sc | <ul> <li>f/2.5</li> <li>InSb: 3-5µm response</li> <li>SLS: 7.5-12µm response*</li> </ul>                                                             | 29267-201<br>29421-201 |
| X6902sc | <ul> <li>f/4.1</li> <li>Broadband (InSb: 1.5-5um response)</li> <li>Broadband (SLS: 3-12µm passband)*</li> </ul>                                     | 29267-202<br>29421-202 |
| X6903sc | <ul> <li>f/4.1</li> <li>InSb: 3-5µm response</li> <li>SLS: 7.5-12µm response*</li> </ul>                                                             | 29267-203<br>29421-203 |
| X6980   | <ul> <li>f/2.5</li> <li>Manual or Motorized lenses</li> <li>Broadband (InSb: 1.5-5µm response)</li> <li>Broadband (SLS: 3-12µm response)*</li> </ul> | 29267-280<br>29421-280 |
| X6981   | <ul> <li>f/2.5</li> <li>Manual or Motorized lenses</li> <li>InSb: 3-5µm response</li> <li>SLS: 7.5-12µm response*</li> </ul>                         | 29267-281<br>29421-281 |
| X6982   | <ul> <li>f/4.1</li> <li>Manual or Motorized lenses</li> <li>Broadband (InSb: 1.5-5um response)</li> <li>Broadband (SLS: 3-12µm passband)*</li> </ul> | 29267-282<br>29421-282 |

X-Series User's Manual WARNING – EAR Controlled Technology (EAR99)

| Model   | Description                                                                                                    | FLIR Part Number       |
|---------|----------------------------------------------------------------------------------------------------|------------------------|
| X6983   | <ul> <li>f/4.1</li> <li>Manual or Motorized lenses</li> <li>InSb: 3-5µm response</li> <li>SLS: 7.5-12µm response*</li> </ul>                         | 29267-283<br>29421-283 |
| X85xx   | <ul> <li>f/2.5</li> <li>Broadband (InSb: 1.5-5µm response)</li> <li>Broadband (SLS: 3-12µm response)*</li> </ul>                                     | 29422-200<br>29428-200 |
| X8501sc | <ul> <li>f/2.5</li> <li>InSb: 3-5µm response</li> <li>SLS: 7.5-12µm response*</li> </ul>                                                             | 29422-201<br>29428-201 |
| X8502sc | <ul> <li>f/4</li> <li>Broadband (InSb: 1.5-5um response)</li> <li>Broadband (SLS: 3-12µm passband)*</li> </ul>                                       | 29422-202<br>29428-202 |
| X8503sc | <ul> <li>f/4</li> <li>InSb: 3-5µm response</li> <li>SLS: 7.5-12µm response*</li> </ul>                                                               | 29422-203<br>29428-203 |
| X8580   | <ul> <li>f/2.5</li> <li>Manual or Motorized lenses</li> <li>Broadband (InSb: 1.5-5µm response)</li> <li>Broadband (SLS: 3-12µm response)*</li> </ul> | 29422-280<br>29428-280 |
| X8581   | <ul> <li>f/2.5</li> <li>Manual or Motorized lenses</li> <li>InSb: 3-5µm response</li> <li>SLS: 7.5-12µm response*</li> </ul>                         | 29422-281<br>29428-281 |
| X8582   | <ul> <li>f/4</li> <li>Manual or Motorized lenses</li> <li>Broadband (InSb: 1.5-5um response)</li> <li>Broadband (SLS: 3-12µm passband)*</li> </ul>   | 29422-282<br>29428-282 |
| X8583   | <ul> <li>f/4</li> <li>Manual or motorized lenses</li> <li>InSb: 3-5µm response</li> <li>SLS: 7.5-12µm response*</li> </ul>                           | 29422-283<br>29428-283 |

### 2.3 System Overview

The X-Series infrared camera systems have been developed by FLIR to meet the needs of the research, industrial and range phenomenology communities.

The X85xx camera makes use of FLIR's advanced ISC1308 readout integrated circuit (ROIC), mated to an Indium Antimonide (InSb) detector to cover the shortwave and midwave infrared bands and a Type II Strained-Layer Superlattice (SLS) for longwave IR operation. The X68xx and X69xx cameras use the ISC0804 ROIC.

X-Series User's Manual

WARNING - EAR Controlled Technology (EAR99)

The X85xx camera utilizes an HD format, 1280x1024 array with 12µm pixel pitch. The X68xx and X69xx cameras use a large format, 640x512 array with 25um pixels. The architectures of the camera systems fully exploit a rich palette of features available in both the 0804 and 1308 ROICs to support the specialized needs of high-end research.

The X-Series is a stand-alone imaging camera that interfaces to host PCs using standard interfaces, including Gigabit Ethernet, Camera Link®, and CoaXpress (CXP). The X-Series cameras are all GenICam compliant. The FLIR Science Camera SDK is also available, which makes it possible for the system designer to write their own camera controller and acquire image data with their own custom application.

### 2.4 Key features of the X-Series science cameras

### Improved Linearity to Zero Well-Fill

Typical direct injection ROIC designs exhibit a non-linear response when the signal drops below 10% of well-fill. Both the ISC0804 and ISC1308 ROICs provides linear response even at very low signal levels. This results in an increased linear dynamic range, much better NUC performance at low signal levels and it makes it easier to perform a user calibration of the camera.

### **Fast Frame Rates**

The X69xx and X85xx cameras feature fast pixel clocks: 355 Megapixels per second, which enable the X69XX camera to output 1000 frames per second at 640x512, and the X85xx camera to output >180 frames per second at a frame size of 1280x1024 pixels. The X68xx series frame rate is limited to approximately half the X69xx frame rate, but it has the same 355 Megapixels per second pixel clock speed.

### 14-Bit Digital Image Data

The X-Series camera systems are all built around high-performance 14-bit A/D converters, preserving the full dynamic range of the FPA.

### Windowing Capability

Higher frame rates are available by windowing down at the Focal Plane Array (FPA) level. Semi-arbitrary size and location of windows are available, limited only by the intrinsic characteristics of the readout.

### Presets

Up to four presets and their associated parameters such as integration time, frame rate, window size and window location are available for instant selection with a single command. These presets can be used in either Superframing or Preset Sequencing modes.

### **Factory Calibrations**

Most variants of the X-Series cameras can be purchased with radiometric calibrations that are performed in the calibration laboratory in Niceville, Florida using NIST-traceable calibration sources. The calibrations translate the raw digital data from the sensor into radiometric images that can be interpreted by software into radiance and temperature images. These factory radiometric calibrations are stored inside the camera electronics and are linked to high-quality stored factory NUCs. The radiometric calibrations have temperature drift correction

WARNING – EAR Controlled Technology (EAR99)

built in that utilizes various temperature sensors inside the camera body and on the lens interface to compensate for changes in the optics self-radiation levels caused by changes in the camera and optics temperatures.

### Independently Adjustable Frame Rates

Frame rate is user selectable from 0.0015 Hz (X68xx/X69xx) or 0.5Hz (X85xx) up to the maximum allowed for the selected window size.

### **Multiple Triggering Modes and Synchronizing Interfaces**

The X-Series cameras provide different interfaces to support maximum flexibility for synchronizing the camera to external events, as well as synchronizing external events to the camera.

- Sync In (TTL)
- Built-in IRIG timing decoder (not in X68xx series)
- Tri-Level Sync (not in X68xx series)
- Sync Out

### **Adjustable Digital Gains and Offsets**

The X-Series cameras allow the user to adjust digital gains and offsets per preset, making it possible to map only the linear portion of the FPA to the full range of digital count values.

### **Multiple Control Options**

The X-Series cameras can be controlled with the supplied control module within Research Studio, using the optional Science Camera SDK or with a third-party toolkit that supports GenICam. The following ports can be used for controlling the X69xx and X85xx-series cameras:

- Gigabit Ethernet port (GenICam)
- Camera Link® serial port (GenCP)
- CoaXpress (GenICam)
- USB-2 port
- Traditional RS-232 asynchronous serial port (GenCP)

### The X68xx camera supports:

- Gigabit Ethernet port (GenICam)
- Camera Link® serial port (GenCP)
- USB-2 port
- Traditional RS-232 asynchronous serial port (GenCP)

### **Multiple Video Outputs**

The X69xx and X85xx cameras feature multiple independent and simultaneous video outputs:

- Digital Data Camera Link® Full
- Digital Data Gigabit Ethernet
- Digital Data CoaXpress (v1.1)
- Digital Video SDI (1080p, 720p, 576i, 480i)
- Digital Video HDMI (1080p or 720p)

X-Series User's Manual

WARNING - EAR Controlled Technology (EAR99)

Analog Video – Composite video (NTSC or PAL). (N/A X6980/X8580-series)

The X6800 cameras have the following video outputs:

- Digital Data Camera Link® Full
- Digital Data Gigabit Ethernet
- Digital Video HDMI (1080p or 720p)

### Support for Camera Link Full or CoaXpress interfaces

The X69XX and X85XX cameras are the first commercial IR cameras to offer both Camera Link Full and CoaXpress (CXP) interfaces on the same camera. Both interfaces are simultaneously active.

The X6800 series has the Camera Link interface, but not CoaXpress.

### Video Color Palettes

The X-Series cameras support a selection of standard and user-defined color palettes for the analog video and SDI outputs.

X6800 only has HDMI output.

### Video Overlay

X69XX and X85XX: A configurable video overlay provides the user with IRIG time and camera status symbology on the analog video without needing to use the GUI.

X6800: A configurable video overlay provides the user with camera status symbology on the HDMI video output without needing to use the GUI.

### **Ruggedized Construction**

The X-Series cameras are packaged in semi-sealed enclosures with integral forced air heat exchangers.

### **Digital Detail Enhancement (DDE)**

DDE is an analog video AGC mode that provides a significant improvement to scene detail and contrast.

### **On-Camera NUCs with Auto Update**

NUCs can be stored in camera memory and can be applied independently to the various digital and video outputs. The camera can be configured to automatically update the NUC using the internal flag based on a change of an internal temperature sensor and/or a timer.

### **IRIG Time Stamp (TSPI Accurate)**

The X69XX and X85XX cameras can automatically sync to a standard IRIG-B analog time signal. The time stamp jitter is less than 10 microseconds. The time is encoded in the digital image header and can also be displayed on the analog video overlay.

The X6800 camera does not support an IRIG-B input.

X-Series User's Manual

WARNING – EAR Controlled Technology (EAR99)

### 4-position filter wheel

The X-Series cameras have internal motorized filter wheels that can position a warm filter between the lens and detector. The filters can be installed by the user and the filter holders support automatic identification.

### Motorized Lens Interface [X6980/X8580 series only]

The FLIR Precision Optics – Motorized (FPO-M) lens interface is compatible with all manual and motorized lenses in the FPO optics family.

### On-board recording with Solid State Drive (SSD) storage

The X-Series cameras have on-board 16GB RAM buffers that can record at any supported frame rate with zero dropped frames. Data in the RAM buffer can be played back over any digital data or video interface or can be stored to the internal SSD drive.

The SSD system uses standard commercial SATA SSDs used in PCs and laptops. The SSD is easily removed from the camera. The SSD can then be connected to the PC using a standard USB/2.5" drive SATA cable (provided). The drive data can be accessed using the provided Research Studio software.

X69XX and X85XX cameras running the latest X-series firmware have these additional capabilities:

- Data Download: Data stored in the RAM or SSD can also be downloaded directly to the PC over GigE, CameraLink or CXP using Research Studio or the Science Camera SDK.
- **Direct-to-SSD Recording**: X85XX can support full frame rate recording at full resolution. X69XX can support up to 800Hz recording at full resolution.

## **3 Warnings and Cautions**

For best results and user safety, the following warnings and precautions should be followed when handling and operating the camera.

## **Warnings and Cautions:**

- Do not open the camera body for any reason. Disassembly of the camera (including removal of the cover) can cause permanent damage and will void the warranty.
- Great care should be exercised with your camera optics. Refer to Chapter 9 for lens cleaning.
- Operating the camera outside of the specified input voltage range or the specified operating temperature range can cause permanent damage.
- The camera is not completely sealed. Avoid exposure to dust and moisture and replace the lens cap when not in use.
- Do not image extremely high intensity radiation sources, such as the sun, lasers, arc welders, etc.
- The camera contains static-sensitive electronics and should be handled appropriately. Refer to Section 8.8 for detailed environmental requirements.

## 4 Installation

### 4.1 Basic Connections

All connections to the X-series cameras are located on the Back Panel. Although the X69XX and X85XX cameras have a large number of connections, only a small number are required for basic operation. The X6800 is a simplified version of the X69XX camera with fewer connections.

The X6800 series rear panel connections:

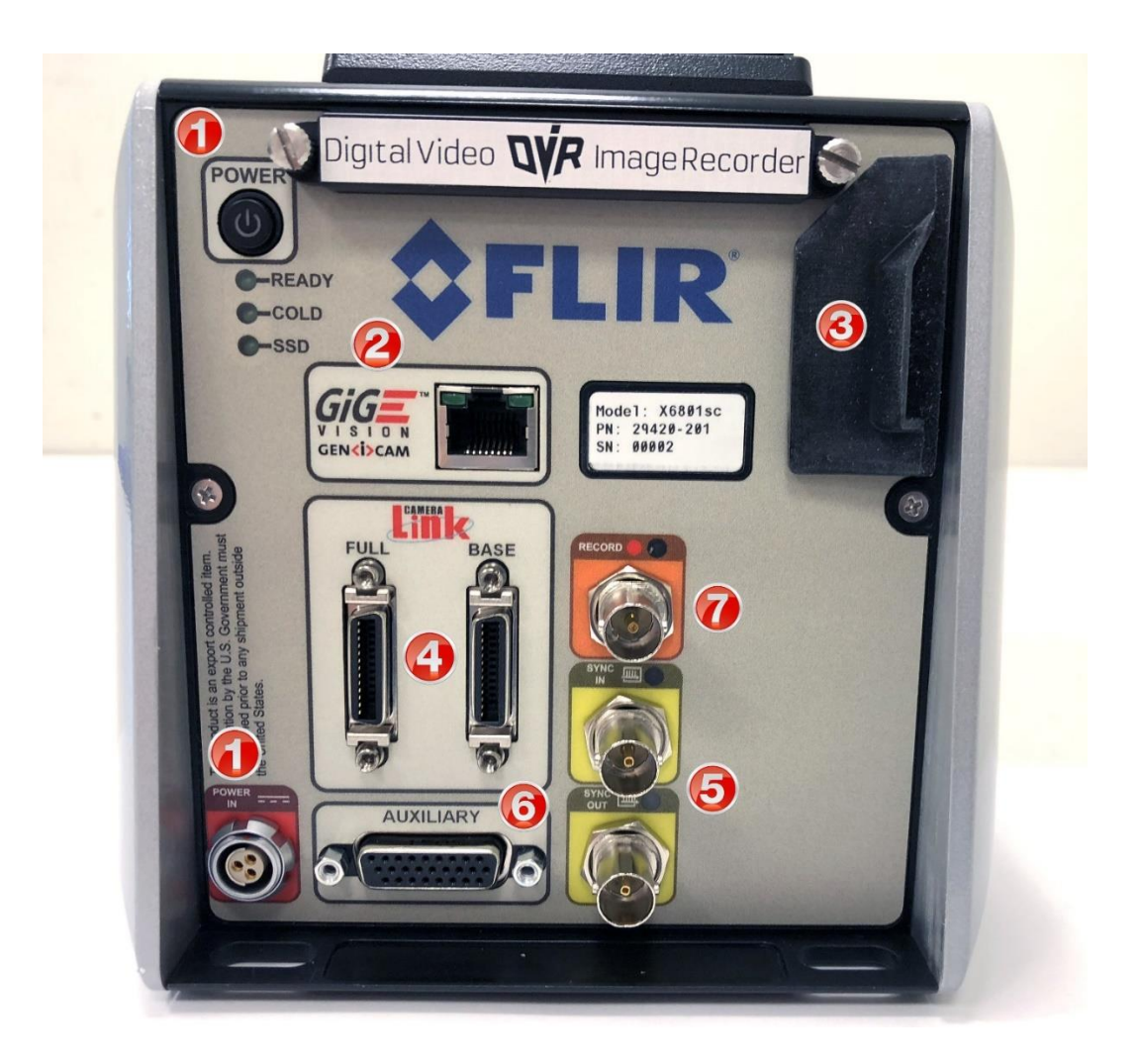

| ltem | Category     | Description                                                                                                    |  |  |
|------|--------------|----------------------------------------------------------------------------------------------------|--|--|
| 1    | Power        | Power button. DC power connector.                                                                                                    |  |  |
|      |              | Plug in the AC power supply to a standard outlet. The power supply<br>is compatible with 120V/60Hz and 240V50Hz AC power. Plug<br>adapters can be used for different regions. Connect the DC power<br>cable between the power supply and the power connector located on<br>the rear panel of the X6800sc camera. Turn on the camera by<br>pressing the power button on the rear panel. The button will<br>illuminate to indicate that the unit is ON. |  |  |
| 2    | Digital Data | Gigabit Ethernet                                                                                                    |  |  |
|      |              | The X6800sc has a Gigabit Ethernet interface that is GigE Vision compliant. Use a regular CAT5e or CAT6 Ethernet patch cable. If a crossover cable is used, the camera interface will automatically detect and configure itself to work with this kind of cable. The GigE interface is not capable of handling the full data rate of the camera. It can handle about 125Hz at full resolution.                                                        |  |  |
| 3    | Video/USB    | HDMI video output, USB-2 port and microSD card slot (not yet implemented)                                                                                                    |  |  |
| 4    | Digital Data | Camera Link Full                                                                                                    |  |  |
|      |              | The X6800sc has an industry standard Camera Link Full interface using MDR connectors. This interface can handle the full data rate of the camera.                                                                                                    |  |  |
| 5    | Sync         | Sync input and output connectors                                                                                                    |  |  |
| 6    | Auxiliary    | This is the Auxiliary connector which is described in Section 6.2.10.                                                                                                    |  |  |
| 7    | Record       | This record input will trigger the recording to the internal RAM buffer I the camera. The input can be a contact closure or a rising-edge TTL pulse.                                                                                                    |  |  |

### X69XX/X85XX Rear panel

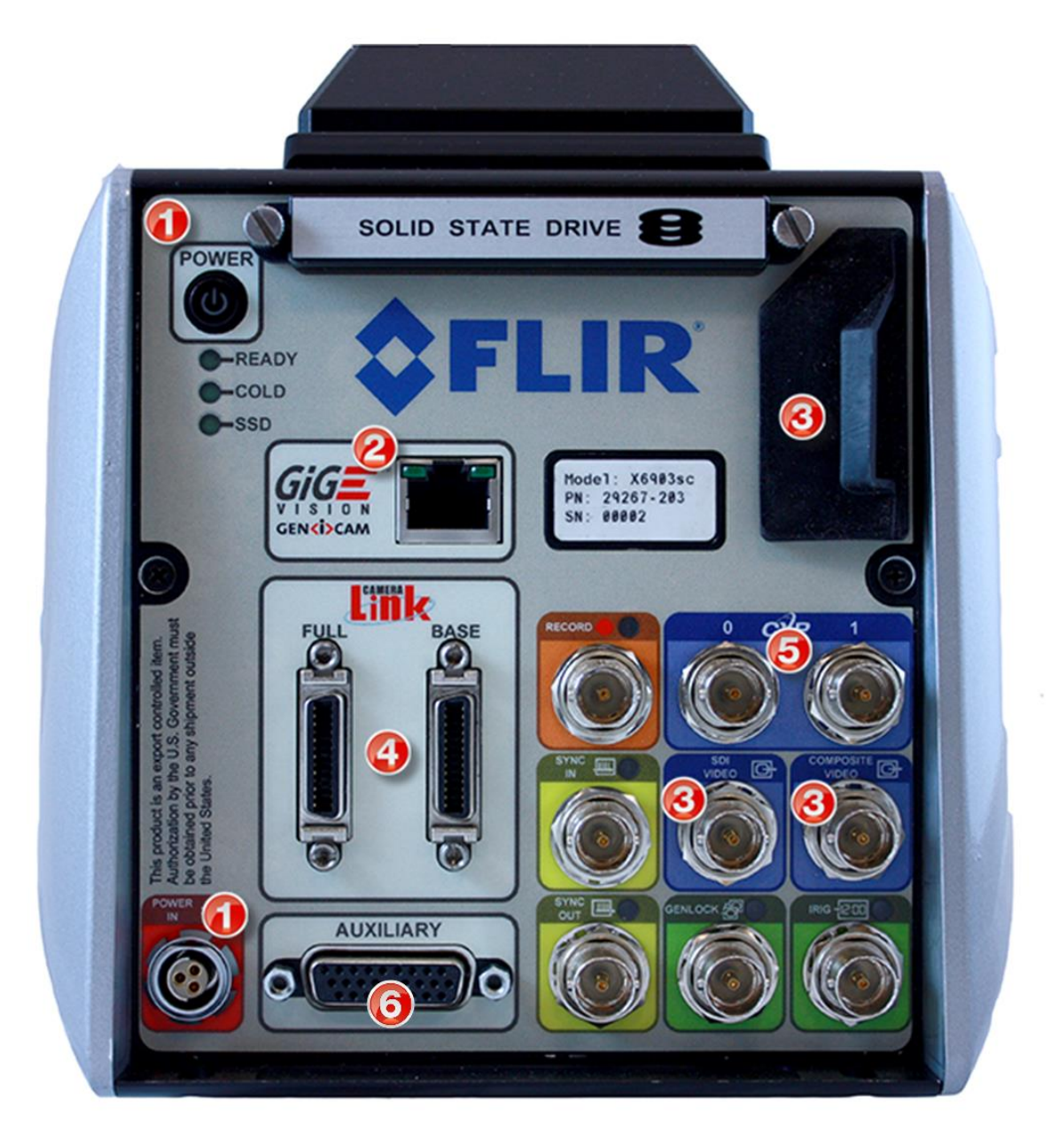

| ltem | Category     | Description                                                                                                    |  |  |  |
|------|--------------|----------------------------------------------------------------------------------------------------|--|--|--|
| 1    | Power        | Power button. DC power connector.                                                                                                    |  |  |  |
|      |              | Plug in the AC power supply to a standard outlet. The power supply<br>is compatible with 120V/60Hz and 240V50Hz AC power. Plug<br>adapters can be used for different regions. Connect the DC power<br>cable between the power supply and the power connector located on<br>the rear panel of the X-series camera. Turn on the camera by<br>pressing the power button on the rear panel. The button will<br>illuminate to indicate that the unit is ON.                                                                                        |  |  |  |
| 2    | Digital Data | Gigabit Ethernet                                                                                                    |  |  |  |
|      |              | The X-Series cameras have a Gigabit Ethernet interface that is GigE Vision compliant. Use a regular CAT5e, CAT6 or CAT7 Ethernet patch cable. If a crossover cable is used, the camera interface will automatically detect and configure itself to work with this kind of cable. The GigE interface is not capable of handling the full data rate of the camera. The interface can handle about 30Hz at the X85XX camera's full resolution and about 125Hz with the X69XX/X6800 cameras, but results may vary depending on the host computer. |  |  |  |
| 3    | Video        | HDMI, HD-SDI, Composite (NTSC/PAL)                                                                                                    |  |  |  |
| 4    | Digital Data | Camera Link Full                                                                                                    |  |  |  |
|      |              | The X-Series cameras have an industry standard Camera Link Full interface using MDR connectors. This interface can handle the full data rate of any of the cameras.                                                                                                    |  |  |  |
| 5    | Digital Data | CoaXPress                                                                                                    |  |  |  |
|      |              | The X85xx and X69xx cameras use dual 5Gbps links with BNC connectors. This interface can handle the full data rate of the cameras.                                                                                                    |  |  |  |
| 6    | Auxiliary    | This is the Auxiliary connector which is described in Section 6.2.10.                                                                                                    |  |  |  |

### X6980/X8580 Rear Panel connections

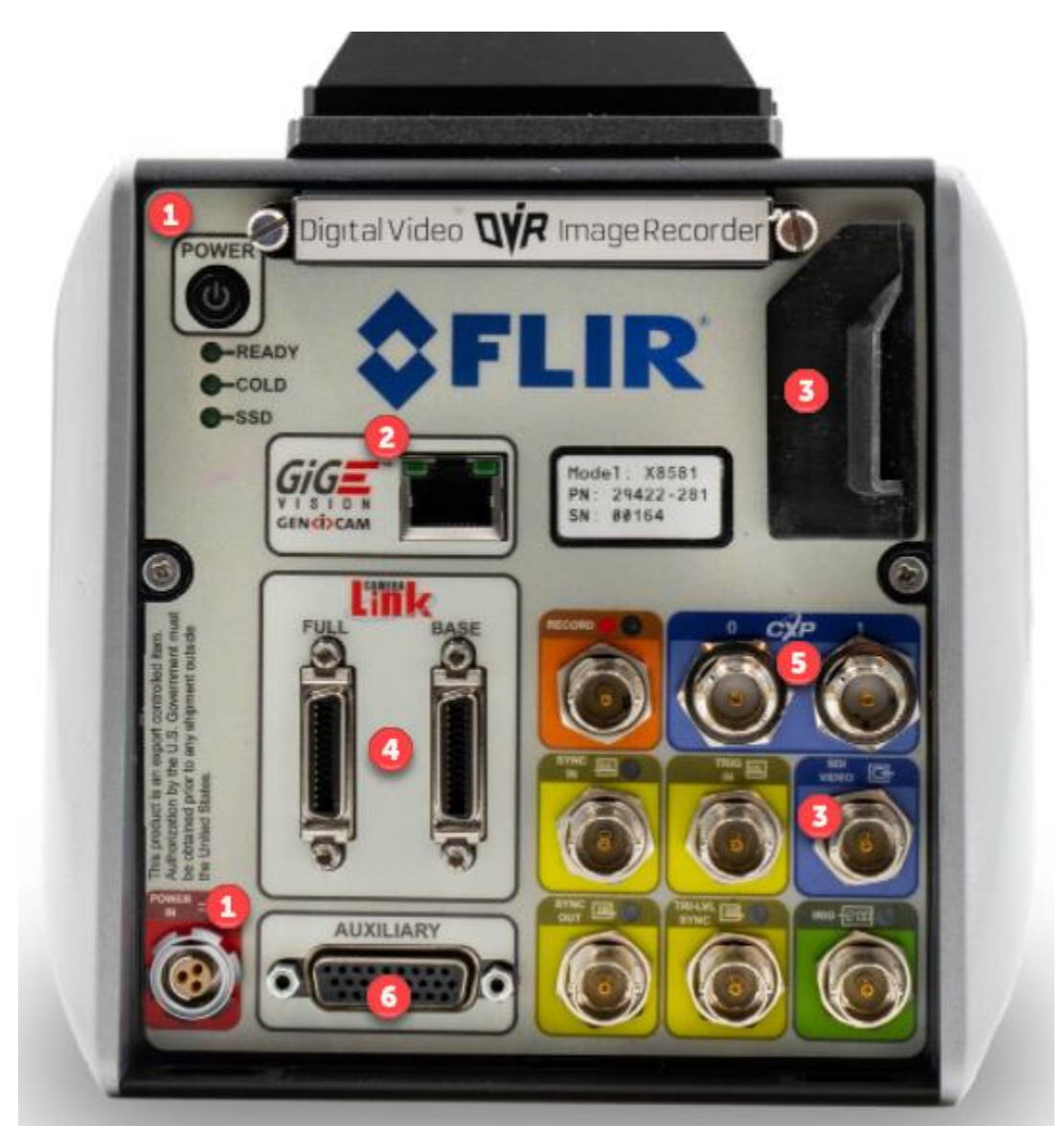

| ltem | Category     | Description                                                                                                    |  |  |  |
|------|--------------|----------------------------------------------------------------------------------------------------|--|--|--|
| 1    | Power        | Power button. DC power connector.<br>Plug in the AC power supply to a standard outlet. The power supply<br>is compatible with 120V/60Hz and 240V50Hz AC power. Plug<br>adapters can be used for different regions. Connect the DC power<br>cable between the power supply and the power connector located on<br>the rear panel of the X-series camera. Turn on the camera by<br>pressing the power button on the rear panel. The button will<br>illuminate to indicate that the unit is ON.                                                                                           |  |  |  |
| 2    | Digital Data | Gigabit Ethernet<br>The X-Series cameras have a Gigabit Ethernet interface that is GigE<br>Vision compliant. Use a regular CAT5e, CAT6 or CAT7 Ethernet<br>patch cable. If a crossover cable is used, the camera interface will<br>automatically detect and configure itself to work with this kind of<br>cable. The GigE interface is not capable of handling the full data rate<br>of the camera. The interface can handle about 30Hz at the X85XX<br>camera's full resolution and about 125Hz with the X69XX/X6800<br>cameras, but results may vary depending on the host computer |  |  |  |
| 3    | Video        | HDMI, SDI                                                                                                    |  |  |  |
| 4    | Digital Data | Camera Link Full<br>The X-Series cameras have an industry standard Camera Link Full<br>interface using MDR connectors. This interface can handle the full<br>data rate of any of the cameras.                                                                                                    |  |  |  |
| 5    | Digital Data | CoaXPress<br>The X85xx and X69xx cameras use dual 5Gbps links with BNC<br>connectors. This interface can handle the full data rate of the<br>cameras.                                                                                                    |  |  |  |
| 6    | Auxiliary    | This is the Auxiliary connector which is described in Section 6.2.10.                                                                                                    |  |  |  |

## **5 X-Series Camera Controller**

The camera controller in FLIR Research Studio software has a top ribbon composed of a "hamburger button" and six control group tabs:

| Camera Controller    |                          |                      |       |          |     |  |  |
|----------------------|--------------------------|----------------------|-------|----------|-----|--|--|
| Status               | Setup                    | Correction           | Video | Advanced | SSD |  |  |
| Model/Serial:        | X8500sc/0000             | )4                   |       |          |     |  |  |
| Integration Time:    | 3.000000 ms              |                      |       |          |     |  |  |
| Frame Size:          | 1280x1024                |                      |       |          |     |  |  |
| Frame Rate:          | 181.28 Hz                |                      |       |          |     |  |  |
| Time:                | 2020-232:17:05:24.250088 |                      |       |          |     |  |  |
| Operating Time:      | 1171 h 02 min            |                      |       |          |     |  |  |
| Туре:                | 1308 16CH, I             | nSb, f/2.5 Broadband |       |          |     |  |  |
| Saturation:          | Good. Under              | all thresholds. 😔    |       |          |     |  |  |
| Camera Temperatures: |                          |                      |       |          |     |  |  |
| FPA:                 | 76.42 K                  |                      |       |          |     |  |  |
| Front Panel:         | 27.11 °C                 |                      |       |          |     |  |  |
| Air Gap:             | 26.99 °C                 |                      |       |          |     |  |  |
| Internal:            | 27.11 °C                 |                      |       |          |     |  |  |

| Camera Controller   |                                  |             |       |          |     |  |
|---------------------|----------------------------------|-------------|-------|----------|-----|--|
| Status              | Setup                            | Correction  | Video | Advanced | SSD |  |
| Model/Serial:       | X8500sc/000                      | 04          |       |          |     |  |
| Integration Time:   | 0.500000 to 3                    | 3.000000 ms |       |          |     |  |
| Frame Size:         | 1280x1024                        |             |       |          |     |  |
| Frame Rate:         | 1.78 Hz (Sup                     | erframe)    |       |          |     |  |
| Time:               | 2020-232:17:11:19.512694         |             |       |          |     |  |
| Operating Time:     | 1171 h 07 min                    |             |       |          |     |  |
| Туре:               | 1308 16CH, InSb, f/2.5 Broadband |             |       |          |     |  |
| Saturation:         | Good. Under all thresholds. 🤣    |             |       |          |     |  |
| Camera Temperatures |                                  |             |       |          |     |  |
| FPA:                | 76.43 K                          |             |       |          |     |  |
| Front Panel:        | 29.31 °C                         |             |       |          |     |  |
| Air Gap:            | 29.39 °C                         |             |       |          |     |  |
| Internal:           | 29.31 °C                         |             |       |          |     |  |

When the camera is in Superframing mode, the total **range** of integration times are shown:

**NOTE:** The X6800sc uses the same camera controller software as the X69xx. The X6800sc is missing several features found in the X69xx but the controls for these functions may still be visible in the GUI. For example, the X6800sc has a precision image timestamp which may be referred to as a "IRIG" time. However, this time stamp cannot be synchronized to an external IRIG-B signal. It can only be set to reflect the PC or camera real-time clock (RTC) but will only free-wheel after being set. The IRIG timestamp will be set to the camera RTC automatically at power-up.

GUI controls for Genlock should not be used because this input is not available. The X6800sc only supports HDMI. Choosing options for SDI or composite video will result in no video to be displayed.

The X6800sc has a reduced maximum framerate compared to the X69xx. Various screenshots within this manual may show frame rates that are beyond what the X6800sc supports.

## 5.1 "Hamburger Button" Menu

The hamburger button is in the upper left corner of the Camera Controller window. It brings up a list of seven control options.

| Camera Controller                                                                                                    |                                                                    |                                                                             |       |          |     |
|----------------------------------------------------------------------------------------------------|--------------------------------------------------------------------|-----------------------------------------------------------------------------|-------|----------|-----|
| E Status                                                                                                    | Setup                                                              | Correction                                                                  | Video | Advanced | SSD |
| Save State (test<br>Save State As<br>Load State<br>Manage States<br>Load Factory Defa<br>Adjust Time<br>Edit Filter Name<br>About | c) c/000<br>)0 to :<br>024<br>: (Sup<br>32:17<br>s 08 mi<br>5CH, 1 | 04<br>3.000000 ms<br>erframe)<br>:12:44.526700<br>in<br>inSb, f/2.5 Broadba | and   |          |     |
| Saturation:                                                                                                    | Good. Under                                                        | all thresholds. 😒                                                           | )     |          |     |
| Camera Temperatures                                                                                                    |                                                                    |                                                                             |       |          |     |
| FPA:                                                                                                    | 76.42 K                                                            |                                                                             |       |          |     |
| Front Panel:                                                                                                    | 29.74 °C                                                           |                                                                             |       |          |     |
| Air Gap:                                                                                                    | 29.86 °C                                                           |                                                                             |       |          |     |
| Internal:                                                                                                    | 29.74 °C                                                           |                                                                             |       |          |     |

|                                           | Save State (Name)        | Saves the camera state. This state will be reloaded at power up. Stored in flash memory.                                                        |  |  |
|-------------------------------------------|--------------------------|----------------------------------------------------------------------------------------------------|--|--|
| Save State<br>Save State As<br>Load State | Save State As            | Saves the current camera state to a name chosen by<br>the user. State names other than (name) may be<br>loaded manually. Stored in flash memory |  |  |
| Manage States                             | Load State               | Load a state from flash memory.                                                                                                    |  |  |
| Load Factory Defaults                     | Manage States            | Rename or delete states from camera memory.                                                                                                    |  |  |
| Edit Filter Names                         | Load Factory<br>Defaults | Loads factory defaults for all camera Settings and NUCs. The factory defaults cannot be modified by the user.                                   |  |  |
|                                           | Adjust Time              | Allows the user to set the time in the camera                                                                                                   |  |  |
|                                           | Edit Filter Names        | Edits the names of the filters in the filter wheel.                                                                                             |  |  |

X-Series User's Manual

WARNING - EAR Controlled Technology (EAR99)

NOTE: Camera states contain information about all configurable camera parameters. They do not contain the NUC data, but they do contain the filenames of the currently loaded NUCs. These NUCs will be reloaded with the state, however, if the NUCs are changed, deleted, or renamed, the state may not be able to load the NUCs.

**NOTE:** The Cooled X-Series Cameras have two internal clocks: A Real Time Clock (RTC) and a timestamp clock. The RTC is a low-resolution clock used to keep system time. The RTC has a battery backup and will retain time while the camera is off. The timestamp clock is a high-resolution clock (1us). This clock does not have a battery backup but at power up the timestamp clock is initialized to the current RTC time and will free-wheel until the camera is power cycled.

## 5.1.1 Adjust Time Controls

This dialog is accessed using the Adjust Time menu option under the "hamburger button". This allows the user to directly set the camera system's time. The Sync camera time to PC time button will pull a time value from the PC clock and set the RTC clock. The Get button displays the current time that the camera has in its RTC clock. The Set button will set the camera's RTC clock using the manually-entered time.

| Adju | st Time                     |        |     |        |       |  |  |  |  |
|------|-----------------------------|--------|-----|--------|-------|--|--|--|--|
| Augi | ust 🔻                       | day    | 19  | year   | 2020  |  |  |  |  |
| hour | 17                          | minute | 17  | second | 59    |  |  |  |  |
|      | Sync camera time to PC time |        |     |        |       |  |  |  |  |
|      | Get                         |        | Set |        | Close |  |  |  |  |

The Sync camera time to PC time button sets the camera RTC/IRIG clocks to the time from the PC clock. If the camera IRIG clock is synchronized to an external source the time will momentarily blip if this function is selected and it will then resynchronize automatically with the IRIG source. (X6800 has RTC only)

## 5.2 Edit Filter Names

This dialog is accessed using the Edit Filter Names menu option under the "hamburger button". This allows the user to manually edit the names of the filters associated with each Filter ID. The user can click "Reset to Default" to reset the Filter Name to the manufacturer default value.

X-Series User's Manual

WARNING - EAR Controlled Technology (EAR99)

| Edit Filt | Edit Filter Names               |      |         |        |  |  |  |
|-----------|---------------------------------|------|---------|--------|--|--|--|
| ID        | Name                            |      | Actions |        |  |  |  |
| 0         | 0. Reserved                     |      |         | ult    |  |  |  |
| 1         | 1. ND 1.0                       |      |         | ult    |  |  |  |
| 2         | 2. ND 2.0                       |      |         | ult    |  |  |  |
| 3         | 3. ND 3.0                       |      |         |        |  |  |  |
| 4         | 4. ND 0.3                       |      |         |        |  |  |  |
| 5         | 5. ND 0.6                       |      |         |        |  |  |  |
| 6         | 6. ND 1.45                      |      |         |        |  |  |  |
| 7         | 7. MWIR 3000-5000nm             |      |         |        |  |  |  |
| 8         | 8. ATM 3400-4170nm              |      |         |        |  |  |  |
| 9         | 9. SRX 3500-5000nm              |      |         |        |  |  |  |
| 10        | 10. THRU GLASS 2360nm, 80nm     |      |         |        |  |  |  |
| 11        | 11. GLASS SURFACE 5000nm, 145nm |      |         |        |  |  |  |
|           |                                 | Save |         | Cancel |  |  |  |

## 5.3 Status Page

The Status Page gives general information about the camera state including camera model and serial number, integration time, frame size, frame rate, camera time, FPA type, and internal temperatures. The FPA temperature turns blue when the camera has reached its setpoint temperature, which is nominally 77 K. The Time is in Julian Day format, with the number of days since the beginning of the year, followed by the hour, minute, second and decimal second to 6 places. The Operating Time display is in HH:MM elapsed since the camera was manufactured, or the timer was reset at the factory.

The Type entry is the configuration of the integrated detector cooler assembly. In the example below, the sensor readout IC type is the 1308 which is used in the X850x camera family. "16CH" means 16 digitizer channels. "InSb" is indium antimonide, the detector type. "f/2.5" is the f/number of the cold shield. "Broadband" is the wavelength range of the cold filter. "Front Panel" and "Air Gap" are the temperatures of temperature sensors in the camera's lens interface. These sensors are used for T-drift correction, a type of radiometric compensation for changes in the optics temperature that will affect radiometric measurements. The factory calibrations are done in an air-conditioned laboratory with a nominal temperature of 23 °C. If the camera is subsequently operated in a hot ambient environment, the total radiance reaching the sensor will be higher than it would be if the camera was still at 23 °C. This produces a radiance offset which leads to a temperature measurement error. The Tdrift compensation uses the measurements of the two temperature sensors to correct for the radiance offset in the digital image data.

| Camera Controller    |              |                      |       |          |     |
|----------------------|--------------|----------------------|-------|----------|-----|
| Status               | Setup        | Correction           | Video | Advanced | SSD |
| Model/Serial:        | X8500sc/0000 | )4                   |       |          |     |
| Integration Time:    | 3.000000 ms  |                      |       |          |     |
| Frame Size:          | 1280x1024    |                      |       |          |     |
| Frame Rate:          | 181.28 Hz    |                      |       |          |     |
| Time:                | 2020-232:17: | 05:24.250088         |       |          |     |
| Operating Time:      | 1171 h 02 mi | n                    |       |          |     |
| Туре:                | 1308 16CH, I | nSb, f/2.5 Broadband |       |          |     |
| Saturation:          | Good. Under  | all thresholds. 😔    |       |          |     |
| Camera Temperatures: |              |                      |       |          |     |
| FPA:                 | 76.42 K      |                      |       |          |     |
| Front Panel:         | 27.11 °C     |                      |       |          |     |
| Air Gap:             | 26.99 °C     |                      |       |          |     |
| Internal:            | 27.11 °C     |                      |       |          |     |

## 5.4 Setup

The Setup page allows the user to set up the camera for the desired operation. There are five submenus, including General Setup, Sync Settings, Video Output Settings, Filter Wheel Settings, and Flag settings. Depending on which submenus are open it may be necessary to scroll down to see everything.

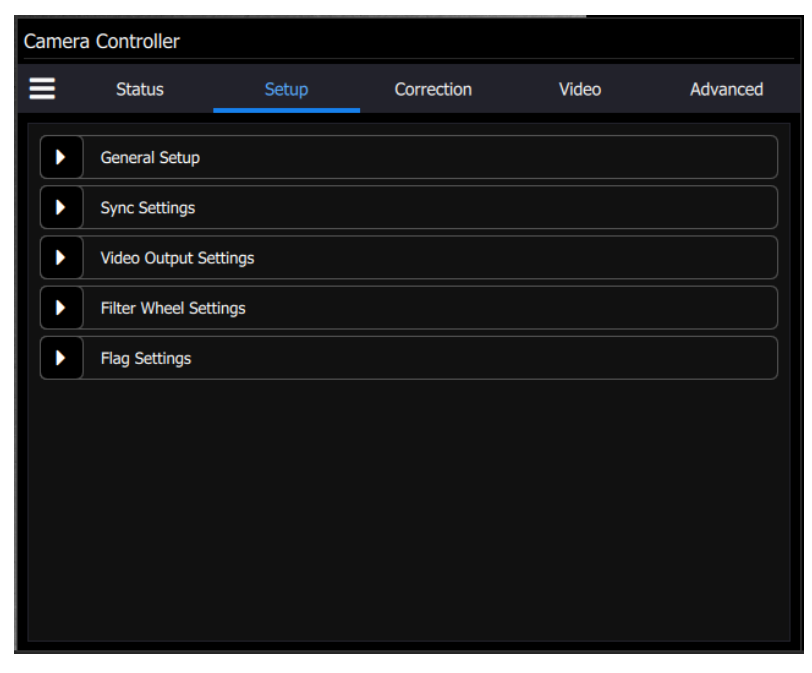

X-Series User's Manual WARNING – EAR Controlled Technology (EAR99)

## 5.4.1 General Setup

The settings under the General Setup menu include loading factory calibrations, changing integration time, selecting superframing, frame rate, and FPA gain.

## **Sequencing Mode**

A Preset is a combination of four parameters: Integration Time, Frame Rate, Window Size, and Window Location. The X-series can store up to four presets in internal memory. The user can switch from one preset to another manually, using the GUI, or the camera can automatically switch using Preset Sequencing or Superframing. The time lag to switch from one preset to another using the GUI is on the order of 100 milliseconds. When using Preset Sequencing or Superframing, the X-series can switch between presets on a frame-to-frame basis. The camera is typically operated in Single Preset mode. This means that a single preset group of camera settings is used for every frame of image data. The other option is Superframing. This setting enables the camera to cycle through a set of presets to extend the dynamic range of the camera when measuring temperature or radiance. The active preset has its preset number box colored in blue. In the example below, Preset 0 is the active preset.

| Camer | a Controller                  |                      |            |       |          |  |  |  |  |
|-------|-------------------------------|----------------------|------------|-------|----------|--|--|--|--|
| ≡     | Status                        | Setup                | Correction | Video | Advanced |  |  |  |  |
| Seque | General Setup                 | Integration Settings |            |       | 3        |  |  |  |  |
| Sing  | le Preset                     |                      |            |       | -        |  |  |  |  |
| 0     | 50 mm, Empty, -2              | 20C - 55C            |            | -     | 60.01 🗸  |  |  |  |  |
| 1     | 0.2178                        |                      |            | -     | 60.01 🗸  |  |  |  |  |
| 2     | 1.0000                        |                      |            | -     | 60.01 🗸  |  |  |  |  |
| 3     | 0.5000                        |                      |            | -     | 60.01 🗸  |  |  |  |  |
| FPA G | FPA Gain: High  Reduce Noise: |                      |            |       |          |  |  |  |  |

| Camer | a Controller       |                    |            |       |          |
|-------|--------------------|--------------------|------------|-------|----------|
|       | Status             | Setup              | Correction | Video | Advanced |
|       | General Setup      |                    |            |       | 2        |
| Sequ  | encing Mode and In | tegration Settings |            |       |          |
| Sing  | le Preset          |                    |            |       | -        |
| Sing  | gle Preset         |                    |            |       |          |
| Sup   | erframing          |                    |            |       |          |
| 2     | 1.0000             |                    |            | - 6   | 0.01 👻   |
| 3     | 0.5000             |                    |            | ▼ 6   | 0.01 🗸   |
| FPA G | ain: High 🔻        | Reduce Noise       | :          |       |          |
| Lens  | Control            |                    |            |       |          |

Superframing is selected by pulling down the Single Preset menu to Superframing:

Presets are selected to be included in superframing by clicking on the preset numbers to make them change to a blue circled state. The figure below shows the camera set up with all four presets active. The Video Preset is the preset used to stream HD-SDI video out of the camera.

| Camer | a Controller    |                      |            |           |           |
|-------|-----------------|----------------------|------------|-----------|-----------|
| ≡     | Status          | Setup                | Correction | Video     | Advanced  |
|       | General Setup   |                      |            |           | 3         |
| Seque | encing Mode and | Integration Settings |            |           |           |
| Supe  | erframing       |                      |            |           | -         |
| 0     | 50 mm, Empty, - | 20C - 55C            |            | ▼ 1.0     | • • • • • |
| 1     | 0.2178          |                      |            |           | -         |
| 2     | 1.0000          |                      |            |           | -         |
| 3     | 0.5000          |                      |            |           | -         |
| Video | Preset: 0 🔻     | FPA Gain: High       | ▼ Redu     | ce Noise: |           |
| Lens  | Control         |                      |            |           |           |

X-Series User's Manual WARNING – EAR Controlled Technology (EAR99)

### 5.4.1.1.1 Preset Sequencing Mode

In preset sequencing mode, the camera will cycle through each preset on a frame-by-frame basis. Clicking the Preset Sequencing radio button changes the controller display and puts the camera in Preset Sequencing mode. The controller displays the current sequence configuration.

| Camera | a Contro   | ller |                           |            |             |       |   |         |   |         |
|--------|------------|------|---------------------------|------------|-------------|-------|---|---------|---|---------|
|        | Status     |      | Setup                     | Correction | on V        | ideo  | A | dvanced | S | SD      |
| Seque  | General    | Set  | tup<br>and Integration Se | ettings    |             |       |   |         |   | 3       |
| Prese  | et Sequenc | ing  |                           |            |             |       |   |         |   | •       |
| 0      | 1          | x    | 3.000000                  |            |             |       | • | 181.28  | • | <b></b> |
| 1      | 1          | x    | 2.000000                  |            |             |       | • | 181.28  | - | <b></b> |
| 2      | 1          | x    | 1.000000                  |            |             |       | • | 181.28  | - | <b></b> |
| 3      | 1          | x    | 0.500000                  |            |             |       | • | 181.28  | - | <b></b> |
| GigE P | reset: Al  | I (B | est Effort)               | -          | Video Prese | et: 1 | • |         |   |         |
| FPA G  | ain: High  |      | -                         |            | Reduce No   | ise:  |   |         |   |         |

The camera will stay at each preset for a number of frames set in the Dwell column. This setting is the dwell time (in frames) for each preset. A dwell time of zero tells the camera to skip that preset and proceed to the next non-zero preset. For example:

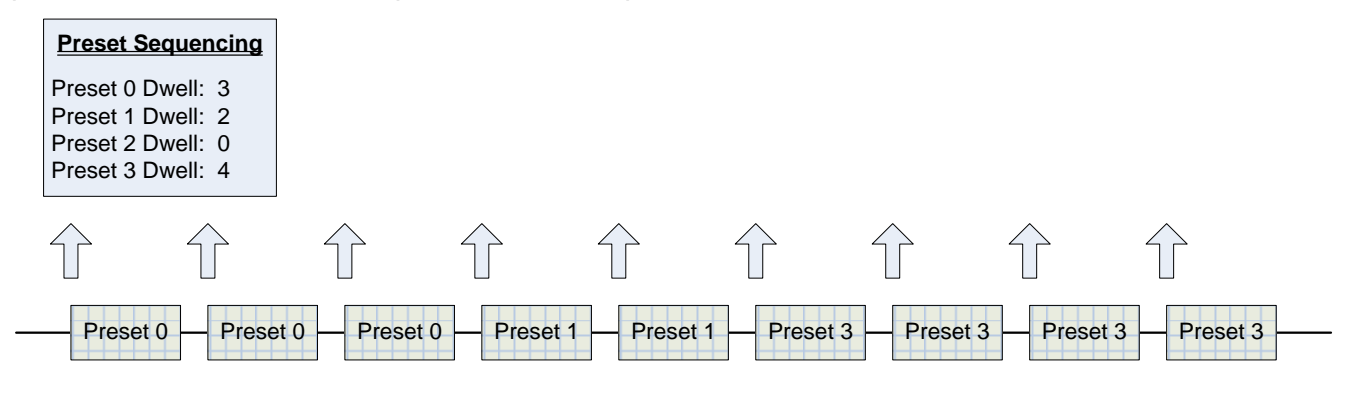

### **Preset Sequencing**

The main purpose of preset sequencing is to capture a large dynamic range event with various integration times. Consider a rocket launch as an example. During the launch a short integration time would be needed to monitor the plume of the rocket. However, such a short integration time would not yield adequate images across the rest of the rocket body. If the integration time were increased to yield adequate images across the entire rocket, the rocket plume would saturate the detector. Preset sequencing cycles through up to four different integration periods.

### **Optimized vs. Traditional Preset Sequencing**

In traditional Preset Sequencing you can only adjust integration time and dwell for each preset. The X-series incorporates Optimized Preset Sequencing. This allows the user to set integration time, dwell, and frame rate for each preset. This is depicted in the diagram below.

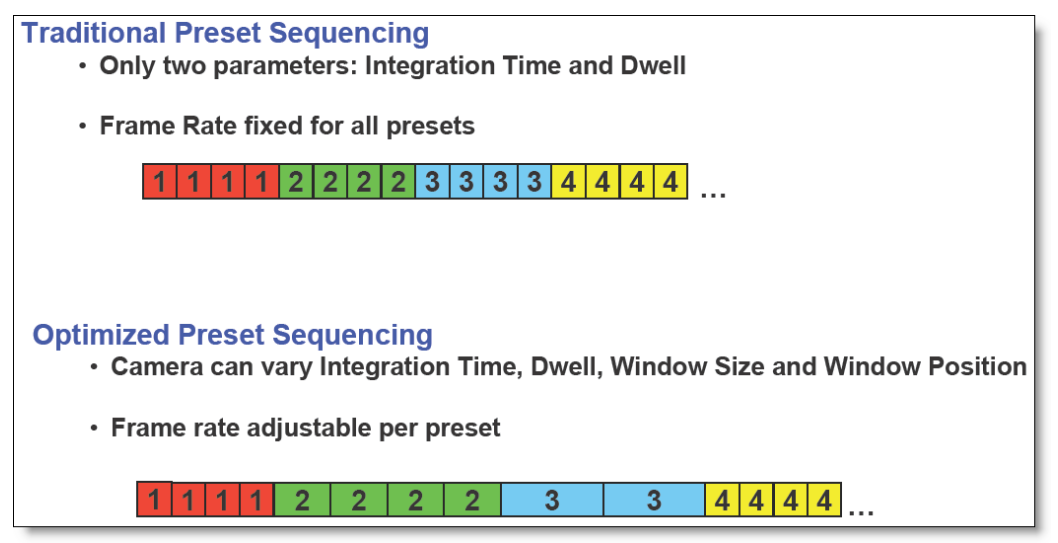

**NOTE:** Optimized Preset Sequencing is only available when using internal frame sync. Traditional Preset Sequencing is used in external sync mode. To achieve the fastest possible frame rates, the camera must be in Frame Sync Starts Readout (FSSR) mode. If the camera is in Frame Sync Starts Integration (FSSI) mode, the camera will be limited to ITR frame rate timing.

## 5.4.1.1.2 Superframing Mode

| Camera | a Controller |                              |            |       |          |     |
|--------|--------------|------------------------------|------------|-------|----------|-----|
| ≡      | Status       | Setup                        | Correction | Video | Advanced | SSD |
| Seque  | General Setu | ip<br>nd Integration S       | ettinas    |       |          | 2   |
| Supe   | erframing    |                              |            |       |          | -   |
| 0      | 3.000000     |                              |            |       | ▼ 1.78   | ▼ ↑ |
| 1      | 2.000000     |                              |            |       |          | •   |
| 2      | 1.000000     |                              |            |       |          | •   |
| 3      | 0.500000     |                              |            |       |          | -   |
| Video  | Preset: 1    | <ul> <li>FPA Gain</li> </ul> | : High 🔻   |       |          |     |
| Reduc  | e Noise: 🌔   |                              |            |       |          |     |

Superframing is a subset of preset sequencing with dwell counts of 0 (selected) or 1 (unselected) and optimized frame rates for each preset. The user enables the checkbox for each preset they wish to include in the Superframing. The "superframe rate" is the rate at which the entire group of included presets is generated. The radio buttons to the left of the checkboxes select which preset will be displayed on the active video output.

### **Optimized vs. Traditional Superframing:**

In traditional Superframing, the time between subframes is dictated by the longest integration time. In addition, the superframe rate cannot be set independently of the subframe rate. This typically forces a user to run the camera at the fastest frame rate in order to minimize the time between subframes. This may force the user to collect much more data than is actually necessary. With Optimized Superframing, the time between subframes is set by the minimum readout time. This allows the subframes to be packed together as closely as possible. The user sets the superframe rate. This sets the time between bursts of superframes. The end result is that with Optimized Superframing the user can achieve fast subframe rates to minimize registration error when "abating" the images while using a slower superframe rate to minimize data storage requirements. This is depicted in the diagram below.

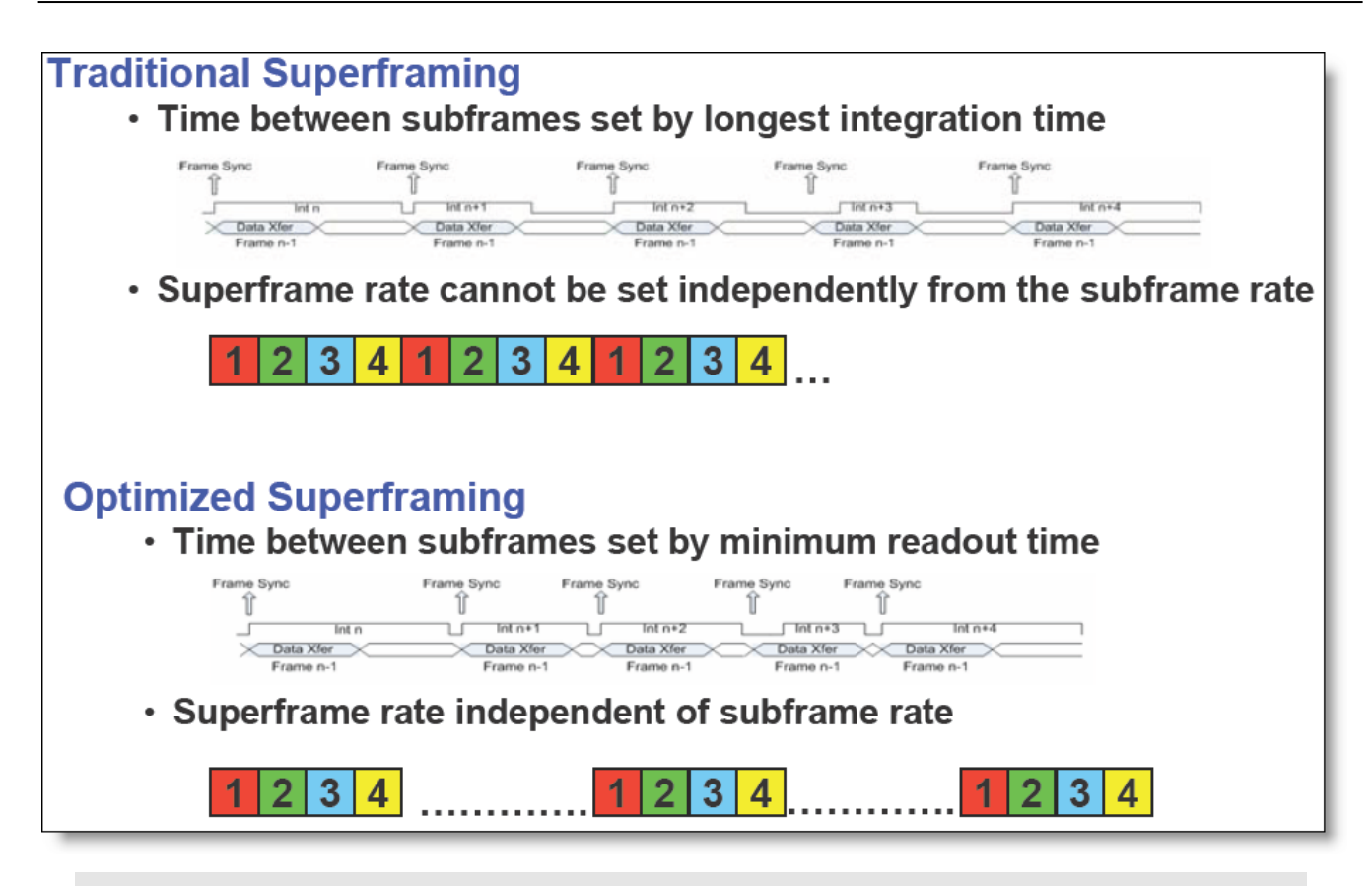

**NOTE:** Optimized Superframing is only available when using internal frame sync. Traditional Superframing is supported in external sync mode. To achieve the fastest possible frame rates, the camera must be in Frame Sync Starts Readout (FSSR) mode. If the camera is in Frame Sync Starts Integration (FSSI) mode, the camera will be limited to ITR frame rate timing.

## Loading Factory Calibrations:

Each preset has a pulldown menu that shows the factory calibrations that are present in the camera. If the camera does not have any factory calibrations, then the only option will be No Factory Calibration. In this example, the factory calibration that is loaded is called "50mm, Empty, -20-55C". The notation indicates that the calibration applies to a 50mm lens calibration with no filter in the filter wheel and a temperature measurement range of -20 to 55C. The other options are shown in the pulldown menu. Loading a factory calibration into a preset will automatically load the associated NUC.

| Camera     | Camera Controller                        |            |            |       |               |            |  |  |  |  |
|------------|------------------------------------------|------------|------------|-------|---------------|------------|--|--|--|--|
|            | Status                                   | Setup      | Correction | Video | Adva          | nced       |  |  |  |  |
| Seque      | Sequencing Mode and Integration Settings |            |            |       |               |            |  |  |  |  |
| Single     | e Preset                                 |            |            |       |               | -          |  |  |  |  |
| 0          | 50 mm, Empty, -2                         | 0C - 55C   |            | -     | 60.01         | •          |  |  |  |  |
| 1          | 50 mm, Empty, -2                         | 20C - 55C  |            |       | 60.01         | -          |  |  |  |  |
| 2          | 50 mm, Empty, 10                         | 0C - 90C   |            |       | 60.01         | -          |  |  |  |  |
| 3          | 50 mm, Empty, 1                          | 50C - 350C |            | ľ     | 60.01         | -          |  |  |  |  |
|            | 50 mm, Empty, 3                          | 5C - 150C  |            |       |               |            |  |  |  |  |
| FPA G      | 50 mm, Empty, 8                          | 0C - 200C  |            |       |               |            |  |  |  |  |
| Lens       | 50 mm, ND1, 100                          | C - 300C   |            |       |               |            |  |  |  |  |
| Focu       | 50 mm, ND1, 200                          | C - 600C   |            |       | <u>2171</u> / | 2300       |  |  |  |  |
| L F        | 50 mm, ND1, 450                          | - 110C     |            |       | <b>T</b>      | - <u> </u> |  |  |  |  |
| <b>* 0</b> | 50 mm, ND1, 800                          | - 200C     |            |       |               | 2          |  |  |  |  |
|            | No Factory Calibra                       | ation      |            |       | ×             |            |  |  |  |  |

## **Changing Integration Time**

If No Factory Calibration is selected, the preset will display the integration time setting, which in this example is set to 1.6064 milliseconds. **The units of integration time are always milliseconds**:

|        | Status            | Setup              | Correction | Video | Adv   | anced |
|--------|-------------------|--------------------|------------|-------|-------|-------|
| Seque  | encing Mode and I | ntegration Setting | s          |       |       |       |
| Single | e Preset          |                    |            |       |       | -     |
| 0      | 1.6064            |                    |            | •     | 60.01 | -     |
| 1      | 50 mm, Empty, 3   | 5C - 150C          |            |       | 60.01 | -     |
| 2      | 50 mm, Empty, 80  | 0C - 200C          |            | -     | 60.01 | -     |
| 3      | 50 mm, Empty, 15  | 50C - 350C         |            | ~     | 60.01 | -     |
| EDA C  | ain: High         | Paduca Noir        |            |       |       |       |

The user can now change the integration time. Note that this may degrade the image quality if the NUC that is loaded was done for a different integration time setting.

### **Changing Frame Rate**

The pulldown menu to the right of the Factory Calibration pulldown enables the user to select from a set of frame rates. The user can also type in a custom frame rate. The arrow at the top of the dropdown sets the maximum frame rate possible for the selected integration time.

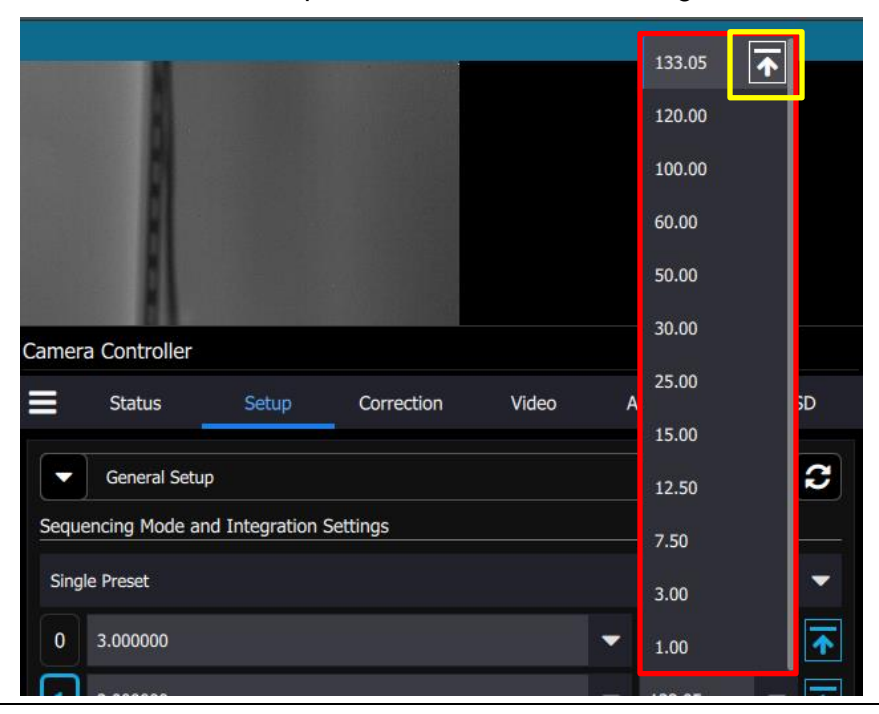

X-Series User's Manual

WARNING – EAR Controlled Technology (EAR99)

## **Changing FPA Gain**

Some cameras have the option to change the FPA gain. This is preconfigured at the factory. For most applications we recommend not changing this setting without consultation with FLIR applications engineering.

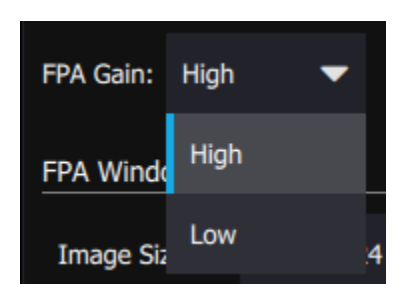

## **Reduce Noise**

There is a Reduce Noise switch which improves image quality, but it will sometimes affect the frame rate.

## **FPA Window Settings**

The FPA Window Setting menu allows the user to control the size of the FPA Window, as well as flip the image at the FPA level around both the horizontal and vertical axes. The window height, width, and offsets can be set to any desired value, within the limits of each ROIC type. The range of valid values for each field can be seen in a tooltip by moving the mouse over the field.

Common sizes can be chosen from the dropdown list or the user can enter the desired width and height directly. The box will turn red if an invalid number is entered. The user can also change the size by dragging the handles on the window indicator (green shaded box). Use the handles to set the window size and then drag the whole box to set the location.

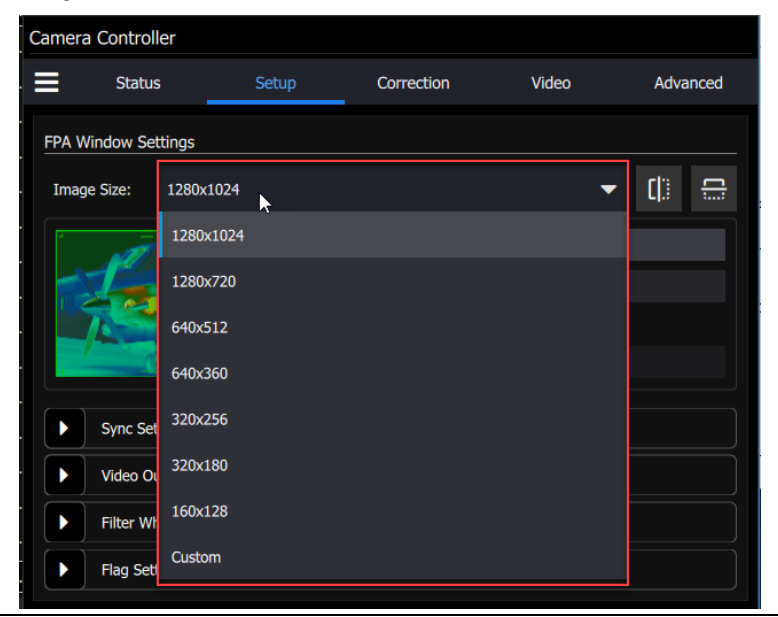

X-Series User's Manual WARNING – EAR Controlled Technology (EAR99)

### **Invert and Revert**

The user can flip the video vertically (invert) or horizontally (revert) using these controls highlighted in the red box:

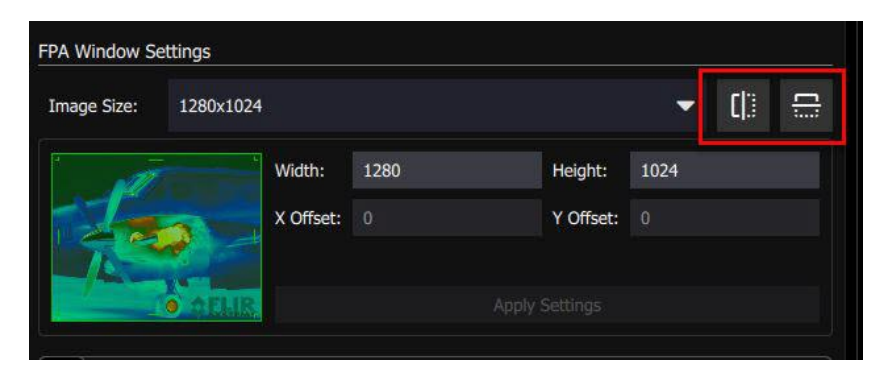

When both controls are highlighted in blue, then the image is inverted and reverted, and the airplane image on the left side of the menu changes its orientation to indicate that:

| Image Size: 1280x1024        Width:     1280     Height:     1024       X Offset:     0     Y Offset:     0 | FPA Window Settings |           |           |      |  |           |      |     |  |
|----------------------------------------------------------------------------------------------------|---------------------|-----------|-----------|------|--|-----------|------|-----|--|
| Width:     1280     Height:     1024       X Offset:     0     Y Offset:     0                              | Image Size:         | 1280x1024 |           |      |  |           | •    | []] |  |
| X Offset: 0 Y Offset: 0                                                                                     |                     |           | Width:    | 1280 |  | Height:   | 1024 |     |  |
| Apply Settings                                                                                              | - 100               |           | X Offset: |      |  | Y Offset: |      |     |  |
| Apply Settings                                                                                              |                     |           |           |      |  |           |      |     |  |
|                                                                                                    |                     |           |           |      |  |           |      |     |  |

Note: Using the invert and revert buttons change the way the image data is read out of the focal plane array, and the non-uniformity correction will be compromised. If the user needs to invert or revert the image, we recommend redoing the non-uniformity correction with the desired settings.

### X6800/X69XX Frame Size Variables

|                   | Minimum | Maximum                   | Step Size |
|-------------------|---------|---------------------------|-----------|
| Frame Width       | 32      | 640                       | 32 pixels |
| Frame Height      | 4       | 512                       | 4 pixels  |
| Horizontal Offset | 0       | Depends on<br>window size | 4 pixels  |
| Vertical Offset   | 0       | Depends on<br>window size | 4 pixels  |

X-Series User's Manual

WARNING – EAR Controlled Technology (EAR99)
|                   | Minimum | Maximum                   | Step Size |
|-------------------|---------|---------------------------|-----------|
| Frame Width       | 64      | 1280                      | 32 pixels |
| Frame Height      | 4       | 1024                      | 4 pixels  |
| Horizontal Offset | 0       | Depends on<br>window size | 4 pixels  |
| Vertical Offset   | 0       | Depends on<br>window size | 4 pixels  |

#### X85XX Frame Size Variables

NOTE: Windowing in the horizontal direction will not affect frame rate.

#### 5.4.2 Sync Settings

The Sync Settings menu is a complex one. There are many options to consider if the intention is to synchronize the camera with another device, and it is well worth reading this entire section carefully.

## Sync Source

The Source options page allows the user to select the source for Syncs and Triggers. The Sync Tab allows the user to set the FPA sync mode, and sync/trigger options. At this point it is helpful to define some terms. A sync is a signal that synchronizes the timing of an individual frame. A trigger is a signal that synchronizes the start of a sequence of frames. The X-series has independent SYNC and TRIGGER inputs. The SYNC and TRIGGER IN input require a 3.3V TTL pulse (5V max).

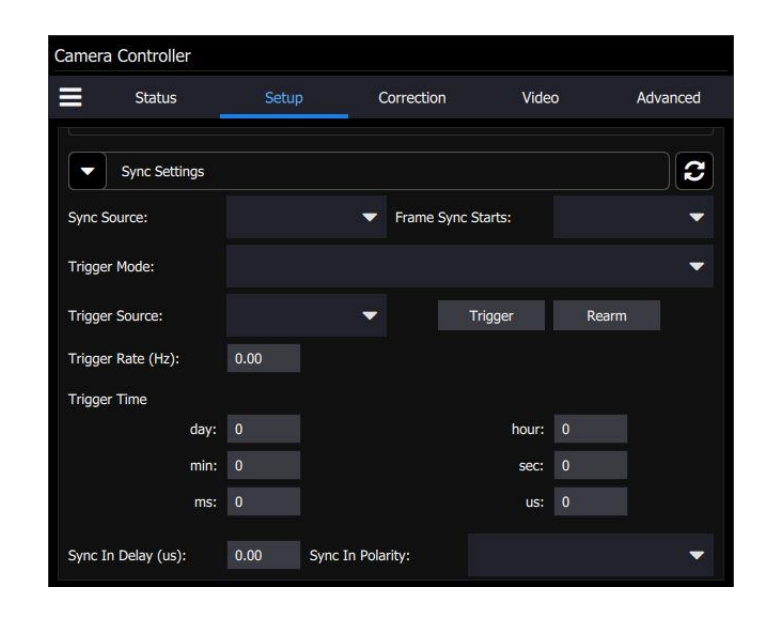

X-Series User's Manual WARNING – EAR Controlled Technology (EAR99)

| Camera | a Controller       |       |                      |           |          |
|--------|--------------------|-------|----------------------|-----------|----------|
|        | Status             | Setu  | ip Correction        | Video     | Advanced |
| Sync I | n Delay (us):      | 0.00  | Sync In Polarity:    |           | ~        |
| Trigge | r In Delay (us):   | 0.00  | Trigger In Polarity: |           |          |
| Sync ( | Out Delay (us):    |       |                      |           |          |
|        | PS0:               | 0.00  |                      | PS1: 0.00 |          |
|        | PS2:               | 0.00  |                      | PS3: 0.00 |          |
| Sync C | Out Reference:     |       |                      |           | -        |
| Sync ( | Out Polarity:      |       |                      |           | -        |
|        | Video Output Set   | tings |                      |           |          |
|        | Filter Wheel Setti | ings  |                      |           |          |
|        | Flag Settings      |       |                      |           |          |

The pulldown menus show the following options: Sync Source can be Internal, External or Video.

|          | Sync Sources                                                                                             |  |  |  |  |
|----------|----------------------------------------------------------------------------------------------------|--|--|--|--|
| Internal | The frame sync is generated internally to run at the frequency set by the user                           |  |  |  |  |
| External | The frame sync is generated externally through the Sync In connect on the camera rear chassis.           |  |  |  |  |
| Video    | The frame sync is generated from the internal video encoder, locking the HD-SDI and FPA clocks together. |  |  |  |  |

|                   | A Uliset. U |              | i Uliset. I |       |   |
|-------------------|-------------|--------------|-------------|-------|---|
| Jo ar             |             |              |             |       |   |
|                   |             |              |             |       |   |
| Sync Settings     |             |              |             |       | 3 |
| Sync Source:      |             | Frame Sync : | Starts:     |       | - |
| Frigger Mode:     | Internal    |              |             |       | - |
| rigger Source:    | External    |              | Trigger     | Rearm |   |
| rigger Rate (Hz): | Video       | _            |             |       |   |
| rigger Time       |             |              |             |       |   |
| day:              |             |              | hour:       | 0     |   |
| day:              | 0           |              | hour:       | 0     |   |

The Frame Sync Starts pulldown shows the following options: Integration or Readout:

| Camera Controller  |             |   |              |          |            |          |
|--------------------|-------------|---|--------------|----------|------------|----------|
| Status             | Setup       | C | Correction   | Vide     | 0          | Advanced |
|                    | A Ulisel. U |   |              | settings | U          |          |
| Sync Settings      |             |   |              |          |            | 2        |
| Sync Source:       |             | - | Frame Sync S | tarts:   |            | -        |
| Trigger Mode:      |             |   |              |          | Integratio | n        |
| Trigger Source:    |             | • | т            | rigger   | Readout    |          |
| Trigger Rate (Hz): | 0.00        |   |              |          |            |          |
| Trigger Time       |             |   |              |          |            |          |
| day:               |             |   |              | hour:    |            |          |
| min:               | 0           |   |              | sec:     | 0          |          |

#### **Frame Sync Starts**

The camera makes use of frame syncs and triggers to control the generation of image data. Frame syncs control the start of individual frames, whereas triggers start sequences of frames.

The generation of a frame consists of two phases: *integration* and *data readout*. Depending on the timing between these two events, you can have two basic integration modes: Integrate Then Read (ITR) and Integrate While Read (IWR). In ITR, integration and data readout occur sequentially. The complete frame time is the combined total of the integration time plus readout time. In IWR, the

X-Series User's Manual

WARNING – EAR Controlled Technology (EAR99)

integration phase of the current frame occurs during the readout phase of the *previous* frame. In other words, ITR and IWR terms refer to whether or not the camera will overlap the data readout and integration periods. In ITR, the data is not overlapped which means lower frame rates but provides a less noisy image. IWR can achieve much faster frame rates with a slight increase in noise. The camera does not require the user to explicitly choose whether to operate in ITR or IWR modes. The camera will automatically select the integration mode based on the integration time, frame rate, and frame sync mode.

The camera supports two Frame Sync Modes: Frame Sync Starts Integration (FSSI), and Frame Sync Starts Readout (FSSR). FSSI and FSSR determine which phase of the frame generation process (integration or data readout) is synchronized to the frame sync. FSSI starts the integration period when a frame sync occurs (i.e. "take a picture now"). The camera automatically calculates when to start data readout. FSSR starts the data readout (for the previous frame) when a frame sync occurs (i.e. "give me data now"). The camera automatically calculates when to start integration for the current frame. In FSSI mode, the camera could be in either ITR or IWR mode. In FSSR mode, the camera is always in IWR mode.

NOTE: When the camera is continuously imaging (i.e. internal sync mode), there is essentially no difference between FSSI and FSSR. In some cases FSSR may allow faster frame rates. However, FSSR may not be appropriate for external sync applications where the camera is stopped for extended periods because when syncs are restarted the first frame may be very old.

## Frame Sync Starts Integration (FSSI)

Upon frame sync, the camera immediately integrates followed by data read out. Based on integration time, frame size, and frame rate, the camera will automatically choose ITR or IWR mode.

**NOTE**: When using an external frame sync and superframing, the external frame sync should be set to comply with ITR frame rate limits. If the external sync rate is too fast, the camera will ignore syncs that come before the camera is ready

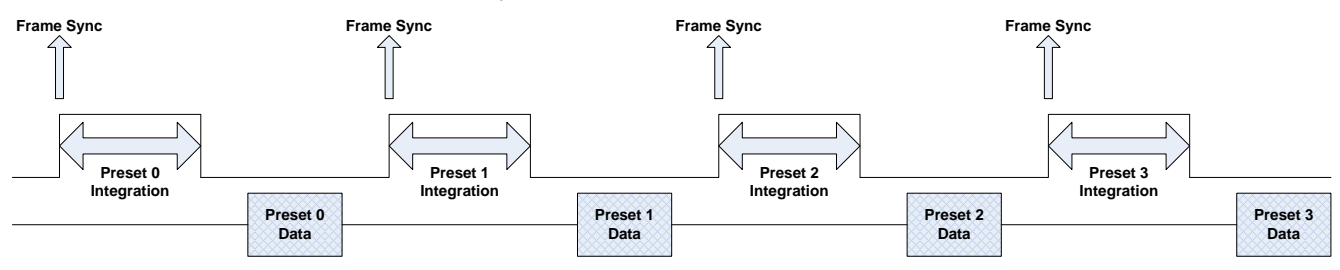

Frame Sync Starts Integration, ITR

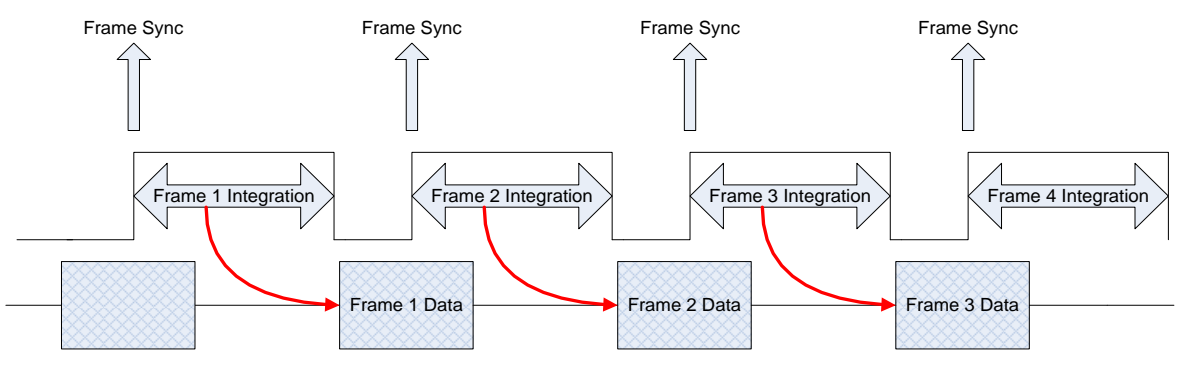

Frame Sync Starts Integration, IWR

## Frame Sync Starts Readout (FSSR)

Upon frame sync, the camera immediately transmits the data from the previous frame. The integration period is then placed to meet ROIC requirements. This mode always operates in IWR mode. This mode can be used with either internal or external frame sync at full frame rates.

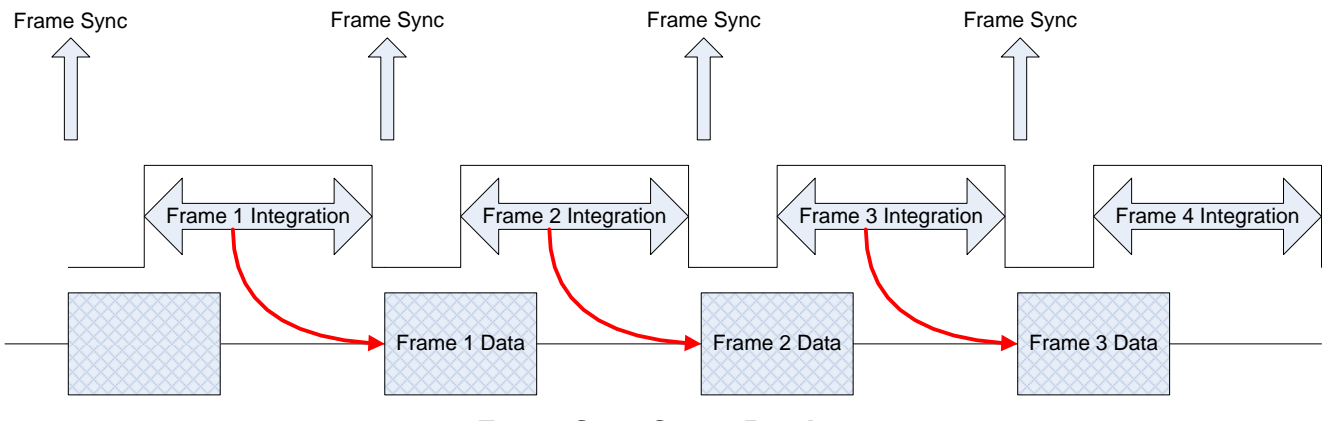

Frame Sync Starts Readout

# Trigger Mode

When the camera is placed in a triggered mode, the image stream will stop until the trigger is received.

A sequence consists of a series of frames. In Preset Sequencing, that series of frames can be any number of any of the four presets. In Superframing, the series is one or zero frames from each preset. In Single Preset, the series is simply one frame of the selected preset.

When a trigger occurs, the camera will complete a sequence a set number of times. For example, if Preset Sequencing is used with a dwell of two frames set for all four presets, each trigger would generate 8 frames. If the user set the camera to complete 3 sequences upon triggering, the camera would generate 24 frames.

X-Series User's Manual

WARNING – EAR Controlled Technology (EAR99)

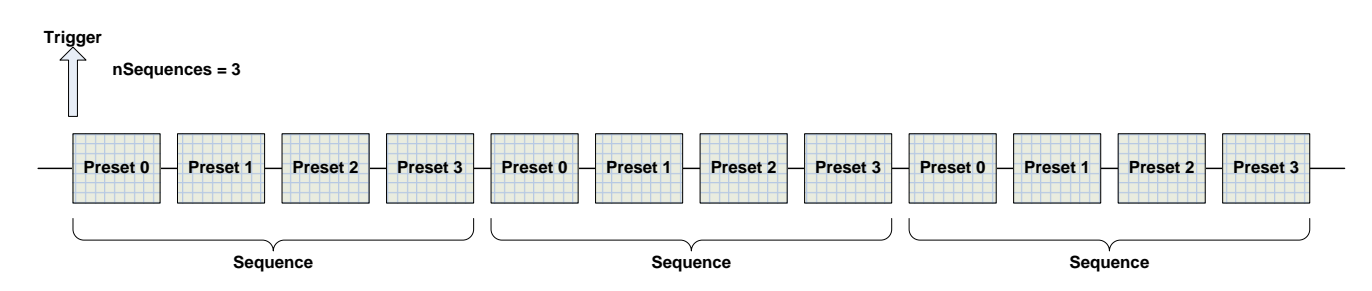

#### **ITR Frame Process**

| Trigger Modes                        |                                                                                                    |  |  |  |
|--------------------------------------|----------------------------------------------------------------------------------------------------|--|--|--|
| Free Run                             | In free run the camera cycles through frames/sequences continuously.                                                                               |  |  |  |
| Trigger, then do this many sequences | Upon receiving a trigger (external or software), the camera generates the number of sequences entered in the box (max limit: >4x10 <sup>9</sup> ). |  |  |  |
| Trigger then free run                | Upon receiving a trigger (external or software) the camera will start to generate sequences continuously.                                          |  |  |  |
| External Preset<br>Advance           | Upon receiving a trigger (external or software) the camera will advance to the next preset with a non-zero dwell setting.                          |  |  |  |

|             | Status      | Setup         | Ċ           | orrection     | Vide  | 0 | Advanced |
|-------------|-------------|---------------|-------------|---------------|-------|---|----------|
| 🔻 sy        | nc Settings |               |             |               |       |   | 3        |
| Sync Sourc  | e:          |               |             | Frame Sync St | arts: |   |          |
| Trigger Mo  | de:         |               |             |               |       |   | ~        |
| Trigger Sou | urce:       | Free Run      |             |               |       |   |          |
| Trigger Rat | te (Hz):    | Triggered Fre | e Run       |               |       |   |          |
| Trigger Tin | ne          | Triggered Su  | perframe    |               |       |   |          |
|             | day:        | 0             |             |               | hour: | 0 |          |
|             | min:        |               |             |               | sec:  |   |          |
|             | ms:         |               |             |               | us:   |   |          |
| Sunc In De  | lay (us):   | 0.00 50       | vnc In Pola | iby:          |       |   |          |

The Trigger Source can be Internal, External, Software or Time:

X-Series User's Manual

WARNING - EAR Controlled Technology (EAR99)

| mera Controller     |          |                 |                |             |          |
|---------------------|----------|-----------------|----------------|-------------|----------|
| Status              | Setup    | Correcti        | on Vide        | 0           | Advanced |
| Sync Settings       |          |                 |                |             | 2        |
| ync Source:         | Internal | <b>Frame</b>    | e Sync Starts: | Integration | -        |
| rigger Mode:        | Free Run |                 |                |             | -        |
| rigger Source:      | Internal | -               | Trigger        | Rearm       |          |
| rigger Rate (Hz):   | Internal |                 |                |             |          |
| rigger Time         | External |                 |                |             |          |
| day:                | Software |                 | hour:          |             |          |
| min                 |          |                 | sec:           |             |          |
| ms:                 | Time     |                 | us:            | 0           |          |
| Sync In Delay (us): | 0.00 Syr | ic In Polarity: | Active High    |             | -        |

The Trigger Time can be set to activate on a very specific time as measured by the real time clock in the camera.

| Camera Controller   |      |              |            |            |       |          |
|---------------------|------|--------------|------------|------------|-------|----------|
| Status              | Setu | p (          | Correction | Vide       | 90    | Advanced |
| Sync Settings       |      |              |            |            |       | 2        |
| Sync Source:        |      | -            | Frame Sy   | nc Starts: |       | -        |
| Trigger Mode:       |      |              |            |            |       | -        |
| Trigger Source:     |      | -            |            | Trigger    | Rearm |          |
| Trigger Rate (Hz):  | 0.00 |              |            |            |       |          |
| Trigger Time        |      |              |            |            |       | 1        |
| day                 |      |              |            | hour:      |       |          |
| min                 | n: 0 |              |            | sec:       |       |          |
| ms                  | :: 0 |              |            | us:        | 0     |          |
| Sync In Delay (us): | 0.00 | Sync In Pola | arity:     |            |       |          |

| Trigger Sources |                                                                                                    |  |  |  |
|-----------------|----------------------------------------------------------------------------------------------------|--|--|--|
| Internal        | The trigger is generated internally to run at the frequency set by the user (Hz).                              |  |  |  |
| External        | The trigger is generated externally through the Trigger In connector on the camera rear chassis. (3.3V LVCMOS) |  |  |  |
| Software        | The trigger is generated via a software button (Trigger button)                                                |  |  |  |
| Time            | Camera generates an internal trigger when the internal timestamp clock reaches a specified time.               |  |  |  |

## Sync Options

The Sync Options page allows the user to set delays, sync out reference, and polarities for the Sync and Trigger In. The delays can be set individually for each preset.

| Camera Controller                  |             |                      |             |          |
|------------------------------------|-------------|----------------------|-------------|----------|
| Status                             | Setup C     | Correction           | Video       | Advanced |
| Trigger Source:                    | Internal    | Trigger              | Rearm       |          |
| Trigger Rate (Hz):<br>Trigger Time | 1.00        |                      |             |          |
| day:                               | 0           | hour                 |             |          |
| min:                               | 0           | sec:                 | 0           |          |
| ms:                                | 0           | us:                  | 0           |          |
| Sync In Delay (us):                | 0.00        | Sync In Polarity:    | Active High | -        |
| Trigger In Delay (us):             | 0.00        | Trigger In Polarity: | Active High | -        |
| Sync Out Delay (us):               |             |                      |             |          |
| PS0:                               | 0.00        | PS1:                 | 0.00        |          |
| PS2:                               | 0.00        | PS3:                 | 0.00        |          |
| Sync Out Reference:                | Frame Start | Sync Out Polarity:   | Active High | -        |

| Sync In  |                                                                                                    |  |  |  |  |
|----------|----------------------------------------------------------------------------------------------------|--|--|--|--|
| Delay    | Allows for the user to set a delay ( $\mu$ sec) for the external sync. See timing diagrams below.    |  |  |  |  |
| Polarity | The sync is edge triggered. Allows for the camera to use the rising or falling edge.                 |  |  |  |  |
|          | Trigger In                                                                                           |  |  |  |  |
| Delay    | Allows for the user to set a delay ( $\mu$ sec) for the external trigger. See timing diagrams below. |  |  |  |  |
| Polarity | Trigger is edge triggered. Allows for the camera to use the rising or falling edge.                  |  |  |  |  |

WARNING – EAR Controlled Technology (EAR99)

## Sync Out

The Sync Out options allow the user to set a delay for the sync out pulse as well as the sync delay reference and polarity. The Sync Out signal always has a jitter of  $\pm 1$  clock (160nsec).

| Camera Controller                                                                                                    |                                                                                                    |                                                       |                                                     |                                           |  |  |  |
|----------------------------------------------------------------------------------------------------|----------------------------------------------------------------------------------------------------|-------------------------------------------------------|-----------------------------------------------------|-------------------------------------------|--|--|--|
| Status                                                                                                    | Setup                                                                                                    | Correction                                            | Vide                                                | o Advanced                                |  |  |  |
| Sync In Delay (us):                                                                                                    | 0.00 S                                                                                                    | ync In Polarity:                                      | Active High                                         | ~                                         |  |  |  |
| Trigger In Delay (us):                                                                                                    | 0.00 T                                                                                                    | rigger In Polarity:                                   | Active High                                         | •                                         |  |  |  |
| Sync Out Delay (us):                                                                                                    |                                                                                                    |                                                       |                                                     |                                           |  |  |  |
| PS0:                                                                                                    | 0.00                                                                                                    |                                                       | PS1:                                                | 0.00                                      |  |  |  |
| PS2:                                                                                                    | 0.00                                                                                                    |                                                       | PS3:                                                | 0.00                                      |  |  |  |
| Sync Out Reference:                                                                                                    | Frame Start                                                                                                    |                                                       |                                                     | •                                         |  |  |  |
| Sync Out Polarity:                                                                                                    | Integration S                                                                                                    | Start                                                 |                                                     |                                           |  |  |  |
| Video Output Sel                                                                                                    | Frame Start                                                                                                    |                                                       |                                                     |                                           |  |  |  |
| Filter Wheel Sett                                                                                                    | Saturation Fl                                                                                                    | lag                                                   |                                                     |                                           |  |  |  |
|                                                                                                    |                                                                                                    |                                                       |                                                     |                                           |  |  |  |
| Flag Settings                                                                                                    |                                                                                                    |                                                       |                                                     |                                           |  |  |  |
| Hag Settings                                                                                                    |                                                                                                    |                                                       |                                                     |                                           |  |  |  |
| Camera Controller                                                                                                    |                                                                                                    |                                                       |                                                     |                                           |  |  |  |
| Camera Controller                                                                                                    | Setup                                                                                                    | Correction                                            | Vide                                                | o Advanced                                |  |  |  |
| Camera Controller<br>Sync In Delay (us):                                                                                                    | Setup<br>0.00 S                                                                                                    | Correction<br>ync In Polarity:                        | Vide<br>Active High                                 | o Advanced                                |  |  |  |
| Camera Controller<br>Status<br>Sync In Delay (us):<br>Trigger In Delay (us):                                                                                                    | Setup<br>0.00 S<br>0.00 T                                                                                                    | Correction<br>ync In Polarity:<br>rigger In Polarity: | Vide<br>Active High<br>Active High                  | o Advanced<br>V                           |  |  |  |
| Camera Controller<br>Status<br>Sync In Delay (us):<br>Trigger In Delay (us):<br>Sync Out Delay (us):                                                                                              | Setup<br>0.00 S<br>0.00 T                                                                                                    | Correction<br>ync In Polarity:<br>rigger In Polarity: | Vide<br>Active High<br>Active High                  | o Advanced<br>v                           |  |  |  |
| Camera Controller<br>Status<br>Sync In Delay (us):<br>Trigger In Delay (us):<br>Sync Out Delay (us):<br>PS0:                                                                                      | Setup<br>0.00 S<br>0.00 T<br>0.00 C                                                                                                    | Correction<br>ync In Polarity:<br>rigger In Polarity: | Video<br>Active High<br>Active High<br>PS1:         | o Advanced                                |  |  |  |
| Camera Controller<br>Status<br>Sync In Delay (us):<br>Trigger In Delay (us):<br>Sync Out Delay (us):<br>PS0:<br>PS2:                                                                              | Setup<br>0.00 \$<br>0.00 T<br>0.00 0                                                                                                    | Correction<br>ync In Polarity:<br>rigger In Polarity: | Vide<br>Active High<br>Active High<br>PS1:<br>PS3:  | 0 Advanced<br>0.00<br>0.00                |  |  |  |
| Camera Controller<br>Status<br>Sync In Delay (us):<br>Trigger In Delay (us):<br>Sync Out Delay (us):<br>PS0:<br>PS2:<br>Sync Out Reference:                                                       | Setup   0.00 S   0.00 T   0.00 T   0.00 Frame Start                                                                                                    | Correction<br>ync In Polarity:<br>rigger In Polarity: | Vide<br>Active High<br>Active High<br>PS1:<br>PS3:  | 0 Advanced<br>0.00<br>0.00                |  |  |  |
| Camera Controller<br>Status<br>Sync In Delay (us):<br>Trigger In Delay (us):<br>Sync Out Delay (us):<br>PS0:<br>PS2:<br>Sync Out Reference:<br>Sync Out Polarity:                                 | Setup   0.00 S   0.00 T   0.00 T   0.00 T   0.00 T   0.00 T   0.00 T   0.00 T   0.00 T   0.00 T   0.00 T   0.00 T   0.00 T   0.00 T   0.00 T                                                                                                    | Correction<br>ync In Polarity:<br>rigger In Polarity: | Vide<br>Active High<br>Active High<br>PS1:<br>PS3:  | 0 Advanced<br>0.00<br>0.00                |  |  |  |
| Camera Controller   Status   Sync In Delay (us):   Trigger In Delay (us):   Sync Out Delay (us):   PS0:   PS2:   Sync Out Reference:   Sync Out Polarity:                                         | Setup   0.00 S   0.00 T   0.00 T   0.00 T   0.00 T   0.00 T   0.00 T   0.00 T   0.00 T   0.00 T   0.00 T   0.00 T   0.00 T   0.00 T   0.00 T   0.00 T   0.00 T   0.00 T   0.00 T   0.00 T   0.00 T   0.00 T   0.00 T   0.00 T   0.00 T   0.00 T   0.00 T   0.00 T   0.00 T   0.00 T   0.00 T   0.00 T   0.00 T   0 | Correction<br>ync In Polarity:<br>rigger In Polarity: | Video<br>Active High<br>Active High<br>PS1:<br>PS3: | 0 Advanced<br>•<br>0.00<br>0.00<br>•<br>• |  |  |  |
| Camera Controller   Status   Sync In Delay (us):   Trigger In Delay (us):   Sync Out Delay (us):   PS0:   PS2:   Sync Out Reference:   Sync Out Polarity:   Video Output Set   Filter Wheel Setti | Setup<br>0.00 S<br>0.00 T<br>0.00 C<br>Frame Start<br>Active High<br>Active High                                                                                                    | Correction<br>ync In Polarity:<br>rigger In Polarity: | Video<br>Active High<br>Active High<br>PS1:<br>PS3: | 0 Advanced<br>                            |  |  |  |

| Sync Out Options  |                                                                                         |  |  |  |  |
|-------------------|-----------------------------------------------------------------------------------------|--|--|--|--|
| Sync Out Delay    | Allows for the user to set a delay for the sync out on a preset basis.                  |  |  |  |  |
| Sync Out Source   | Allows for the sync out to be referenced to the start of frame or start of integration. |  |  |  |  |
| Sync Out Polarity | Allows for the sync out to be active high or low.                                       |  |  |  |  |

## 5.4.3 Filter Wheel Settings

The X-series has a motorized 4-position filter wheel. Warm filters are held in the wheel by a removable filter holder. Each holder can hold up to two filters with a combined thickness of 2mm. The holders have an ID number that is encoded using a set of magnets. The camera can recognize the ID number. The camera can also store a text description for the filter ID. The current filter list shows the filters currently in the wheel. Selecting an item from the list will tell the camera to move that filter into the field of view.

| Camer | Camera Controller  |          |    |          |          |          |  |
|-------|--------------------|----------|----|----------|----------|----------|--|
| ≡     | Status             | Setup    | Co | rrection | Video    | Advanced |  |
|       |                    |          |    |          |          |          |  |
|       | Sync Settings      |          |    |          |          |          |  |
|       | Video Output Set   | tings    |    |          |          |          |  |
|       | Filter Wheel Setti | ings     |    |          |          |          |  |
|       | Filter             | ID       |    |          | Actions  |          |  |
|       | Empty              | 63       |    |          | Selected |          |  |
|       | 2. ND 2.0, 2000-   | 5000nm 2 |    |          | Select   |          |  |
|       | Empty              | 63       |    |          | Select   |          |  |
|       | 1. ND 1.0, 2000-   | 5000nm 1 |    |          | Select   |          |  |
|       |                    |          |    |          |          |          |  |
|       | Flag Settings      |          |    |          |          |          |  |

Camera Controller Status Correction Video Advanced SSD Sync Settings Video Output Settings > S Filter Wheel Settings C Filter ID Actions 42. Reserved Replace 42 Selected 42. Reserved 42 Select Replace 42. Reserved 42 Select Replace Select 42. Reserved 42 Replace Flag Settings D

To load a new filter into the wheel click replace on the slot where you would like to load the filter.

At this point the user will see the dialog below directing them to physically exchange the filter. Once this is complete the camera will recognize the filter place in the wheel.

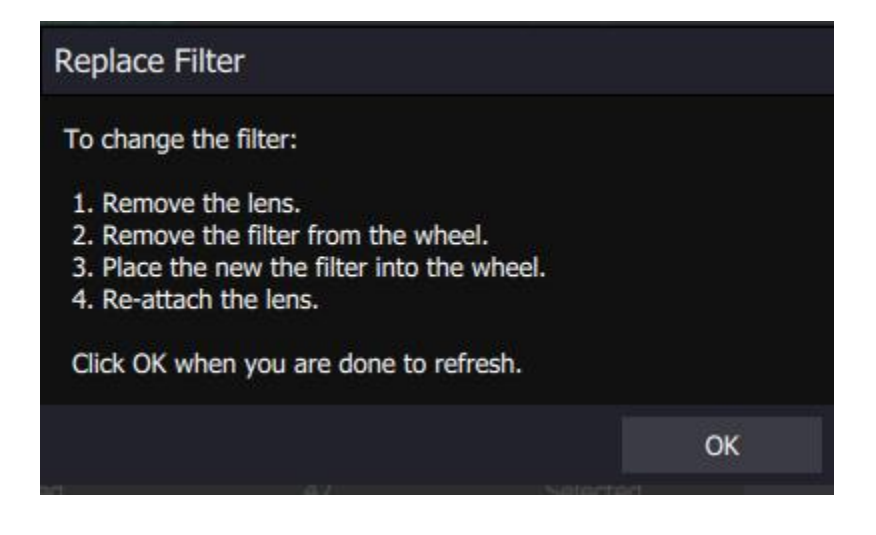

The filter names that are displayed in the GUI can be edited by the user using a menu accessed by the "hamburger" button:

| Edit Filter Names |                         |          |           |  |  |  |  |
|-------------------|-------------------------|----------|-----------|--|--|--|--|
| ID                | Name                    | Act      | tions     |  |  |  |  |
| 0                 | 0. Reserved             |          | o Default |  |  |  |  |
| 1                 | 1. ND 1.0, 2000-5000nm  | Reset to | o Default |  |  |  |  |
| 2                 | 2. ND 2.0, 2000-5000nm  | Reset to | o Default |  |  |  |  |
| 3                 | 3. ND 3.0, 2000-5000nm  | Reset to | o Default |  |  |  |  |
| 4                 | 4. ND 0.3, 2000-5000nm  | Reset to | o Default |  |  |  |  |
| 5                 | 5. ND 0.6, 2000-5000nm  | Reset to | o Default |  |  |  |  |
| 6                 | 6. ND 1.45, 2000-5000nm | Reset to | o Default |  |  |  |  |
| 7                 | 7. 3000-5000nm          | Reset to | o Default |  |  |  |  |
| 8                 | 8. 3400-4170nm          | Reset to | o Default |  |  |  |  |
| 9                 | 9. 3500-5000nm          | Reset to | o Default |  |  |  |  |
| 10                | 10. 2345nm, 100nm       | Reset to | o Default |  |  |  |  |
| 11                | 11. 5000nm, 145nm       | Reset to | o Default |  |  |  |  |
|                   |                         | Save     | Cancel    |  |  |  |  |

## 5.4.4 Flag Settings

The flag is at the ambient temperature inside the camera. It can be commanded to move into the field of view, and then be stowed. It is sometimes useful to move the flag into the field of view for test purposes, particularly when the camera is being operated remotely and there is no way to put a lens cap on the lens, for example.

| Camera Controller |                    |       |            |       |          |  |  |
|-------------------|--------------------|-------|------------|-------|----------|--|--|
|                   | Status             | Setup | Correction | Video | Advanced |  |  |
|                   | General Setup      |       |            |       |          |  |  |
|                   | Sync Settings      |       |            |       |          |  |  |
|                   | Video Output Set   | tings |            |       |          |  |  |
|                   | Filter Wheel Setti | ngs   |            |       |          |  |  |
|                   | Flag Settings      |       |            |       | C        |  |  |
| State:            | Stowed             |       |            |       | -        |  |  |
|                   | Stowed             |       |            |       |          |  |  |
|                   | In Field Of View   |       |            |       |          |  |  |
|                   |                    |       |            |       |          |  |  |
|                   |                    |       |            |       |          |  |  |
|                   |                    |       |            |       |          |  |  |

X-Series User's Manual WARNING – EAR Controlled Technology (EAR99)

#### 5.5 Correction Page

The Correction Tab contains all the controls needed to manage the on-camera NUCs. On-camera NUCs are stored in two types of memory:

**RAM memory**. This type of memory is used to store NUCs that will be applied to live image data. There is enough RAM memory for one NUC to be loaded for each Preset. This memory is volatile and is lost when then camera is turned off. If a NUC was loaded into RAM, the camera will reload that NUC from flash automatically when the camera is turned on if a Save State was performed.

**Flash Memory.** This type of memory is used as nonvolatile NUC storage. There is about 4GB of flash memory available for storing NUCs. This is enough space to store hundreds of full frame NUCs.

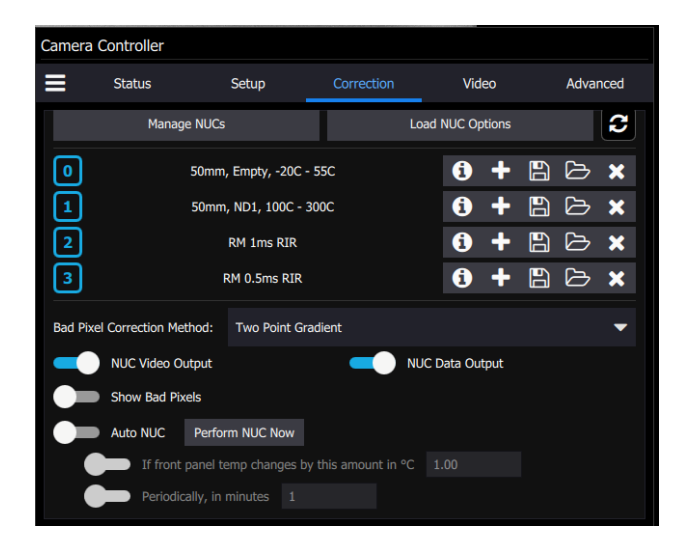

| NUC Controls     |                                                                                |  |  |  |  |  |
|------------------|--------------------------------------------------------------------------------|--|--|--|--|--|
| 0                | NUC Info. Displays camera parameters and statistics relate to the selected NUC |  |  |  |  |  |
| +                | Perform NUC. Starts the NUC Wizard.                                            |  |  |  |  |  |
|                  | Updates the current NUC to flash memory                                        |  |  |  |  |  |
| b                | Load a NUC from flash to RAM memory.                                           |  |  |  |  |  |
| ×                | Unload NUC from RAM memory. No on-camera NUC will be applied to the data.      |  |  |  |  |  |
| NUC Video Output | Apply NUC to SDI video data                                                    |  |  |  |  |  |

X-Series User's Manual WARNING – EAR Controlled Technology (EAR99)

| NUC Data Output          | Apply NUC to Digital output (GigE, CoaXpress, CameraLink)                                                                                                    |
|--------------------------|----------------------------------------------------------------------------------------------------|
| Show Bad Pixels          | Displays all pixels marked as "bad" as white dots on both the analog and digital outputs.                                                                                                    |
| Auto NUC Perform NUC Now | When enabled, the camera will automatically drop the internal<br>flag and perform a NUC Offset Update when selected criteria<br>are met. The NUC update can be triggered on demand, by a<br>change in the internal temperature sensor or by a timer |
| Manage NUCs              | Displays a list of NUCs stored in flash memory. User can delete NUCs from flash memory as well as upload/download NUCs (*.NPK files) from the host PC.                                                                                              |
| Load NUC Options         | Displays options for loading NUCs.                                                                                                    |

# 5.5.1 NUC Information

The button brings up a list of camera parameters that are saved as part of the NUC as well as bad pixel statistics. Note that there is a scroll bar that can be used to see the whole list. The Save button allows the user to dump this list to a text file:

| NUC Information            |                               |
|----------------------------|-------------------------------|
| Name                       | Value                         |
| Name                       | NUC_1.5mS                     |
| Size                       | 5.00 MB                       |
| Date                       | Wed Nov 6 10:20:35 2019 GMT   |
| Camera Model               | X8501sc                       |
| Camera Serial              | 00004                         |
| Integration Time           | 1.500000 ms                   |
| Color                      | P on N                        |
| Frame Rate                 | 1.50 Hz                       |
| Window                     | 1280x1024 (0,0)               |
| Invert                     | False                         |
| Revert                     | False                         |
| Readout Mode               | Frame Sync Starts Integration |
| Filter ID                  | 6                             |
| Detector Bias              | -227.58                       |
| FPA Gain Level             | 0                             |
| Digital Gain               | 1.000                         |
| Digital Offset             | 0.0                           |
| Analog Offset              | 0.000                         |
| Skimming Enabled           | True                          |
| Skimming Voltage           | 0.400                         |
| NUC Type                   | Two Point                     |
| NUC Source                 | External                      |
| Frames To Average          | 16                            |
| Detect Bad Pixels          | True                          |
| A/D Min                    | 100                           |
| A/D Max                    | 16200                         |
| Gain Min                   | 0.75                          |
| Gain Max                   | 1.50                          |
| Detect Twinkling Pixels    | True                          |
| Twinkler Frames To Collect | 128                           |
| Twinkler Delta             | 100                           |
| Total Bad Pixels           | 449                           |
| Factory Bad Pixels         | 0                             |
|                            | Save Done                     |

## 5.5.2 Manage NUCs

This dialog box allows the user to manage NUCs stored in non-volatile flash memory. Changes here will persist through a camera power cycle. For example, if you rename a NUC here and do not update the NUC loaded into RAM and the camera state, the camera will not be able to reload the NUC after a power cycle.

| Carr | Camera Controller |                    |           |          |              |           |          |  |
|------|-------------------|--------------------|-----------|----------|--------------|-----------|----------|--|
|      |                   |                    |           |          |              |           | Advanced |  |
|      | Mana              | ge NUCs            |           |          |              |           |          |  |
|      | 6                 | Name               |           | Window   | Int Time     | Date      |          |  |
|      | 6                 | 50mm, Empty, -2    | 0C - 55C  | 1280x102 | 41.606400 ms | 2020-01-2 | 7 07:43  |  |
|      | 6                 | 50mm, Empty, 10    | IC - 90C  | 1280x102 | 40.673760 ms | 2020-01-2 | 7 07:30  |  |
|      | 6                 | 50mm, Empty, 15    | 0C - 350C | 1280x102 | 40.015200 ms | 2020-01-2 | 7 07:00  |  |
| Ľ    | 6                 | 50mm, Empty, 35    | C - 150C  | 1280x102 | 40.190400 ms | 2020-01-2 | 7 07:09  |  |
|      | 6                 | 50mm, Empty, 80    | IC - 200C | 1280x102 | 40.083520 ms | 2020-01-2 | 7 07:02  |  |
|      | 6                 | 50mm, ND1, 1000    | C - 300C  | 1280x102 | 40.217760 ms | 2020-01-2 | 8 06:06  |  |
|      | Camer             | a Free Space: 3.02 | GB        |          |              |           |          |  |
|      |                   |                    |           | Upload   |              |           | Done     |  |
|      |                   |                    |           |          |              |           |          |  |

## 5.5.3 Load NUC Options

Typically, all the camera configuration parameters are derived from the current Camera State. When the camera is powered up, it loads the last saved camera state. The names of the NUCs are stored as part of the state. Normally the NUC is performed with the settings that are eventually going to be part of the state. If a NUC is loaded that has a setting that differs from the camera state, the state will override the NUC. If the user wants the NUC setting to override the state, then "Load NUC Options" can be set.

| Carr | Camera Controller |                   |                |       |        |         |             |        |      |
|------|-------------------|-------------------|----------------|-------|--------|---------|-------------|--------|------|
|      | S                 | tatus             | Setup          | Co    | orrect |         | Video       | Advar  | nced |
|      | Load N            | UC Options        |                |       |        |         |             |        |      |
|      | 🔵 La              | oad Table Only    |                |       |        |         |             |        |      |
| G    | le Le             | oad Table and the | Following Sett | tings |        |         |             |        | :    |
| Ī    | ~                 | Integration Time  |                |       |        | Frame   | Sync Mode   |        | :    |
| Ī    | ~                 | Window Size       |                |       | ✓      | Digital | Gain/Offset |        | :    |
| Ē    | ~                 | Invert/Revert     |                |       |        | Analog  | Offset      |        | :    |
| Ba   |                   | Frame Rate        |                |       |        | Detect  | or Bias     |        | _    |
| Da   |                   | Filter            |                |       |        | FPA G   | ain Level   |        |      |
|      |                   | Skimming          |                |       | ✓      | Color   |             |        |      |
|      |                   |                   |                |       |        |         |             |        |      |
|      |                   |                   |                |       |        |         | ОК          | Cancel |      |
|      |                   | Periodically, in  | minutes 1      |       |        |         |             |        |      |

The default setting is to "Load Table Only", in which case only the NUC coefficients are used from a NUC file. When the user selects "Load Table and the Following Settings", the user can select which parameters from the NUC will override the current state. The option will not affect NUCs that are currently loaded into RAM, only those NUCs that are subsequently loaded from Flash memory. Unless a new state is saved, these override settings will not be remembered after a power cycle.

FLIR recommends that the user make use of the Load Table and the Following Settings option when operating the camera with user-created NUC tables, particularly when the window size has been modified from its full frame configuration.

## 5.5.4 Performing a NUC

To build a NUC table using the camera electronics, select the *Perform Correction* icon to start the NUC Wizard for the desired preset.

| Camera Controller |                  |                      |                      |            |        |    |      |      |
|-------------------|------------------|----------------------|----------------------|------------|--------|----|------|------|
|                   | Status           | Setup                | Correction           | Vid        | leo    |    | Adva | nced |
|                   | Manag            | ge NUCs              | L                    | oad NUC Op | otions |    |      | 3    |
| 0                 |                  | 50mm, Empty, -20C    | - 55C                | 6          | ÷      | 60 | Ь    | ×    |
| 1                 |                  | 50mm, ND1, 100C -    | 300C                 | <b>i</b>   | +      | 60 | Ŋ    | ×    |
| 2                 |                  | RM 1ms RIR           |                      | •          | +      | 60 | D    | ×    |
| 3                 |                  | RM 0.5ms RIR         |                      | •          | +      | 60 | D    | ×    |
| Bad Pixe          | el Correction Me | thod: Two Point G    | iradient             |            |        |    |      | -    |
|                   | NUC Video O      | utput                | <b>—</b> N           | UC Data Ou | tput   |    |      |      |
|                   | Show Bad Pix     | kels                 |                      |            |        |    |      |      |
|                   | Auto NUC         | Perform NUC Now      |                      |            |        |    |      |      |
|                   | If front         | panel temp changes l | by this amount in °C | 1.00       |        |    |      |      |
|                   | Periodic         | cally, in minutes 1  |                      |            |        |    |      |      |

**NOTE**: Due to differences in camera electronics and FPA timings it is important to perform the NUC with the camera operating modes configured as it will be used when imaging.

After selecting the *Perform Correction* a second window comes up to allow the user to select correction parameters. The user can choose between a Two-Point and an Offset Update. The Offset Update can be done with either the internal flag or an external blackbody. We recommend using an external blackbody for the Offset Update whenever possible to get the best uniformity because the correction will include any non-uniformities in the lens. It is also a good idea to set the focus of the lens to the desired setting before performing an Offset Update, otherwise subtle ring-shaped artifacts can appear in the image when viewing a very uniform scene.

When all selections have been made, click *Next>>* to continue.

| Cam | nera Controller  |        |               |                |          |
|-----|------------------|--------|---------------|----------------|----------|
|     |                  |        |               |                | Advanced |
|     | Perform NUC      |        |               |                |          |
|     | Correction Type  |        | Correction So | ource          |          |
|     | Two-Point        |        | Inter         | rnal Flag      |          |
|     | Offset Update    | 2      | 🔵 Exte        | rnal Blackbody |          |
|     | Bad Pixel Correc | tion   |               |                |          |
|     | Use Factory Bad  | Pixels |               |                |          |
|     | Number of frames |        |               |                |          |
|     | 16               |        |               |                |          |
|     |                  |        |               |                |          |
|     |                  |        |               |                |          |
|     |                  |        |               |                |          |
|     |                  |        | Control       |                | Next     |
|     |                  |        | Cancel        |                | Next     |
|     |                  |        |               |                |          |

| Correction (NUC) Types |                                                                                                    |  |  |  |  |
|------------------------|----------------------------------------------------------------------------------------------------|--|--|--|--|
| Two Point              | Sets both the gain and offset terms. Uses two NUC sources. Computes a bad pixel correction.                                                                                              |  |  |  |  |
| Offset Update          | Retains the current NUC gain terms and updates the offset terms. Uses a single NUC source. Retains the current bad pixel (BP) correction.                                                |  |  |  |  |
|                        | Correction Sources                                                                                                    |  |  |  |  |
| Internal Flag          | Use the internal flag as the NUC source. Because the flag<br>is not temperature controlled, it can only be used for 1-point<br>and Offset Update NUC functions                           |  |  |  |  |
| External Blackbody     | Use an external blackbody as the NUC source. Program will prompt the user to place each source in front of the camera. NUC source needs to fill the entire field of view.                |  |  |  |  |
| Number of frames       | Set the number of to average when computing NUC coefficients. "16 frames" is the default value, which works well for most scenarios. The value can be to be 2, 4, 8, 16, 32, 64, or 128. |  |  |  |  |

After configuring the correction parameters and selecting *Next>>* the next window allows the user to set up the parameters used for the Bad Pixel Detection. Once the parameters are set, select *Next>>* to continue.

| $\equiv$    |                              |         |        |  |      |  |  |  |
|-------------|------------------------------|---------|--------|--|------|--|--|--|
| Perform NUC |                              |         |        |  |      |  |  |  |
|             | Bad Pixel Detection Settings |         |        |  |      |  |  |  |
| G           | A/D Count Limit Low          | 100     |        |  |      |  |  |  |
|             | A/D Count Limit High         | 16200   |        |  |      |  |  |  |
|             | Responsivity Limit Low       | 0.75    |        |  |      |  |  |  |
| Ľ           | Responsivity Limit High      | 1.25    |        |  |      |  |  |  |
| Ŀ           | V Twinkling Pixel Detection  | on      |        |  |      |  |  |  |
| Ba          | Twinkler num frames to colle | ect 128 |        |  |      |  |  |  |
|             | Twinkler max pixel value del | ta 100  |        |  |      |  |  |  |
|             |                              |         |        |  |      |  |  |  |
|             |                              |         |        |  |      |  |  |  |
|             | Previous                     |         | Cancel |  | Next |  |  |  |
|             |                              | nutes 1 |        |  |      |  |  |  |

The next window allows the user to name the NUC. Simply type in the name for the table in the text box or select a previously saved file to replace it. Select *Next>>* to continue.

|  | Perfor   | m NUC              |           |           |             |          |             |  |
|--|----------|--------------------|-----------|-----------|-------------|----------|-------------|--|
|  | <b>i</b> | Name               |           | Window    | Int Time    | Date     |             |  |
|  | i        | 50mm, Empty, -20   | C - 55C   | 1280x1024 | 41.606400 m | is 2020- | 01-27 07:43 |  |
|  | i        | 50mm, Empty, 100   | C - 90C   | 1280x1024 | 40.673760 m | is 2020- | 01-27 07:30 |  |
|  | i        | 50mm, Empty, 150   | IC - 350C | 1280x1024 | 40.015200 m | is 2020- | 01-27 07:00 |  |
|  | i        | 50mm, Empty, 350   | C - 150C  | 1280x1024 | 40.190400 m | is 2020- | 01-27 07:09 |  |
|  | <b>i</b> | 50mm, Empty, 800   | C - 200C  | 1280x1024 | 40.083520 m | is 2020- | 01-27 07:02 |  |
|  | Camera   | Free Space: 3.02 G | iΒ        |           |             |          |             |  |
|  | Name:    | new file           |           |           |             |          |             |  |
|  | Pre      | evious             |           | Cancel    |             |          | Next        |  |
|  |          |                    |           |           |             |          |             |  |

X-Series User's Manual WARNING – EAR Controlled Technology (EAR99) The next screens will collect data from the NUC sources. If using the internal flag, you will only see a few status messages. If using external blackbodies, you will be prompted. After each step, click *Next>>* to continue.

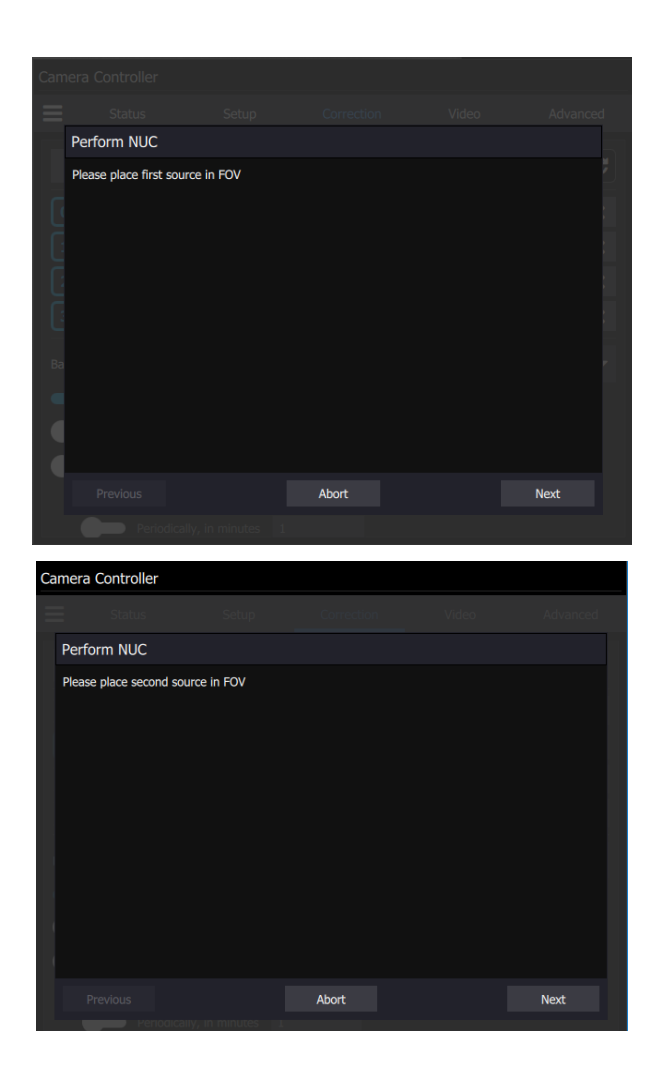

| Camera Controller         |       |      |
|---------------------------|-------|------|
| Status                    |       |      |
| Perform NUC               |       |      |
| Collecting Twinkle Source |       |      |
| k                         |       |      |
|                           |       |      |
|                           |       |      |
|                           |       |      |
|                           |       |      |
|                           |       |      |
| Previous                  | Abort | Next |
| Periodically,             |       |      |
| ~                         |       |      |

The last screen gives a report of the bad pixels found. The dialog shows how many pixels failed in each category. If the result is satisfactory, click Accept to save the NUC. The NUC table will be stored to flash memory and loaded into RAM memory for that preset. If the NUC gives a poor-quality image and you want to abort, click [Discard].

| Perform NUC                                                                                                    |                                                                 |         |        |
|----------------------------------------------------------------------------------------------------|-----------------------------------------------------------------|---------|--------|
| Bad Pixels                                                                                                    |                                                                 |         |        |
| Total Bad Pixels<br>Factory<br>New<br>Twinkler<br>Responsivity Low/High<br>Src1 A/D Count Low/High<br>Src2 A/D Count Low/High<br>Accept this correction? | 1078000<br>142<br>1077858<br>1<br>741302/336652<br>0/16<br>0/16 |         |        |
|                                                                                                    |                                                                 | Discard | Accept |

**NOTE**: It is possible for a bad pixel to fail more than one category, so the total bad pixels may be less than the sum of each category. "Factory" bad pixels are those that were determined to be bad during camera production testing.

## 5.5.5 What is a Non-Uniformity Correction (NUC)?

Non-Uniformity Correction (NUC) refers the process by which the camera electronics correct for the differences in the pixel-to-pixel response for each individual pixel in the detector array. The camera can create (or allow for the user to load) a Non-Uniformity Correction (NUC) table which consists of a unique gain and offset coefficient and a bad pixel indicator for each pixel. The table is then applied in the digital processing pipeline as shown in Figure 4-12. The result is corrected data where each pixel responds consistently across the detector input range creating a uniform image.

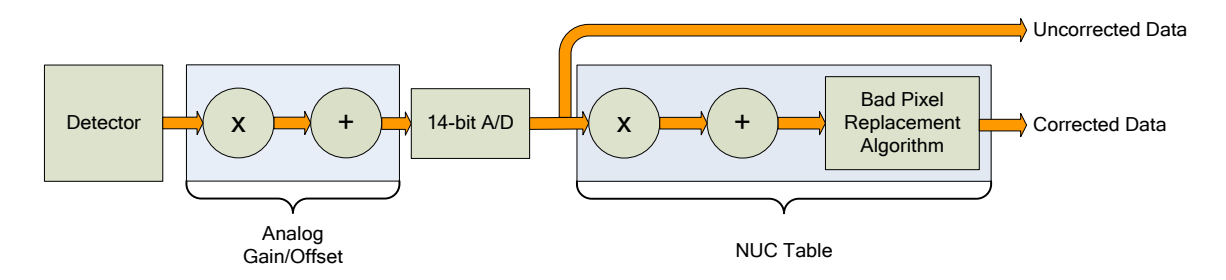

Figure 4-12: Digital Process Showing NUC Table Application

To create the NUC table, the camera images either one or two uniform temperature sources. The source can be an external source provided by the user or the camera's internal NUC flag which is basically a shutter the camera places in front of the detector. If the source is external it should be uniform and large enough to overfill the cameras field-of-view (FOV). By analyzing the pixel data from these constant sources, the non-uniformity of the pixels can be determined and corrected. There are two types of processes which are used to create the NUC table; Two-Point, and Offset Update.

#### 5.5.5.1.1 Two-Point Correction Process

The Two-Point Correction Process builds a NUC table that contains an individually computed gain and offset coefficient for each pixel as seen in Figure 4-14. Two uniform sources are required for this correction. One source at the low end and a second source at the upper end of the usable detector input range. Because of the use of two images at either end of the input range, the Two-Point Correction yields better correction results. A two-point correct will also work better over a wider range of scene temperatures.

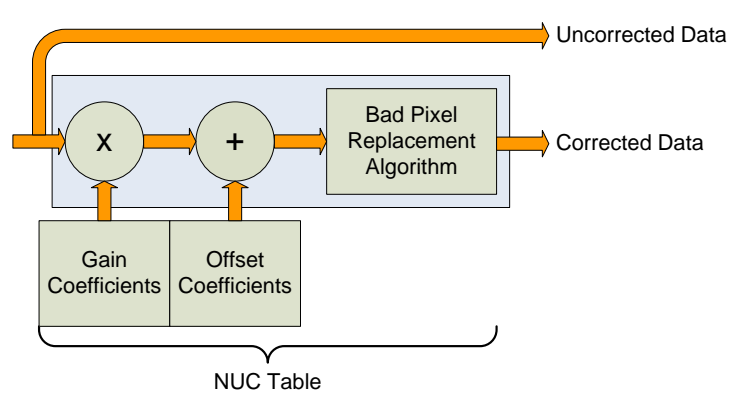

Figure 4-14: Two-Point Correction

## 5.5.5.1.2 Offset Update

Often during the normal operation of a camera, the electronics and/or optics will heat up or cool down which changes the uniformity of the camera image. This change requires a new NUC. However, this change is mainly in the offset response of the image while the gain component stays constant. An Offset Update simply computes a new offset coefficient using the existing gain coefficient and corrects the image non-uniformity. Offsets Update are typically performed when a Two-Point NUC table is being used.

An Offset Update requires only one uniform source, usually set at a temperature on the lower edge of the operational range.

#### 5.5.5.1.3 Bad Pixel Correction

Within the NUC table there is an indication if a particular pixel has been determined to be bad, as seen in Figure 4-15. There are two methods the camera uses to determine bad pixels.

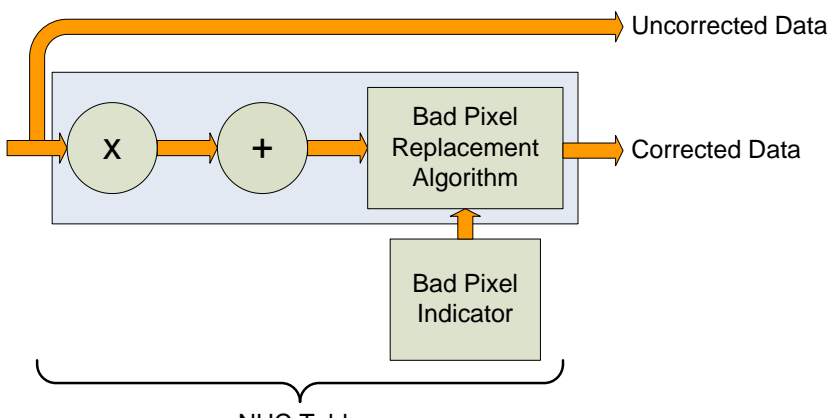

NUC Table

Figure 4-15: Bad Pixel Correction

First, the NUC table gain coefficients are compared to a user defined acceptance boundary, *Responsivity Limit Low/High (%)*. The responsivity of a pixel can be thought of as the gain of that pixel. The gain coefficient in the NUC Table is a computed value that attempts to correct the individual pixel gain, or responsivity, to a normalized value across the array. Since the responsivity value directly relates to the gain coefficient in the NUC table, the camera can scan the NUC table gain coefficients and use them to determine if a pixel's responsivity exceeds the limits as set by the user.

The second method of determining bad pixels is to search for twinklers. Twinklers are pixels that have responsivity values within normal tolerances, but still exhibit large swings for small input changes. These pixels are on the "verge" of being bad and often appear to be noisy. To find these types of pixels the camera collects N number of frames and records the maximum and minimum values across that sample set for each pixel. If the delta between max and min exceeds the *Twinkler max pixel value delta* then the pixel is determined to be bad.

The camera supports two algorithms for bad pixel replacement: 2-point Gradient, and Nearest Neighbor.

X-Series User's Manual

WARNING – EAR Controlled Technology (EAR99)

The 2-point gradient algorithm is the default bad pixel correction method. With this algorithm, the two pairs of pixels above and below and to the left and right of the bad pixel are evaluated. The algorithm compares the differences between the pixels and chooses the pair with smallest gradient (difference). It then averages the two adjacent pixels and uses that value for the replacement value. This algorithm is better at handling bad pixels near a high contrast edge and is the default method. If the algorithm encounters a situation is cannot solve (for example, an edge or corner) it will fall back on the nearest neighbor algorithm.

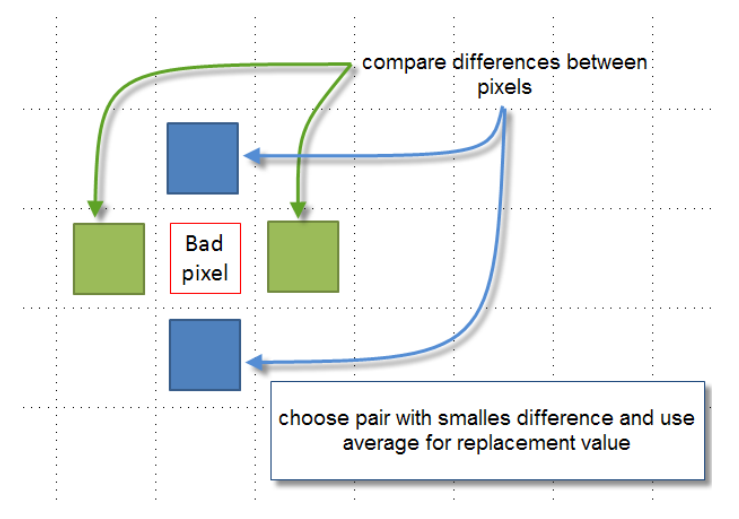

Nearest neighbor uses a simple replacement using an adjacent pixel. The adjacent pixel is picked using the pattern depicted below. When a bad pixel is near an edge, those search positions are skipped.

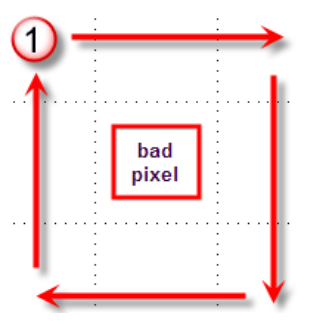

#### 5.6 Video Page

The camera has a 14-bit digital video output. However, the SDI output is only 8-bit. An Automatic Gain Control (AGC) algorithm is used to map the 14-bit digital to the 8-bit analog data. The Video Tab provides controls related to optimizing the Analog video output. **These controls affect only the HD-SDI video output**.

| Camera Controller |                    |       |            |       |          |  |  |  |
|-------------------|--------------------|-------|------------|-------|----------|--|--|--|
| ≡                 | Status             | Setup | Correction | Video | Advanced |  |  |  |
|                   | General Video Sett | ings  |            |       |          |  |  |  |
|                   | AGC ROI Settings   |       |            |       |          |  |  |  |
|                   | Overlay Settings   |       |            |       |          |  |  |  |
|                   |                    |       |            |       |          |  |  |  |
|                   |                    |       |            |       |          |  |  |  |
|                   |                    |       |            |       |          |  |  |  |
|                   |                    |       |            |       |          |  |  |  |
|                   |                    |       |            |       |          |  |  |  |
|                   |                    |       |            |       |          |  |  |  |
|                   |                    |       |            |       |          |  |  |  |
|                   |                    |       |            |       |          |  |  |  |

The general video settings include the image format, the filter rate and dampening.

| General Video S    | Settings              | 2    |
|--------------------|-----------------------|------|
| Format             | 720p @ 59.9Hz         | -    |
| Filter Rate        | 20.0                  |      |
| Dampening          | Locked O User Defined | 0.50 |
|                    |                       |      |
| AGC Mode           | Plateau               | •    |
| Plateau P Variable | •                     |      |
| Palette            | Color Wheel 6         | -    |
| AGC ROI Setting    | gs                    |      |

The formats for the video output are as follows: 480i, 576i, 720@50Hz, 720p@59.9Hz, 1080p@25Hz, 1080p@29.9Hz, NTSC (Square Pixel), and PAL (Square Pixel):

X-Series User's Manual

| ✓ General Video S  | Settings C          |  |  |  |
|--------------------|---------------------|--|--|--|
| Format             | 720p @ 59.9Hz 🗸 🗸 🗸 |  |  |  |
| Filter Rate        | 480i                |  |  |  |
| Dampening          | 576i                |  |  |  |
|                    | 720p @ 50Hz         |  |  |  |
| AGC Mode           | 720p @ 59.9Hz       |  |  |  |
| Plateau P Variable | 1080p @ 25Hz        |  |  |  |
|                    | 1080p @ 29.9Hz      |  |  |  |
| Palette            | Color Wheel 6       |  |  |  |
| AGC ROI Settings   |                     |  |  |  |

| Analog Video Setup Options |                                                                                                    |  |  |  |  |
|----------------------------|----------------------------------------------------------------------------------------------------|--|--|--|--|
| Format                     | HDMI/SDI: 1080p @ 29.9/25Hz, 720p @ 59.9/50Hz, NTSC, PAL                                                                                                    |  |  |  |  |
| Overlay                    | Enables the video overlay.                                                                                                    |  |  |  |  |
| Filter Rate                | Rate at which AGC is computed (1 to 20 Hz). Enable with checkbox                                                                                                    |  |  |  |  |
| Dampening                  | Rate at which AGC is allowed to change. This will keep the AGC from responding rapidly to fast tridents changes. Specified as a fraction from 0 to 1. This fraction is used as a weighting factor for the current AGC vs. the newly computed AGC. Setting this to 0 will "lock" the AGC to its current settings. Enable with checkbox. |  |  |  |  |
|                            | Plateau: Uses a plateau equalization (PE) algorithm to scale the image data for video display                                                                                                    |  |  |  |  |
| AGC Mode                   | Manual Linear: Scales the image data to a windowed section of data range as set by the user                                                                                                    |  |  |  |  |
|                            | Auto Linear: Same as Manual Linear except camera analyzes image and sets limits at ~1% and 98% of the histogram.                                                                                                    |  |  |  |  |
| Plateau P                  | Scaling factor for the Plateau Equalization function<br>Note: Plateau P is only visible when AGC Mode>>Plateau is selected                                                                                                    |  |  |  |  |
| Bounds                     | Sets the lower and upper data range to be scaled to on the video data.                                                                                                    |  |  |  |  |

X-Series User's Manual

WARNING – EAR Controlled Technology (EAR99)

|                                                                      | Analog Video Setup Options                                                         |  |  |  |  |  |  |
|----------------------------------------------------------------------|------------------------------------------------------------------------------------|--|--|--|--|--|--|
| Note: Bounds is only visible when AGC Mode>>Manual Linear is selecte |                                                                                    |  |  |  |  |  |  |
| DDE Sharpness                                                        | Only visible when AGC is set to DDE. Selects the amount of enhancement processing. |  |  |  |  |  |  |
| Palette                                                              | Allows user to select the color scheme to use on the analog video channel.         |  |  |  |  |  |  |

These are the different AGC Modes that are available in the Cooled A-Series Cameras:

| General Video S    | Settings                   |
|--------------------|----------------------------|
| Format             | 720p @ 59.9Hz 🗸 🗸          |
| Filter Rate        | 20.0                       |
| Dampening          | Locked O User Defined 0.50 |
| AGC Mode           | Plateau 👻                  |
| Plateau P Variable | Plateau                    |
| Palette            | DDE                        |
|                    | Auto Linear                |
| AGC ROI Settin     | Manual Linear              |

The Manual Linear algorithm evenly distributes the grayscale values over the digital values. This works fairly well if the image dynamic range is fairly evenly distributed but in general does not produce high contrast imagery, but it also does not saturate or clip the hot and cold regions either. The Plateau Equalization algorithm (also called PE) is a nonlinear AGC algorithm that uses the image histogram to optimally map the 256 gray scales. This algorithm works well for most scenes, but it works best when the scene has a "bi-modal" distribution (two clumps). It usually the most popular because algorithm because it produces high contrast (but more saturated) video. The following pictures illustrate the differences in AGC algorithms. (The data was captured from the digital output, but the effect is similar for the analog side.)

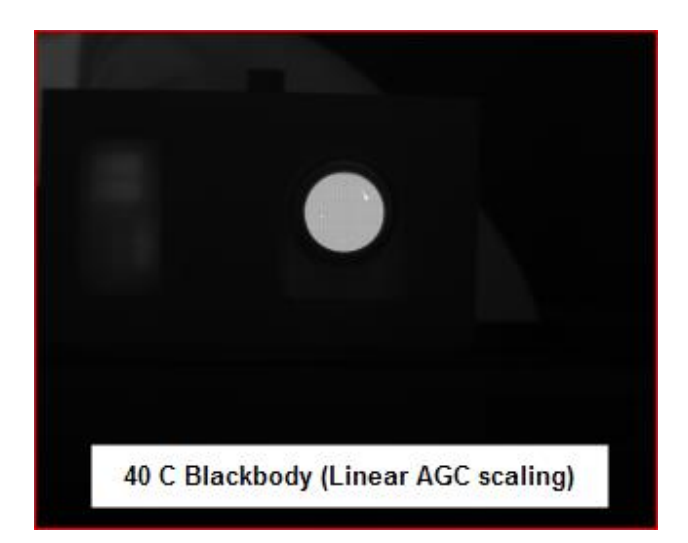

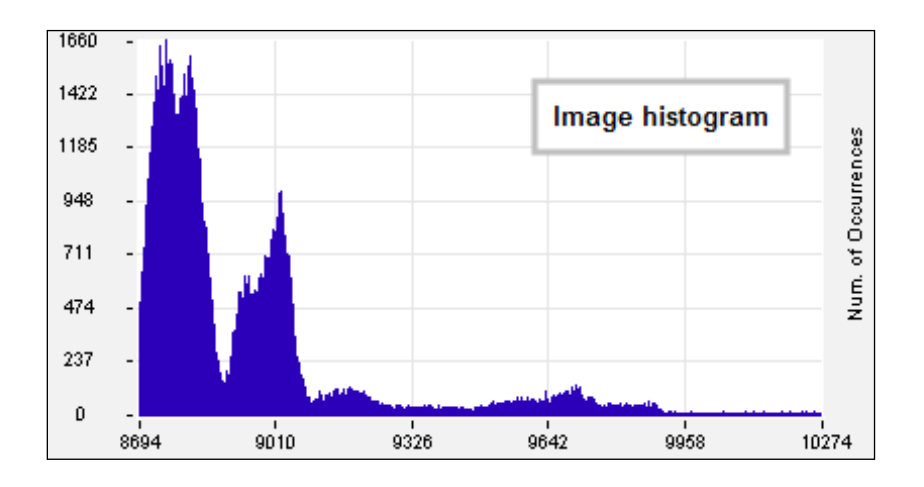

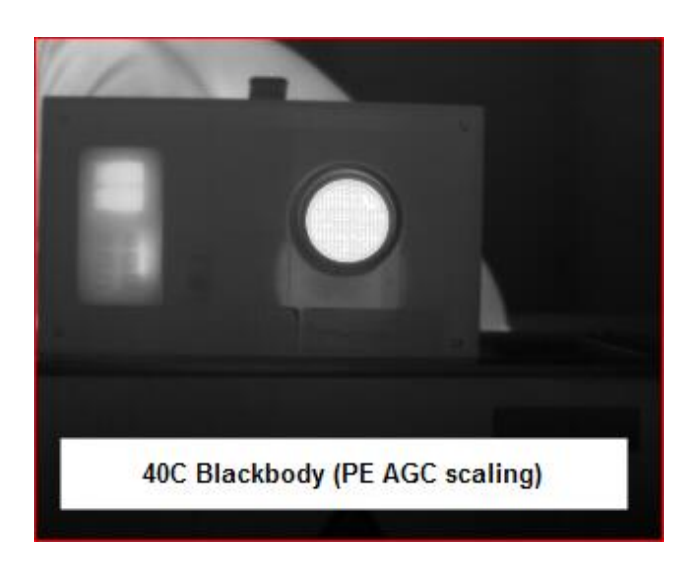

X-Series User's Manual WARNING – EAR Controlled Technology (EAR99) One final note about the PE algorithm: it is very aggressive. It can pull detail out of very low contrast imagery. It can also greatly enhance some very low-level NUC and FPA artifacts and noise if the contrast is low enough. This does not necessarily mean there is a problem with either the camera or the NUC.

## 5.6.1 AGC ROI Settings

The AGC ROI Settings panel allows the user to define a box region. Only the pixels within the box will be used to calculate the AGC coefficients. This is particularly useful if there is part of the scene that is much higher or lower in intensity than the target of interest. The ROI is defined by entering the size and position directly in the parameter fields or the user can use the mouse to drag the corners of the green box to create the desired rectangular region. The default is that the AGC ROI is not enabled, in which case the panel controls are grayed out:

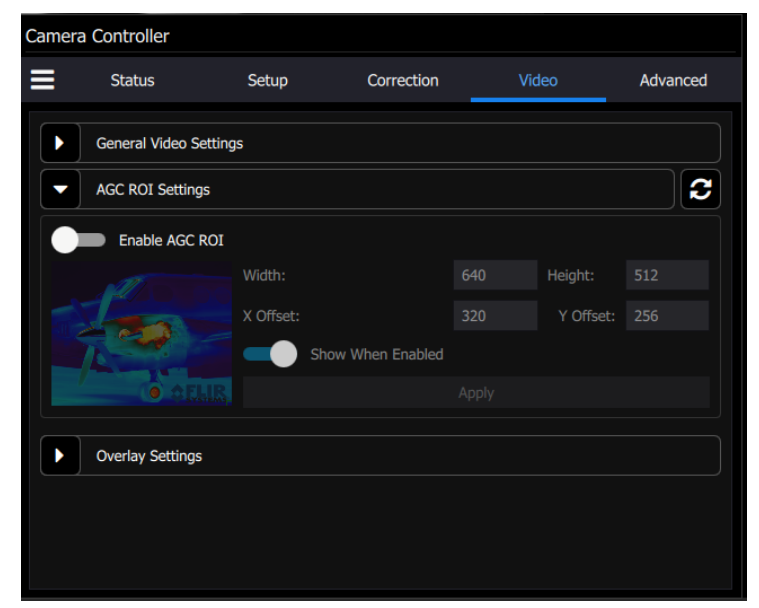

When Enable AGC ROI is on, the panel controls can be accessed. The user can change the size and position of the box. At this point, the Apply button will not be grayed out. When the user hits the Apply button, the changes are made and the apply button grays out again. The Show When Enabled control makes the ROI visible on the SDI video as an overlaid rectangular frame.

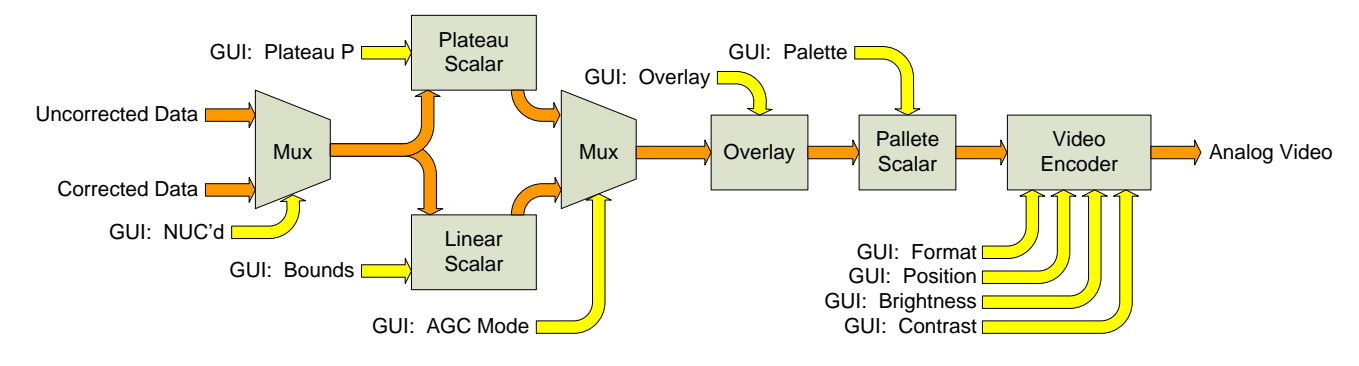

Figure 4-1: Analog Video Flow

X-Series User's Manual

WARNING - EAR Controlled Technology (EAR99)

#### 5.6.2 Video Overlay Settings

The X-series cameras have a video overlay feature that can display a wide variety of camera status indicators on the analog video. This lets an operator see the camera status without needing to have a PC connected. The Video Overlay tab allows the user to control which parameters are displayed and what colors are used. The position of the checkbox in the dialog box give the approximate location the object will appear in the overlay. The position of the objects cannot be adjusted in the GUI, but the SDK allow the user to completely customize the look of the overlay. Options that are grayed out are either not supported by the camera or are not enabled in another part of the GUI.

| Came | ra Controller     |                      |            |             |          |     |
|------|-------------------|----------------------|------------|-------------|----------|-----|
|      | Status            | Setup                | Correction | Video       | Advanced | SSD |
|      | Overlay Settin    | gs                   |            |             |          |     |
|      | Show Messa        | ages                 | Clear      | Message     |          |     |
|      | Show Overla       | ау                   |            |             |          |     |
|      | Text Colors       |                      |            |             |          |     |
|      | Foreground        |                      |            | Transparent | Color    | -   |
|      | Background        |                      | •          | Transparent | Color    |     |
|      | Fields To Display | /                    |            |             |          |     |
|      | Select All        | Select None          | Defaults   |             |          |     |
|      | AGC RO            | DI                   |            |             |          |     |
|      | Focus R           | OI                   |            |             |          | ~   |
|      | Logo              |                      |            | Focus       |          |     |
|      | Date              |                      |            | Camera      | Info     |     |
|      | Time              |                      | •          | IRIG        |          |     |
|      | Hour M            | 1eter                | •          | Front Pa    | nel Temp |     |
|      | Air Gap           | o Temp               |            | Palette     |          |     |
|      | Interna           | al Temp              |            | FOV         |          |     |
|      | State N           | Name                 |            | Zoom        |          |     |
|      | Status/<br>Time   | /Preset : Integratio | on 🧲       | Frame R     | ate      |     |
|      | Flag              |                      |            |             |          |     |

X-Series User's Manual WARNING – EAR Controlled Technology (EAR99)

| Video Overlay Options |                                                                                                    |  |  |  |  |
|-----------------------|----------------------------------------------------------------------------------------------------|--|--|--|--|
| Enable Overlay        | Turns the overlay On or Off without changing the selected options                                                         |  |  |  |  |
| Logo                  | Displays the FLIR logo                                                                                                    |  |  |  |  |
| Date                  | Displays the system date stamp                                                                                            |  |  |  |  |
| Time                  | Displays the system time stamp                                                                                            |  |  |  |  |
| Hour Meter            | Displays the accumulated camera "on" time (H:M). (Cannot be reset by user)                                                |  |  |  |  |
| Zoom                  | Display the level of Digital Zoom (x1, x2, x4), and position (C, F, O)                                                    |  |  |  |  |
| Front Panel Temp      | Displays the temperature of front panel sensor in °C                                                                      |  |  |  |  |
| Air Gap Temp          | Displays the current temperature of air gap between front panel and internal chassis in °C                                |  |  |  |  |
| Internal Temp         | Displays the current temperature of the internal chassis in °C                                                            |  |  |  |  |
| AGC ROI               | Displays the ROI used to compute AGC values. Option is disabled if AGC ROI not enabled.                                   |  |  |  |  |
| Flag                  | Displays the NUC flag status                                                                                              |  |  |  |  |
| Palette               | Displays the current analog video palette name                                                                            |  |  |  |  |
| Camera Info           | Displays camera model and serial number                                                                                   |  |  |  |  |
| IRIG                  | Displays current IRIG time                                                                                                |  |  |  |  |
| Status/Preset         | Displays sequencing mode and currently displayed preset                                                                   |  |  |  |  |
| Frame Rate            | Displays FPA frame rate (in single Preset mode). Displays effective rate when Preset Sequencing (PS) or Superframing (SF) |  |  |  |  |
| Select All            | Selects all overlay options                                                                                               |  |  |  |  |
| Clear All             | Deselects all overlay options                                                                                             |  |  |  |  |
| Defaults              | Selects default overlay options (stored in current camera state)                                                          |  |  |  |  |
| Text Color            | Selects overlay text color                                                                                                |  |  |  |  |
| Text Background       | Selects overlay background color                                                                                          |  |  |  |  |
| AGC ROI Color         | Selects AGC ROI Color                                                                                                    |  |  |  |  |
| Show Messages         | Displays special status messages                                                                                          |  |  |  |  |
| Clear Message         | Clears current special status message display but new messages will be displayed                                          |  |  |  |  |

#### 5.7 Advanced

The Advanced menu contains four submenus. They are Digital Settings, Analog Settings, Saturation Setting, and miscellaneous setting.

| Camera Controller |                   |         |            |       |          |     |
|-------------------|-------------------|---------|------------|-------|----------|-----|
| ≡                 | Status            | Setup   | Correction | Video | Advanced | SSD |
|                   | Digital Settings  |         |            |       |          |     |
|                   | Analog Settings   |         |            |       |          |     |
|                   | Saturation Settir | ngs     |            |       |          |     |
|                   | Miscellaneous Se  | ettings |            |       |          |     |
|                   |                   |         |            |       |          |     |
|                   |                   |         |            |       |          |     |
|                   |                   |         |            |       |          |     |

## 5.7.1 Digital Settings

The digital settings menu contains digital gain and digital offset values for each of the four presets. If a Factory Calibration is loaded into a preset, then these boxes will be populated with values that are derived from the Tdrift compensation, and the user is NOT allowed to change the values. If the user attempts to change them, a red outline appears around the box.

|           | Digital Gain | Digital Offset |
|-----------|--------------|----------------|
| Preset 0: | 1.000        | 0.0            |
| Preset 1: | 5            | 3.0            |
| Preset 2: | 1.001        | 1.5            |
| Preset 3: | 1.001        | -0.5           |

If a preset does not have a factory calibration loaded, then it is possible to edit these values, as shown below:

| Digital   | Settings            |                |  | 3 |  |
|-----------|---------------------|----------------|--|---|--|
|           | Digital Gain        | Digital Offset |  |   |  |
| Preset 0: | 1.001               | 32.0           |  |   |  |
| Preset 1: | 1.001               | 3.5            |  |   |  |
| Preset 2: | 1.001               | 1.5            |  |   |  |
| Preset 3: | 1.001               | 0.0            |  |   |  |
| Analog    | Analog Settings     |                |  |   |  |
| Satura    | Saturation Settings |                |  |   |  |
|           |                     |                |  |   |  |
|           |                     |                |  |   |  |
|           |                     |                |  |   |  |
|           |                     |                |  |   |  |

The digital gain and offset stages are digital features of the camera that allow the corrected digital output of the camera to be mapped to different output ranges. The following diagram illustrates the position of these stages in the signal path:

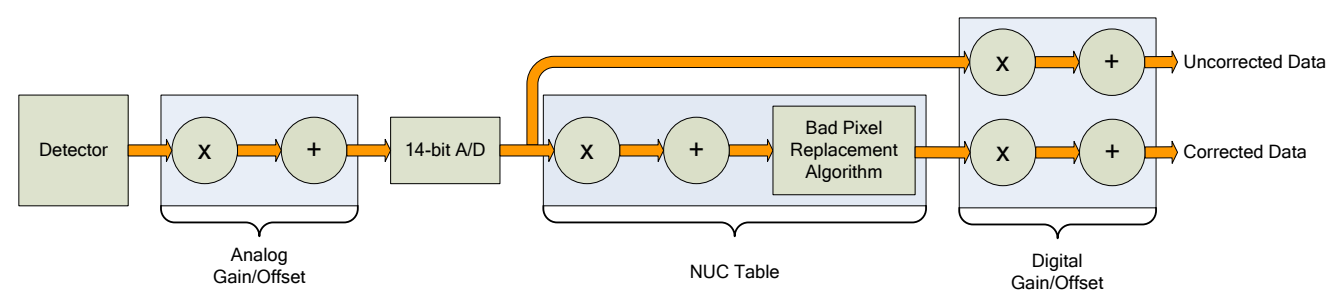

X-Series Signal Processing Chain

The analog FPA data is passed through an analog gain and offset stage that are factory-set to ensure that the entire range of the FPA output is matched to the A/D input. This is shown in the figure below, which plots the digital output of a typical camera against background photon flux. The actual scale of the flux depends on integration time setting. The figure shows an example where the user desires to operate the camera between two flux points such that these two limits use the entire 14-bit range. With no global gain and offset adjustment these two points correspond to 3200 counts and 15800 counts for the low and high flux ranges respectively. Having obtained these numbers, we set the gain to use the full 14-bit range:

$$gain = \frac{16383}{15800 - 3200} = 1.30$$

Since the offset stage is after the gain stage, we calculate the offset value using the gain:

$$offset = -3200 \times gain = -4160$$

These values are then entered into the global gain and offset controls and the linearized (red curve) transfer function shown is the result.

X-Series User's Manual

WARNING – EAR Controlled Technology (EAR99)

The available gain range is 1.999 to essentially zero; the available offset range is  $\pm$  32,767. The default values are a gain of 1 and an offset of zero. Because the system sensitivity (NE $\Delta$ T) is set prior to the A/D stages, there is no detrimental effect on performance from the use of the global gain and offset controls.

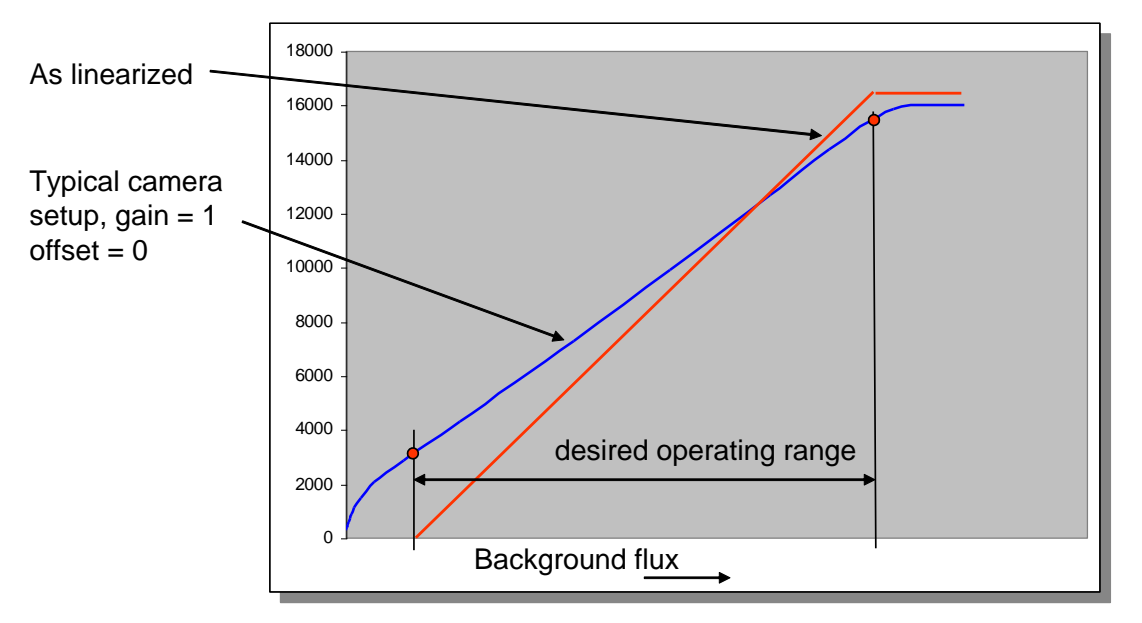

Use of global gain and offset to linearize the camera

## 5.7.2 Analog Settings

These controls are set at the factory for the focal plane array in the camera. The controls are intended only for the power user who should consult with FLIR application support before changing these values.

| Digital Settings          |         |  |   |
|---------------------------|---------|--|---|
| Analog Settings           |         |  | 2 |
| Global Analog Offset (v): | 3.114   |  |   |
| Detector Bias (mv):       | -227.58 |  |   |
| Skimming (v):             | 0.400   |  |   |
| Saturation Settings       |         |  |   |
|                           |         |  |   |
|                           |         |  |   |
|                           |         |  |   |
|                           |         |  |   |
|                           |         |  |   |

## 5.7.2.1.1 Integrate Active Polarity

Sets the polarity (active high or low) of the Integrate Active signal on the camera rear chassis AUX connector.

## 5.7.2.1.2 IRIG Latch

The X69XX and X85XX cameras place the IRIG time in the header for each frame of video. The X69XX and X85XX can latch the IRIG data at the start of a frame, *Frame Start*, or in relation to the integration time, *Integration Start* or *Integration End*. Depending on the frame process the Frame Start may indicate the time the integration starts or the time data is being passed out the camera. Latching the IRIG time on Integration Start or End marks the time the actual camera "exposure" occurred. The user should select the IRIG Latch value based on what action within the camera they need to know the exact time of.
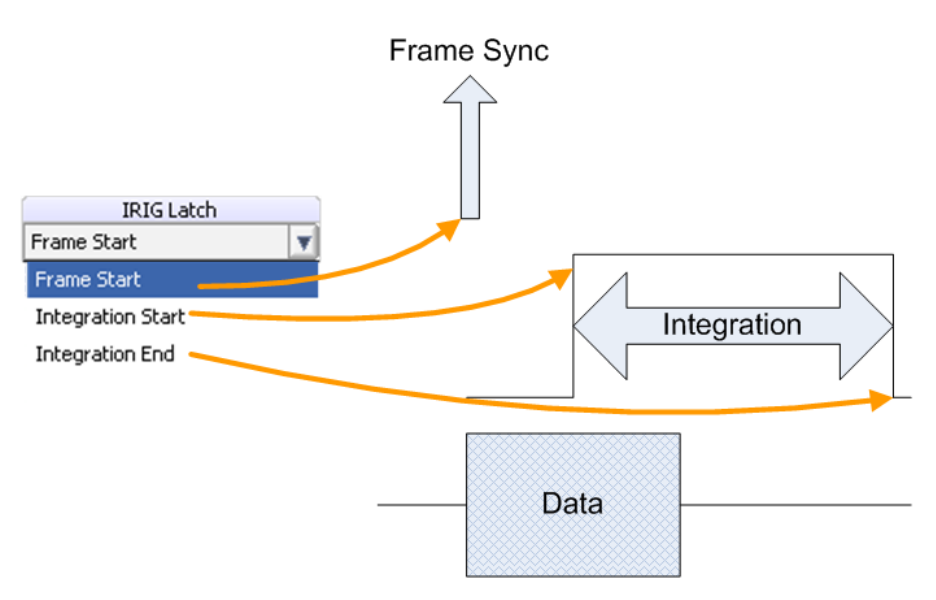

Figure 4-2: IRIG Latch Positions

### 5.7.3 Saturation Settings

These settings control the flag for saturated pixels. If the criteria for saturation is met, then a flag in the metadata switches to T from F. The Count Threshold value is the count value above which a pixel is considered to be saturated. Pixel Threshold is the number of pixels that need to meet the Count Threshold condition in order to trigger the Saturated Pixels flag.

| Digital Settings    |                 |                 |                  |  |  |  |
|---------------------|-----------------|-----------------|------------------|--|--|--|
| Analog Settings     | Analog Settings |                 |                  |  |  |  |
| Saturation Settings | 3               |                 | 2                |  |  |  |
|                     | Count Threshold | Pixel Threshold | Saturated Pixels |  |  |  |
| Preset 0:           | 15000           | 500             | 19               |  |  |  |
| Preset 1:           | 15000           | 500             | 0                |  |  |  |
| Preset 2:           | 15000           | 500             | 0                |  |  |  |
| Preset 3:           | 15000           | 500             | 0                |  |  |  |
|                     |                 |                 |                  |  |  |  |
|                     |                 |                 |                  |  |  |  |
|                     |                 |                 |                  |  |  |  |
|                     |                 |                 |                  |  |  |  |

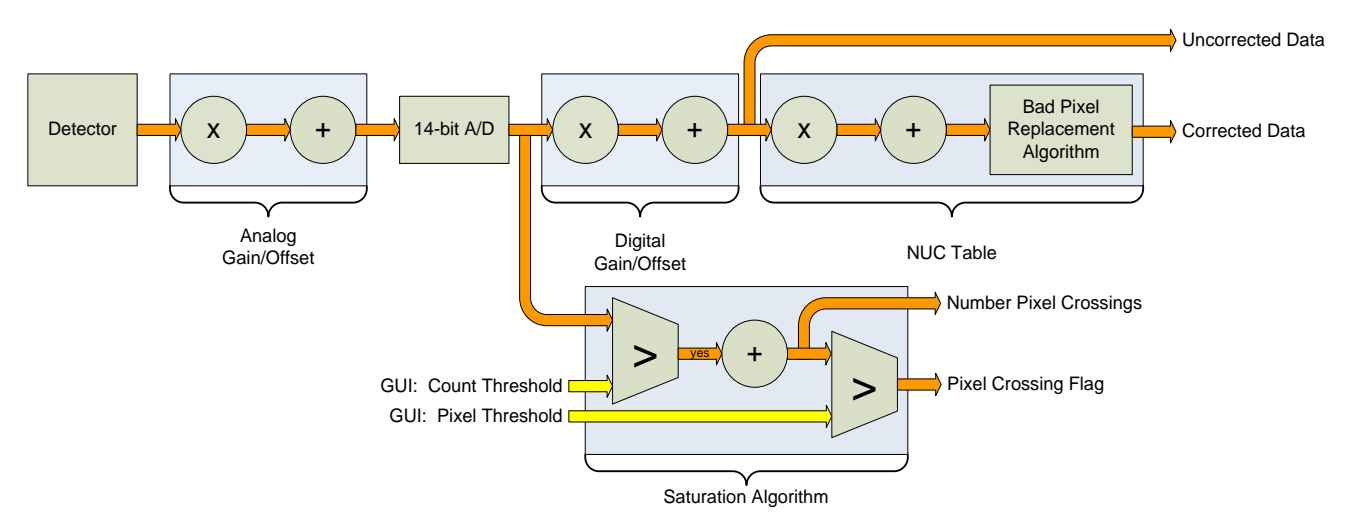

Saturation Detection

One example of this feature is to use the information to adjust the integration time. If the A/D count threshold is set to 75% of the full value (12,288) then the camera will count the number of pixels that are within 25% of saturation. If a set number of pixels fit that criterion, then the integration period should be lowered.

It is important to note the camera does not account for bad pixels when counting for saturation. When determining the threshold the user should account for the typical number of bad pixels.

## 5.7.4 SSD Page

The SSD (Solid State Drive) page allow the user to control the functions related to the on-board recording functions. The X-Series cameras incorporate FLIR's Digital Video Image Recorder (DV-IR) system. The DV-IR system is a high-performance recording system that allow the user to record the image stream at any frame rate supported by the camera with zero dropped frames.

The DV-IR system is comprised of two main components, the RAM buffer and the SSD drive storage. The RAM buffer consists of 16GB of DDR-3 RAM. The RAM buffer is not removable but is volatile. All data in the buffer is erased when the camera is powered off. Because the buffer is volatile it is important that the camera power not be interrupted until the buffer data has been stored to another non-volatile storage medium. The primary non-volatile storage mechanism is the integrated SSD drive. The data in the RAM buffer can also be played back within Research Studio over the "live" digital interface or can be downloaded to the PC as an ATS or SFMOV file using the camera controller within Research Studio (v2.1 or later). The file download can use any of the camera interfaces (GigE, Camera Link, CoaXpress) that is connected to Research Studio.

The camera uses standard form factor flash drives (2.5-inch SATA) used in PCs and laptops which can be obtained from a variety of retail outlets. FLIR recommends the use of high-performance SSD drives with a sequential write speed of 530MB/sec or faster.

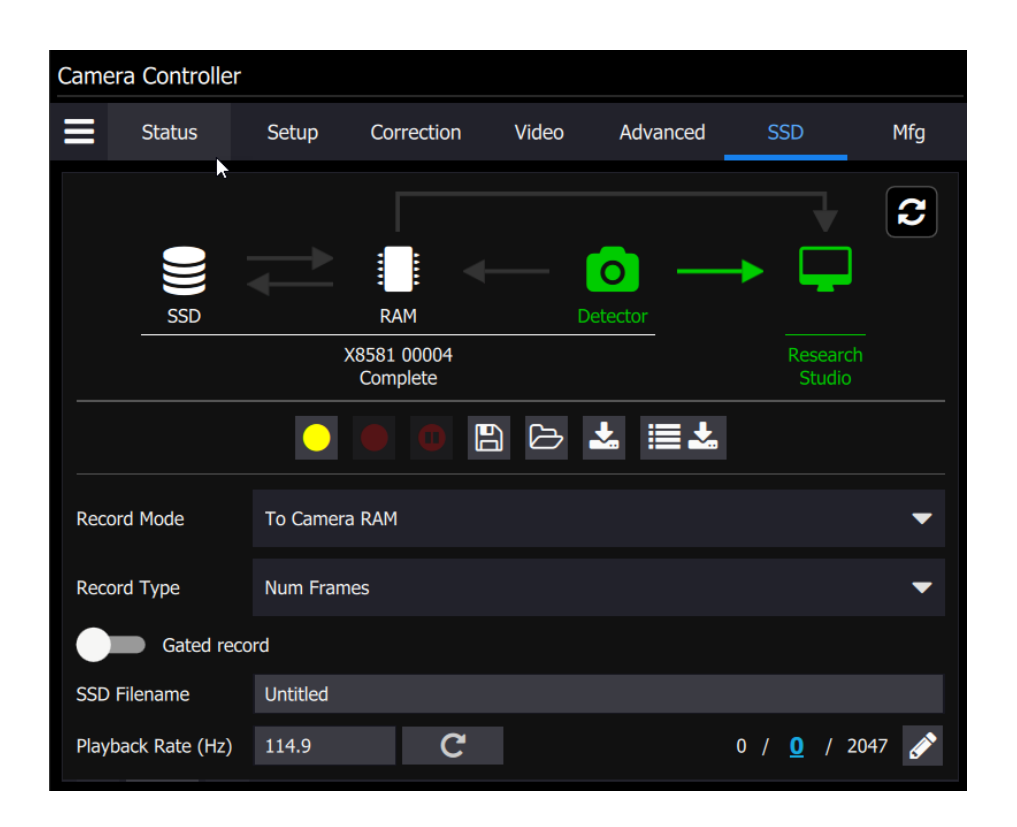

| Camera Co    | ontroller   |              |            |                |                     |     |     |
|--------------|-------------|--------------|------------|----------------|---------------------|-----|-----|
| Sta          | atus        | Setup        | Correction | Video          | Advanced            | SSD | Mfg |
|              | Gated recor | d            |            |                |                     |     |     |
| SSD Filenar  | me          | Untitled     |            |                |                     |     |     |
| Playback R   | ate (Hz)    | 114.9        | C          |                |                     |     |     |
| K            |             | •            |            |                |                     |     |     |
|              |             |              | After rec  | ording is co   | mplete              |     |     |
|              |             |              |            | Begin          | playback            |     |     |
| Frames To    | Record      | 2048         |            | Save           | it to the SSD       |     |     |
| Pretrigger F | Frames      | 128          |            | Arm f          | or the next<br>ding |     |     |
|              |             |              |            | Down<br>record | lload the<br>ding   |     |     |
|              |             |              | Auto down  | load setting   | IS                  |     |     |
| Directory    | C:/Users/   | rimartin/Doo |            |                |                     |     |     |
| Count        | 1           |              |            |                |                     |     |     |

## 5.7.4.1 Recording Controls

At the top of the SSD Page is a graphical diagram which depicts the data flow based on the currently selected options.

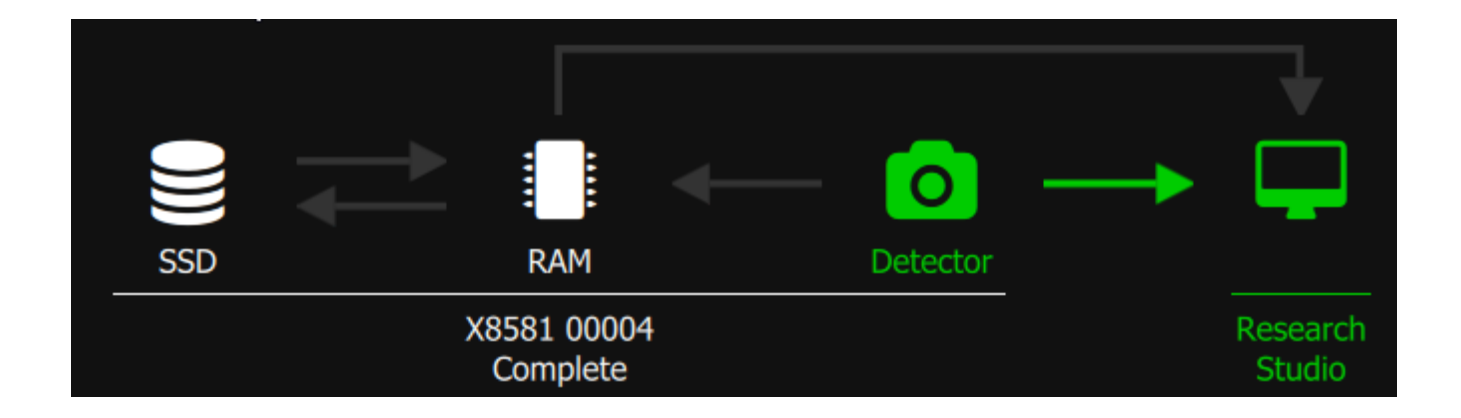

|                         | Recording Controls                                                                                                    |
|-------------------------|----------------------------------------------------------------------------------------------------|
| Arm for Recording       | Prepare the system for a new recording. Once "armed", the buffer will be<br>configured according to the settings for record mode, type and pre-trigger<br>frames. The system will start recording if the Record button on this page is<br>pressed or if an external signal is applied to the RECORD input on the rear panel<br>of the camera.<br>NOTE: Any data currently in the RAM buffer from a previous recording WILL BE<br>LOST once the system is armed.                                                                                       |
| Start Recording         | Pressing this button will start the recording of live data to RAM or SSD. This button will be disabled until the system is armed.                                                                                                    |
| Record Pause            | When a recording is active, pressing this button will pause the recording. This allows the user to avoid long gaps in a recording.                                                                                                    |
| Save to SSD             | Store a RAM recording to the SSD                                                                                                    |
| Load movie              | Allow the user to browse the SSD and choose a file to load back into RAM for playback.                                                                                                    |
| Download Movie          | Download the movie currently in RAM to the PC. The entire movie or a portion can be downloaded. Will use the camera interface being used for "live" data.                                                                                                    |
| Batch Movie<br>Download | User can select multiple movies stored on the SSD for download to the PC.<br>Names can be chosen, and files can be stored in ATS or SFMOV.                                                                                                    |
| Record Mode             | User can select to record "To Camera RAM" or "to SSD". These options are only available to X6980/X8580 series cameras or X69XX/X85XX series cameras with "X-refresh" firmware.                                                                                                    |
| Record Type             | <ol> <li>There are three types of recording available</li> <li>Num frames: The user specifies recording length as a specific number of frames. If mode is "To RAM", Pre-trigger frames can also be specified</li> <li>Duration: The user specifies recording length in time units.</li> <li>Start-Stop: The recording is started and stopped manually by the user using the record controls in the camera controller or the record start input on the back of the camera. The recording will continue until the user stops it or until the</li> </ol> |

|                     | Recording Controls                                                                                                    |  |  |  |  |
|---------------------|----------------------------------------------------------------------------------------------------|--|--|--|--|
|                     | available RAM/SSD storage is full.                                                                                                    |  |  |  |  |
| Gated Record        | This options controls the mode of the Record Start input on the rear panel.<br>Off: Recording start is edge triggered. Record Type defines duration<br>On: Recording start is level triggered. Recording active until when level drops or<br>recording limits are reached.                                                                                                    |  |  |  |  |
| SSD Filename        | The text name given to the movie. This will be displayed in the SSD movie<br>listing. Movies are organized on the SSD based on a unique index number<br>assigned by the camera. The name is optional and if the name is not changed<br>the same name will be given to multiple movies. The unique index will prevent<br>that data would be overwritten.                                                                                                    |  |  |  |  |
|                     | Camera Controller                                                                                                    |  |  |  |  |
| Playback mode       | Playing back from SSD/Memory. Back to live                                                                                                    |  |  |  |  |
|                     | When the play icon is clicked the camera enters Playback Mode. All controller tabs are replaced with a playback indicator banner and playback controls become active. Playback can be paused.                                                                                                    |  |  |  |  |
|                     |                                                                                                    |  |  |  |  |
|                     | Playback Rate (Hz)       114.9       C*       0 / <u>38</u> / 2047         Image: C interval of the interval of the interval of |  |  |  |  |
| Playback Controls   | Data will be played at the rate indicated in the "Playback Rate" control. Setting a rate slower than the acquisition frame rate will result in a "slow-motion" playback effect. The data playback will occur over all interfaces simultaneously (GigE, Camera Link, CXP, video). Only Camera Link and CXP can handle the full frame rate of the camera. GigE will drop frames if the data playback is too fast.                                                                                                    |  |  |  |  |
|                     | User can choose the playback limits. The start and stop frame can be set using the edit tool. The gray bar controls the current playback position. The current frame and can be set by clicking the blue text. The handle on the bar can be dragged using the mouse to set the current frame or by using the scroll wheel. The adjacent to the play icon can advance/rewind a single frame at a time.                                                                                                    |  |  |  |  |
| Playback Rate       | The rate, in Hz that data is played back from the RAM buffer.                                                                                                    |  |  |  |  |
| Frames To<br>Record | Sets the total number of images frames to be collected in the RAM buffer. This includes pre-trigger frames.                                                                                                    |  |  |  |  |
| Pretrigger Frames   | Set the number of frames to record prior to the trigger event. Once the recording system is armed, the camera will continuously write images to the RAM buffer. When the recording is triggered (either by the REC button in the controller or using an external trigger signal), the trigger frame is marked in the buffer.                                                                                                    |  |  |  |  |
| Begin Playback      | If enabled, RAM buffer playback will start immediately after recording ends.                                                                                                    |  |  |  |  |

X-Series User's Manual

WARNING – EAR Controlled Technology (EAR99)

| Recording Controls        |                                                                                                    |  |  |  |
|---------------------------|----------------------------------------------------------------------------------------------------|--|--|--|
| Loop Playback             | If enabled, the playback will loop continuously until stopped by the user.                                                                                                    |  |  |  |
| Save it to the SSD        | If enabled, the RAM buffer will be automatically saved to the SSD once the recording is completed.                                                                                                    |  |  |  |
| Arm for next<br>recording | If enabled, Camera will re-arm after data is saved to SSD. Requires "Save it to the SSD" to also be enabled                                                                                                    |  |  |  |
| Download the<br>recording | If enabled, data will be automatically downloaded to the PC.                                                                                                    |  |  |  |
|                           | This button can be used to clear the SSD drive. It is NOT a secure wipe. It only clears the Movie Allocation Table (MAT).                                                                                                    |  |  |  |
| Format SSD                | NOTE: Although movies can be individually deleted using the folder icon, this does not necessarily make more space available for recording. In order to achieve consistent performance, the recording system must start new recordings at the end of the last recording. |  |  |  |
| Auto Download<br>Settings | These designate the destination directory and allow for an automatic counter to be put in the filename, which will be appended to the SSD Filename field to create a unique name.                                                                                        |  |  |  |

## 5.7.4.2 Batch Download to PC

The batch download to PC feature allow the user to select multiple files at once. Click the "+" button to launch the file browser. Use the Ctrl and Shift key to select the desired files.

|                                               | - 1   |                 |        |              |                     | - <del>1</del>      |   | 100 V        |
|-----------------------------------------------|-------|-----------------|--------|--------------|---------------------|---------------------|---|--------------|
| Batch Download                                |       |                 |        |              |                     |                     |   |              |
| Output Directory: C:\Users\rimartin\Documents |       |                 |        |              |                     |                     | Ø | <b>∗+</b> ≡× |
| Convert to sfmov after downloading            |       |                 |        |              | eep ats file        |                     |   |              |
| Add user calibration                          |       |                 |        |              |                     |                     |   |              |
|                                               | Add   | Movies          |        |              |                     |                     |   |              |
|                                               | #     | Filename        | Frames | Size         | IRIG Start Time     | IRIG End Time       |   |              |
|                                               |       | Regression Test | 2048   | 1280×1024    | 299:08:00:29.029516 | 299:08:00:40.321170 |   |              |
|                                               |       | Regression Test | 2048   | 1280x1024    | 299:08:11:09.024060 | 299:08:11:20.315711 |   |              |
|                                               |       | Regression Test | 2048   | 1280x1024    | 299:08:13:35.512138 | 299:08:13:46.803789 |   |              |
|                                               |       | Untitled        |        | 1280x1024    | 351:13:00:21.403680 | 351:13:00:25.822187 |   |              |
|                                               |       | Untitled        | 2048   | 1280x1024    | 351:13:00:46.590825 | 351:13:01:08.082090 |   |              |
|                                               |       | Untitled        | 2048   | 1280x1024    | 351:13:03:28.531042 | 351:13:03:39.822782 |   |              |
|                                               |       | Untitled        | 2048   | 1280x1024    | 007:12:20:15.147840 | 007:12:20:36.694263 |   |              |
|                                               |       | Untitled        |        | 1280x1024    | 025:10:56:14.073529 | 025:10:56:17.609412 |   |              |
|                                               |       |                 |        |              |                     | I                   |   |              |
|                                               | Capac | :itγ: 232.89 GB |        | Free: 201.16 | G8                  | Used: 31.73 GB      |   |              |
|                                               |       |                 |        |              |                     | Wie Close           |   |              |
|                                               |       |                 |        |              |                     |                     |   |              |
|                                               |       |                 |        |              |                     |                     |   |              |
|                                               |       |                 |        |              |                     |                     |   |              |
| 0 🖿                                           |       |                 |        |              |                     |                     |   |              |

Once all the files are in the list, you can change the destination directory, edit the names give on the PC side, and set the range of date saved for each file

| Batch | n Download                               |                   |             |                                |        |      |
|-------|------------------------------------------|-------------------|-------------|--------------------------------|--------|------|
| Outpu | t Directory: C:\Users\rimartin\Documents |                   |             |                                | С<br>Д | + ≣× |
|       | Convert to sfmov after downloading       |                   |             | Keep ats file after converting |        |      |
| •     | Add user calibration                     |                   |             |                                |        |      |
| #     | Input                                    | Output            | Range       |                                |        |      |
| 1     | 0 Regression Test                        | 0-Regression Test | Entire File |                                |        | ×    |
| 2     | 2 Regression Test                        | 2-Regression Test | Entire File |                                |        | ×    |
| 3     | 4 Untitled                               | 4-Untitled        | Frames      |                                |        | ×    |
|       |                                          |                   | Time        |                                |        |      |

## 5.7.4.3Installing the SSD

The SSD storage is removable. It is a commonly available 2.5 inch SATA solid-state drive. The drive slot is located at the top of the camera's rear panel, as shown below. The drive slot is normally covered by a removable cap. To remove the cap, loosen the captive thumbscrews. The cap is mainly needed to secure the SSD when transporting the camera, or if there is a possibility of vibration that could unseat the drive. If the cap is not desired, it can be stored on the top of the camera, using the screw holes located on the right side of the upper heatsink, below the handle. With the cap removed, and no drive installed, the slot is still covered by a spring-loaded door.

To install an SSD, insert the drive, connector end first, into the slot. Simply push the drive through the spring loaded door until it seats in the connector. The back of the drive will protrude slightly. This allows the drive to be gripped for removal. To remove the drive, simply pull the drive out. (There is no eject or release mechanism).

The drive is hot-swappable and can be inserted or removed with the camera powered on or off. If the camera is on the SSD light on the rear panel will illuminate when a drive is detected.

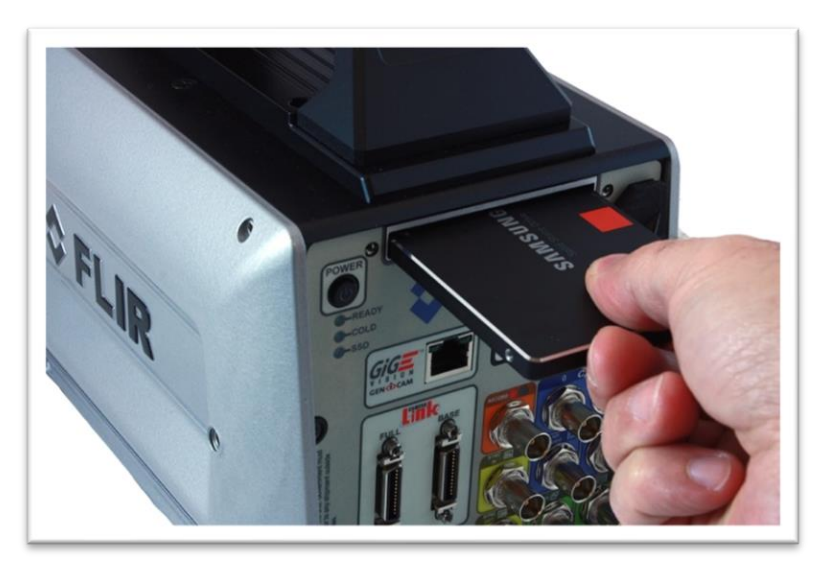

## The only time the drive should not be removed is when data from the RAM buffer is being written to the SSD.

Here is a typical commercially-available 2.5 inch SATA solid-state drive one can easily buy online for the X-series. These 2.5 inch drives can be had up to 4TB: FLIR recommends drives with a sequential write speed of 530MB/sec or greater.

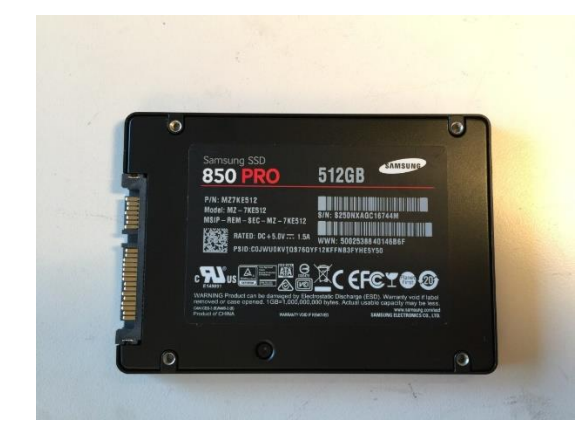

# **6** Interfaces

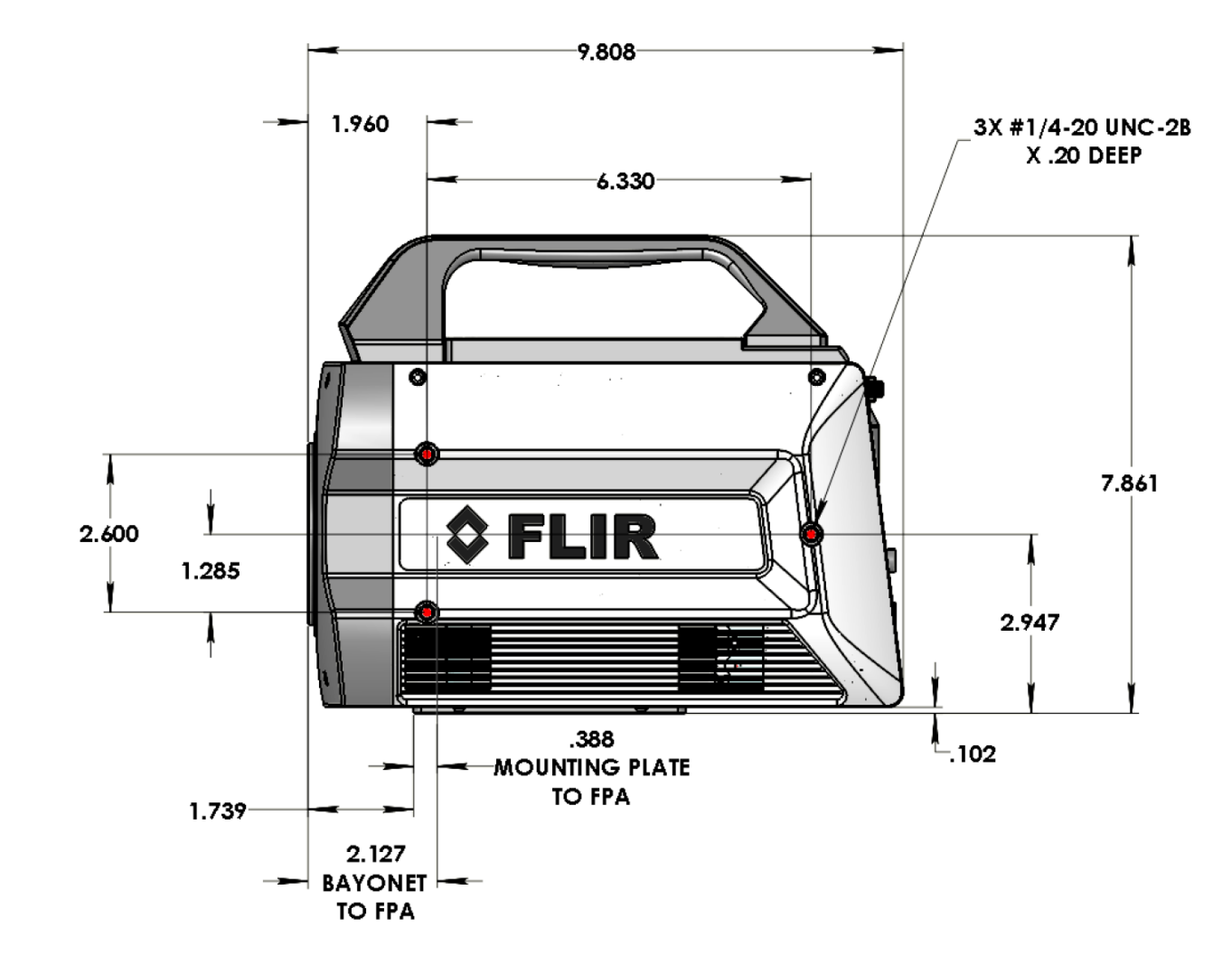

## 6.1 Mechanical Dimensions

Side view of X-Series cameras with 4-tab bayonet lens interface and filter wheel

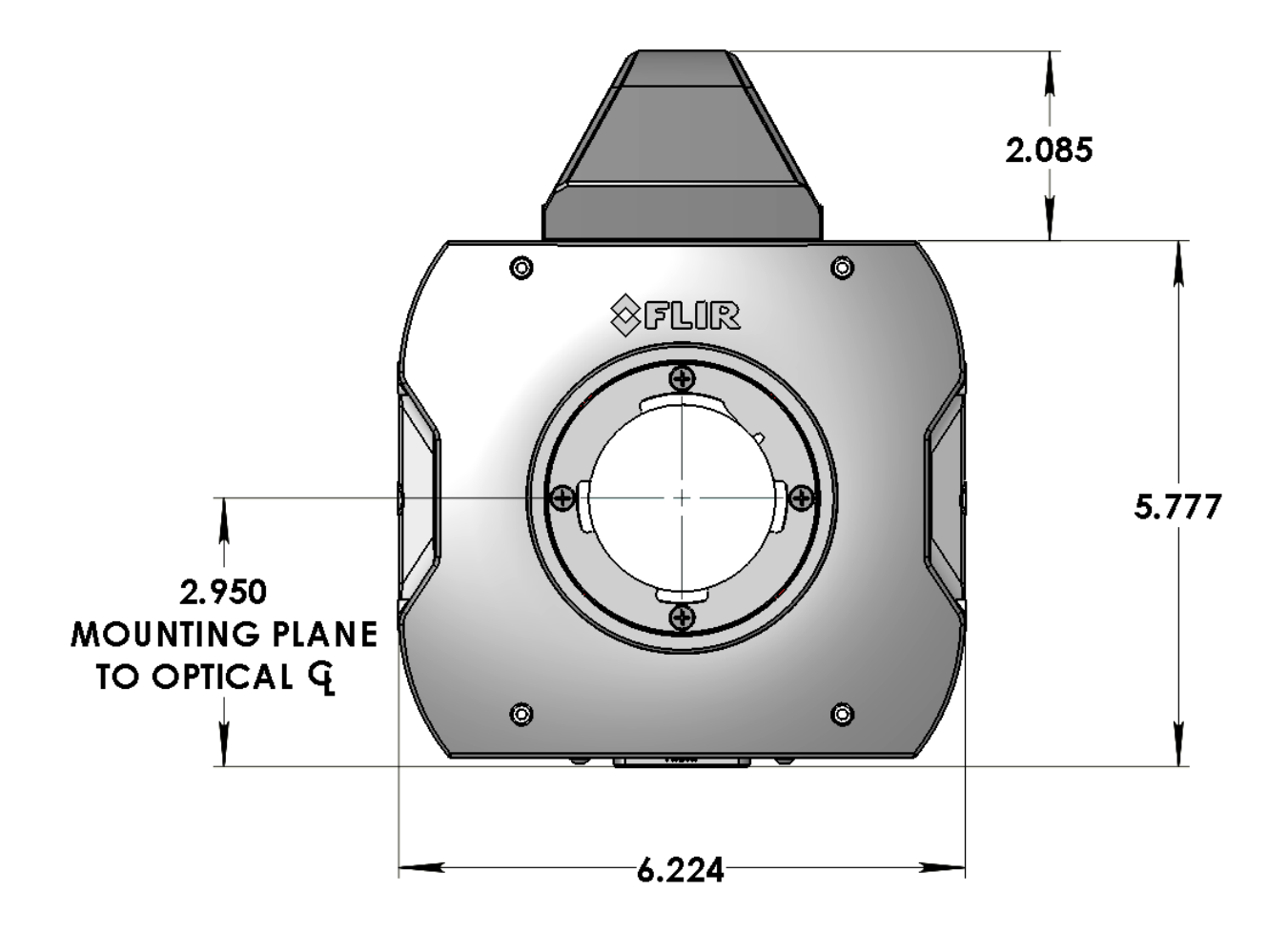

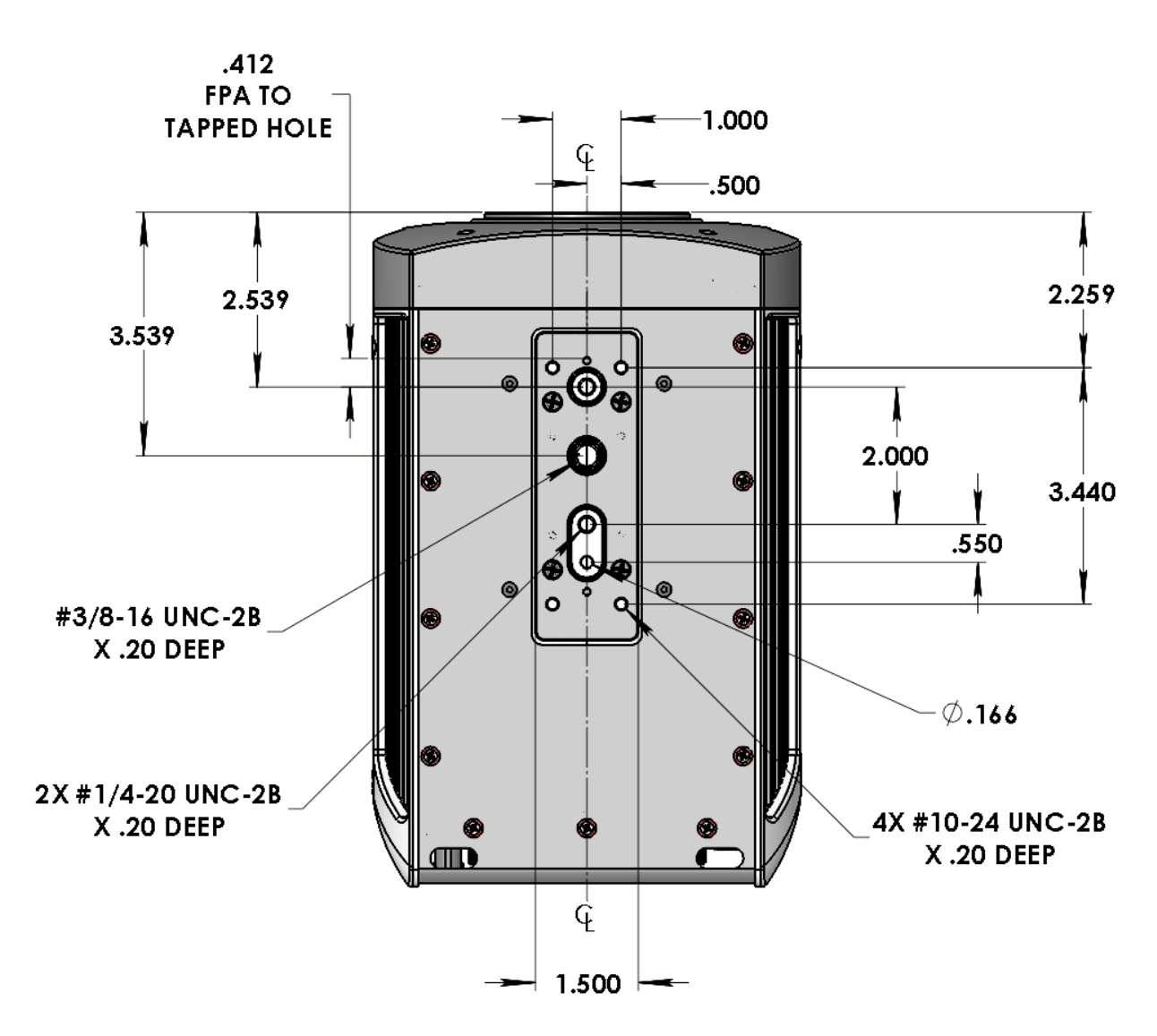

Front and bottom view of X-Series cameras with filter wheel

## 6.2 Rear Panel– X85XX and X69XX Series

The X85XX and X69XX-Series cameras interface to the host computer through a variety of industry standards and camera specific signals. All pinouts and connectors are commercial standard types. All connections are on the back panel of the camera, as shown below. The last digit of the following section numbers corresponds to the callout numbers on the picture below.

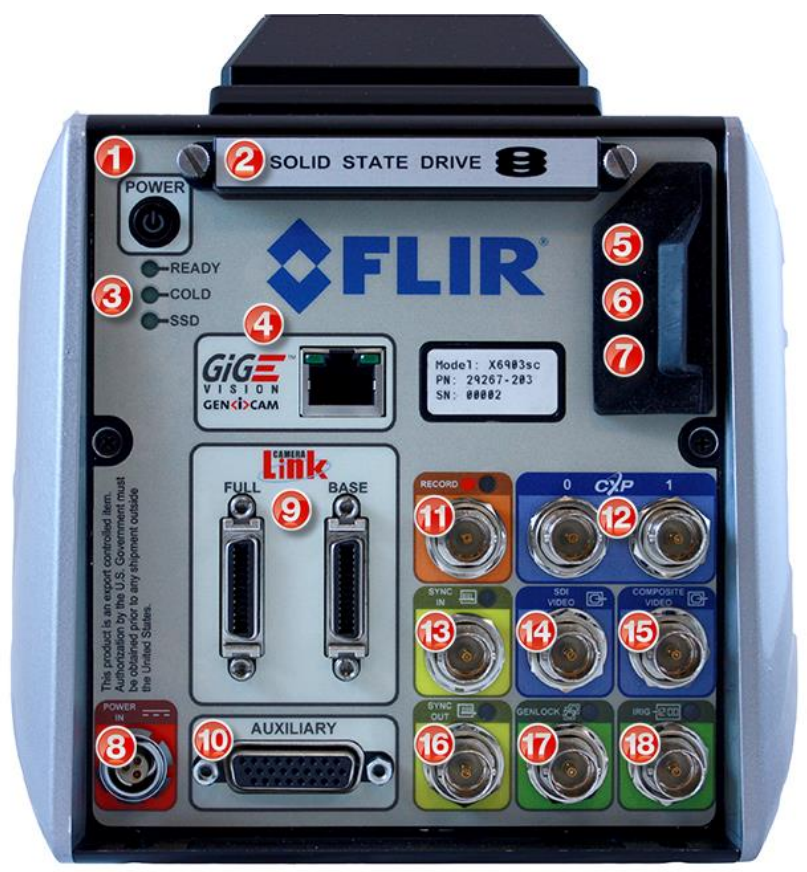

## 6.2.1 Power Switch

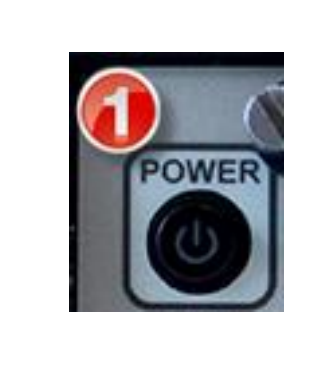

Illuminates when camera power is ON. Switch is mechanical and retains its ON/OFF statues through a power cycle. Camera power cannot be controlled remotely.

X-Series User's Manual WARNING – EAR Controlled Technology (EAR99)

### 6.2.2 Solid State Drive

The X-series cameras use a standard form factor 2.5 inch SSD that is used in PCs and laptops and can be obtained from many retail outlets. A 512GB high performance SSD is provided with the cameras, and SSD drives with capacities up to 4TB are available. Using a high performance SSD (sequential write speed of 530 MB/sec or greater) will result in faster data transfers from RAM to the SSD.

The SSD is hot-swappable and can be removed at any time, EXCEPT when data from the RAM buffer is being written to the SSD. To remove the drive, remove the SSD cover. The cover is held in place by two thumb screws. The cover is optional but provides additional mechanical stability and provides accidental drive removal. Cover can be stored using screw holes located on side of the top handle. Then simply pull the drive from the slot. To insert the drive, insert the drive label up, connector end first into the drive slot until you feel the connector seat.

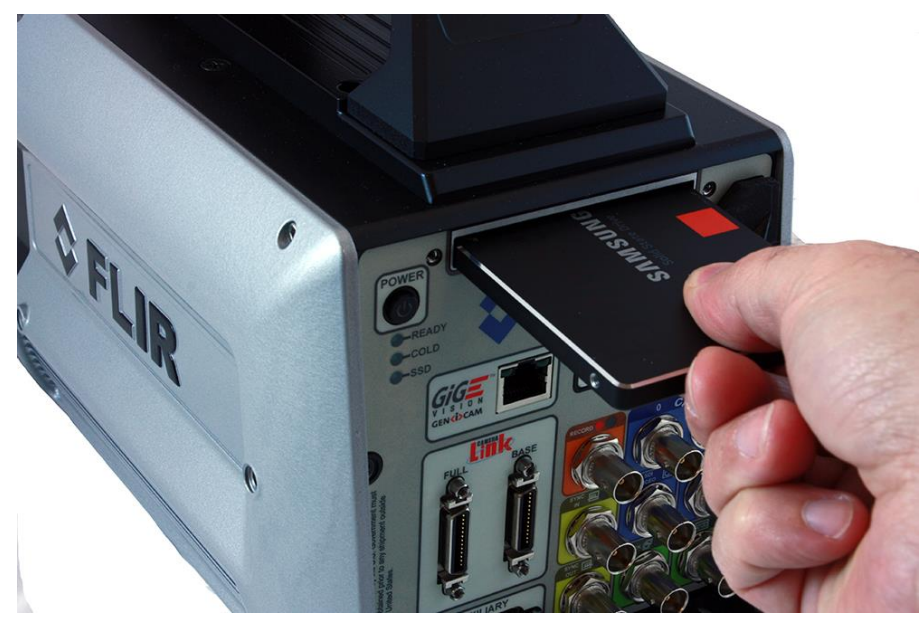

## 6.2.3 Status Lights

The X85XX and X69XX-Series cameras provide a set of status indicators on the back panel to give the user some visual feedback on the camera operating state.

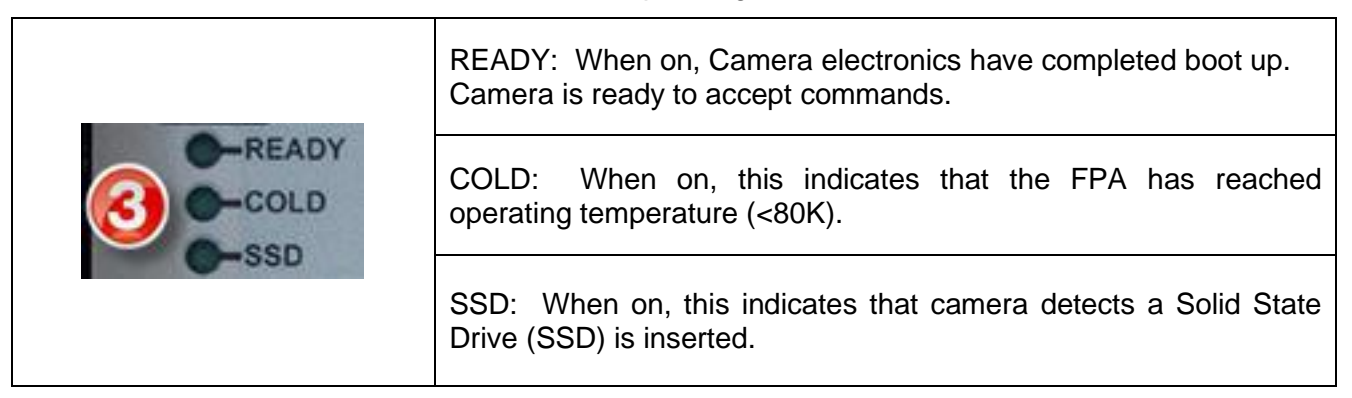

X-Series User's Manual WARNING – EAR Controlled Technology (EAR99)

## 6.2.4 Gigabit Ethernet

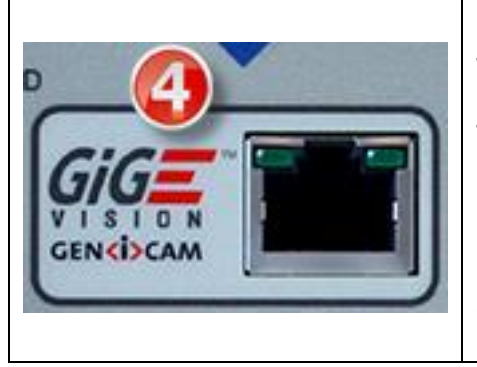

Gigabit Ethernet (GigE) is a common interface found in most PC's. The GigE interface can be used for image acquisition and/or camera control. The GigE interface is GEV/GenICam compliant. The GigE interface is the only digital data interface that cannot support the full data rate of the camera. This is because the camera maximum frame rate exceeds the bandwidth of GigE. It can support up to 30Hz frame rates at full resolution in the X85XX-series cameras, and 125 fps in the X69XX-series and X6800-series cameras at full resolution.

## 6.2.5 MicroSD

Not currently implemented. Reserved for future use.

## 6.2.6 USB Client

The USB Client is a Command and Control port for user interface, and it can also be used for firmware upgrades provided by FLIR. This port is USB2 compatible.

## 6.2.7 HDMI Video

When an HD video mode is selected, this output port is active. It is compatible with standard HDMI cables.

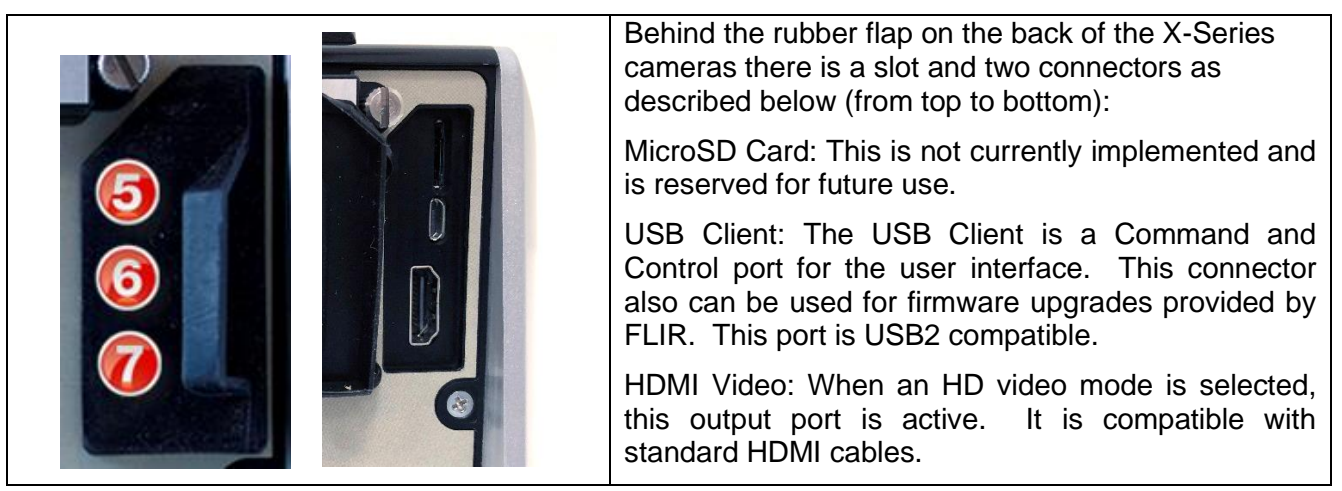

#### 6.2.8 Power Interface

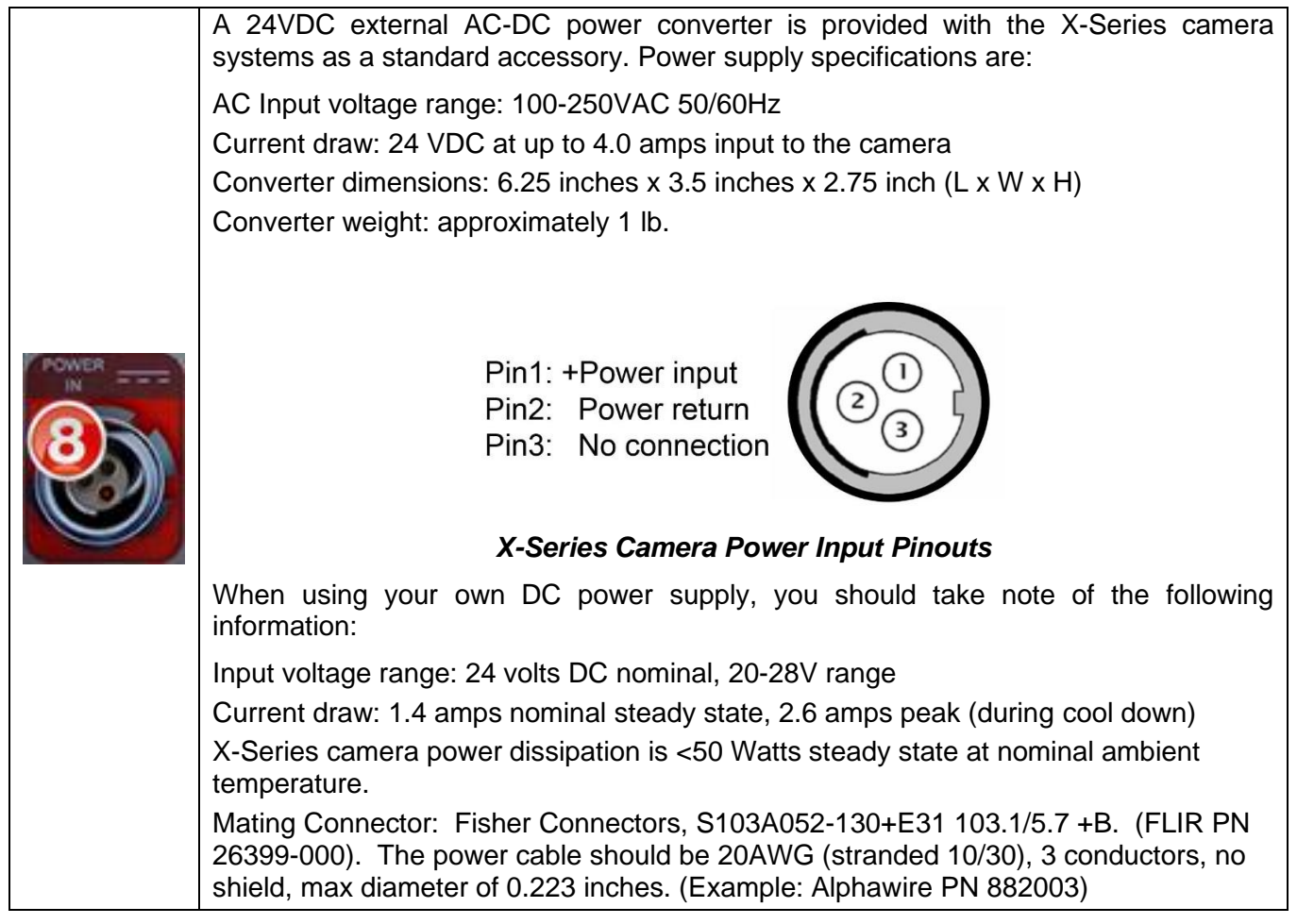

### 6.2.9 Camera Link® Video Output

| Full O DASE | Camera Link® is a standard data interface for high end visible and IR cameras. The X-Series cameras use a Camera Link® Full interface in a 4-tap, 16-bit configuration, at 85Mhz. In terms of ports, the A and B ports are used with bit A0 being the LSB and bit B7 being the MSB of the data transferred. The header row uses the entire 16-bit value while the pixel data has a 14-bit range with the upper MSB's masked to "0". |
|-------------|----------------------------------------------------------------------------------------------------|
|             | Frame Valid Frame Valid Row 1 Row 2/ Row N<br>Line Valid Header Row Row 1 Row 2/ Row N<br>Data Valid Row 1 Row 2/ Row N                                                                                                    |

X-Series User's Manual

WARNING - EAR Controlled Technology (EAR99)

## 6.2.10 Auxiliary Connector/Breakout Cable

This connector provides access to a number of less commonly used input and output signals. The inputs and outputs are easily accessed using the Aux Breakout Cable (P/N 4212860) supplied with the camera. The camera auxiliary connector is a standard DB-26 (mating connector: Digikey PN A31505-ND).

|     | Signal       | Level      | Cable Molded-In Label | Connector Type       |
|-----|--------------|------------|-----------------------|----------------------|
| Pin |              |            |                       |                      |
| 2   | ТХ           | RS-232     |                       |                      |
| 4   | RX           | RS-232     | Serial                | DB9 Female connector |
| 5   | GND          |            |                       |                      |
| 10  | INTEG ACTIVE | TTL        | 10                    | BNC Male             |
| 11  | GND          |            |                       |                      |
| 14  | Reserved     |            | 14                    | BNC Male             |
| 15  | DIG_IN0      | 3V/5V CMOS | 15                    | BNC Male             |
| 16  | Reserved     |            | 16                    | BNC Male             |
| 17  | DIG_IN1      | 3V/5V CMOS | 17                    | BNC Male             |
| 18  | Reserved     |            | 18                    | BNC Male             |
| 19  | DIG_IN2      | 3V/5V CMOS | 19                    | BNC Male             |
| 20  | Reserved     |            | 20                    | BNC Male             |
| 21  | TRIG_IN      | 3V/5V CMOS | 21                    | BNC Male             |
| 22  | GND          |            |                       |                      |
| 23  | ANALOG_IN0   | 0-5V       | 23                    | BNC Male             |
| 24  | ANALOG_IN1   | 0-5V       | 24                    | BNC Male             |
| 25  | LOCKIN       | 0-5V       | 25                    | BNC Male             |
| 26  | GND          |            |                       |                      |

Note: Regarding RS-232, a standard, off-the-shelf (straight-through) serial cable can be used.

The camera uses Genicam as the control protocol for all interfaces, including RS-232. There is no ASCII based command set. Because Genicam is not a formal standard for RS-232, the RS-232 interface complies with the GenCP 1.1 standard. Device discovery and baud rate selection is handled automatically.

Here is an image of the breakout cable, and a closeup of the molded-in number on Cable 20, which is reserved for future capabilities:

X-Series User's Manual

WARNING – EAR Controlled Technology (EAR99)

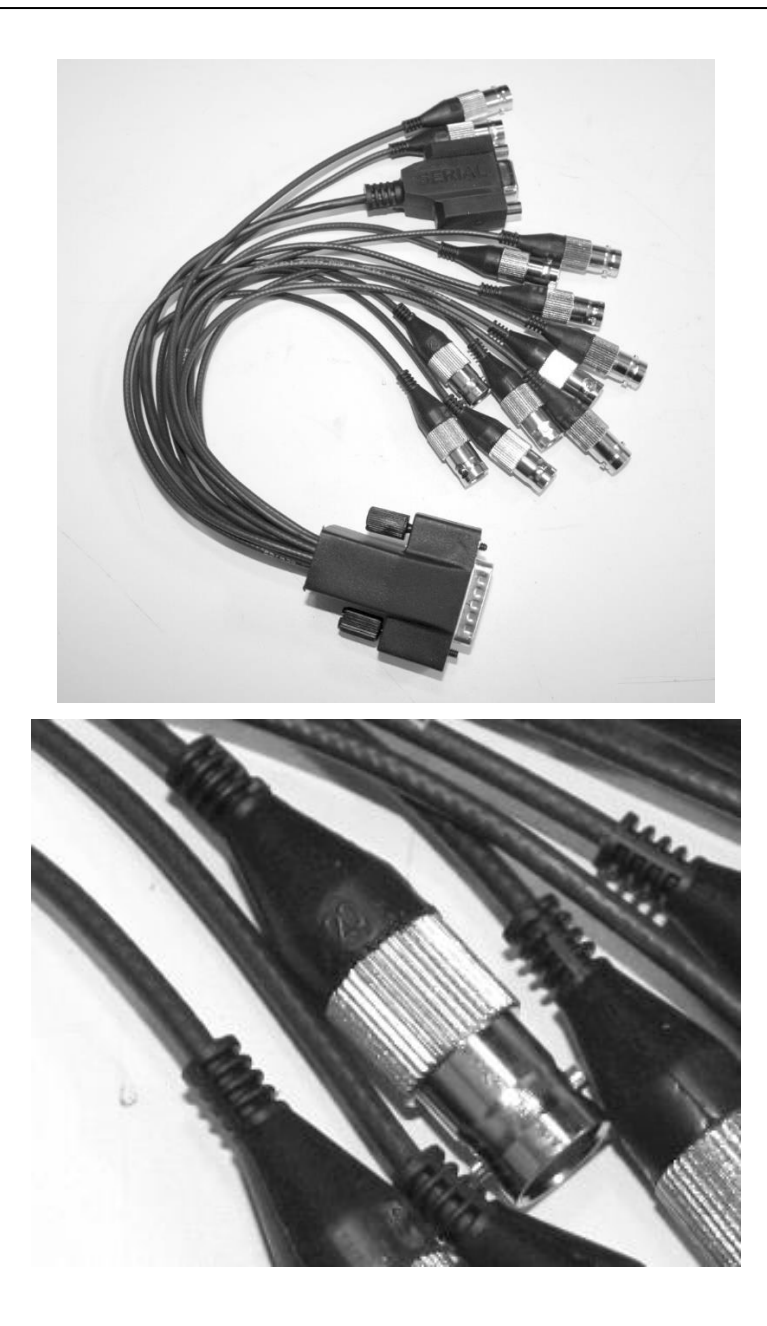

## 6.2.11 Record Trigger

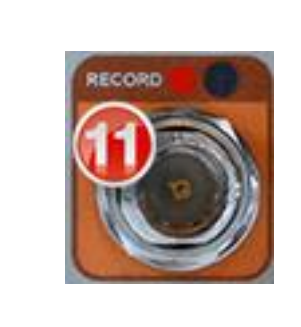

This input allows the user to use an external signal to start a recording to the internal RAM buffer. The input looks for a 3.3V CMOS "high" edge and is buffered to handle up to 5V. The LED indicator will flash when the recorder is armed (from the camera controller) and will be steady on during recording.

## 6.2.12 CoaXPress (CXP) Video Output [all except X6800]

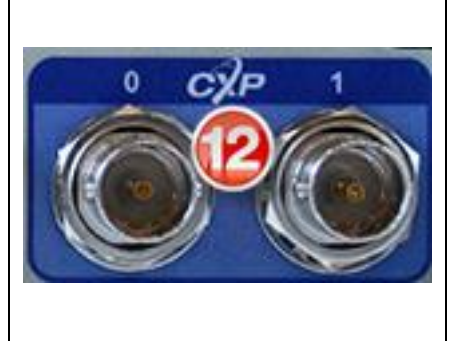

CXP is a standard interface for high speed digital video data. Unlike SDI, it can support flexible image sizes and frame rates. It uses common 75-ohm coax cables. The better the cable, the longer the transmission distance. The X85XX and X69XX-Series cameras support dual CXP links at 5Gbps.

## 6.2.13 Sync In

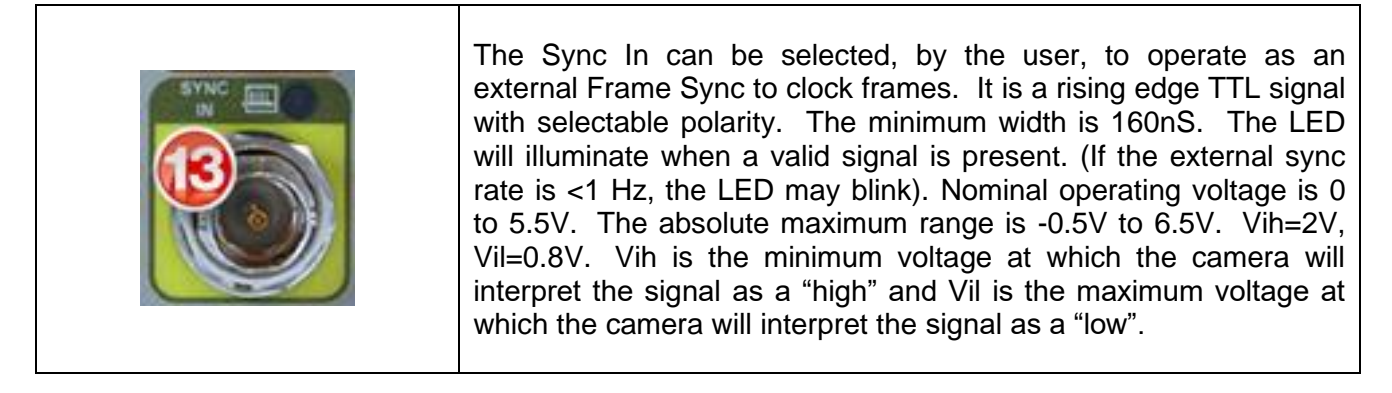

#### 6.2.14 SDI Video [all except X6800]

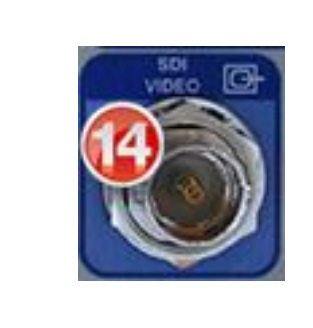

HD-SDI is a standard HD video interface. This interface can transmit either 1080p or 720p video over distances up to 300ft using standard RG-59 coax. Although monitors with direct SDI inputs are typically found in the broadcast industry, off-the-shelf converters are available to convert SDI to HDMI for use with standard TV monitors.

## 6.2.15 Composite Video Output [X69XX/X85XX only]

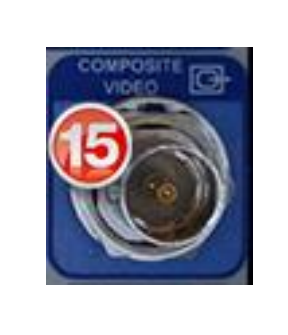

Composite video out (BNC connector). User selectable to be NTSC standard (640x480, 29.97Hz interlaced) or PAL standard (640x512, 25Hz interlaced). Video supports user selectable color palettes

## 6.2.16 Sync Out

| This TTL single ended signal is normally synchronous with the camera Sync In and can be used to synchronize other events to the camera when the camera is in a free run mode. It is also used in conjunction with the clock out signal to synchronize two X-Series cameras in master-slave fashion. When used in this way, the camera acting as the master makes appropriate adjustments to the camera sync out signal to assure that the data output of the two cameras is synchronized at the pixel level. This output is available in both ITR and IWR mode. The polarity is selectable. |
|----------------------------------------------------------------------------------------------------|
|----------------------------------------------------------------------------------------------------|

## 6.2.17 Genlock Input [X69XX/X85XX], Tri-LVL Sync [X6980/X8580]

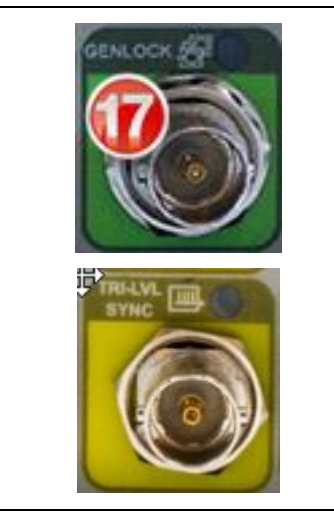

This connector is not implemented on X69XX.X85XX

The Tri-LVL sync input allows the camera FPA frame sync to be driven by the sync of an analog video signal. This can be a sync only signal or a composite or component video.

## 6.2.18 IRIG Input [X69XX/X85XX only]

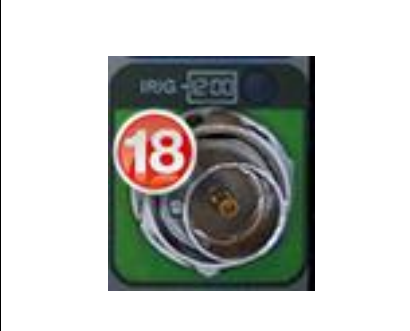

An IRIG-B decoder is built into the camera to allow for time stamping of each frame as well as support triggered data acquisition at user programmed times. The IRIG clock can decode IRIG-B-AM. Optimal format is B122 but other B12x formats should work, however, extra data (such as the year) will not be decoded.

The LED will illuminate when camera is locked to an external IRIG signal.

## 6.2.19 Trigger Input [X6980/X8580 only]

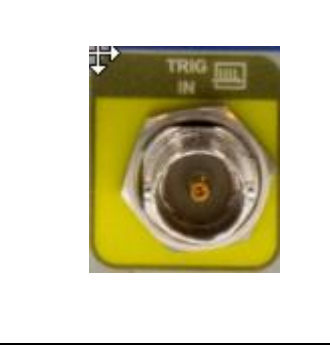

This is the same input found on the AUX connector of the original X69XX/X85XX. Many users requested that it be direct connection on the rear panel. With the removal of composite video, there was room for this again.

# **7 Motorized Lens Interface**

The X6980 and X8580 series cameras bring the FLIR Precision Optics-Motorized (FPO-M) interface to the X-series.

The FPO-M interface is compatible with all lenses in the FPO lens family – both manual and motor focus. The electrical interface pins for the motorized lenses are normally retracted when no lens or a manual focus lens is installed. The motorized lenses have an extra tab at the bottom that engages the mechanism to extend the pins.

The electrical interface provides for both power and lens control. There is a lens detect feature which prevents the power pins from being energized unless a compatible lens is fully engaged.

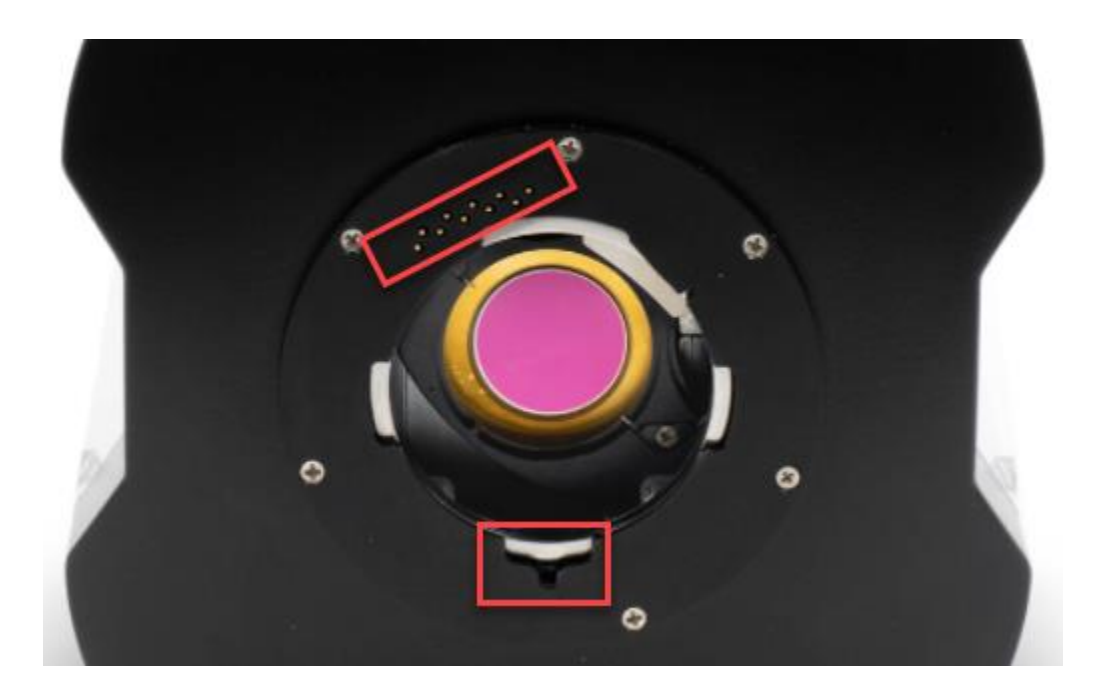

# 8 Filter Wheel

The X-Series cameras have a 4-position, motorized, warm filter wheel. The wheel sits between the lens and the detector warm window. The filter wheel can be seen by removing the lens as shown in the picture below.

The filter wheel can be controlled from the camera controller. The filters are held in a removable holder (shown below). Each holder can hold one filter up to 2mm thick, or two filters with a combined thickness of 2mm.

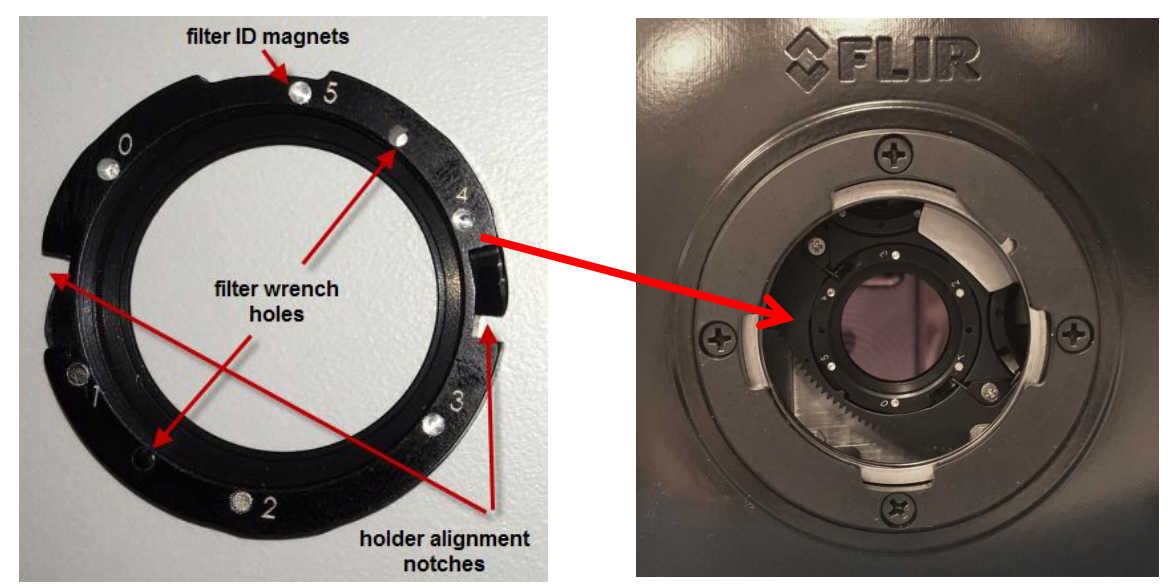

The camera keeps track of what filters are in the wheel by sensing a set of magnets installed in the holder. The camera scans the wheel on boot up (or on demand). The filter page in the camera controller displays the detected filter IDs. If a factory calibration range is selected that requires a filter, the camera will automatically search the wheel for that filter and put it in the field of view.

In most cases the filter wheel will be populated at the factory. If a user has more filters than can fit in the wheel at one time, it is easy to swap a filter. To do this you will need the filter wrench that is included in the shipping case with each camera. It looks like the picture to the right.

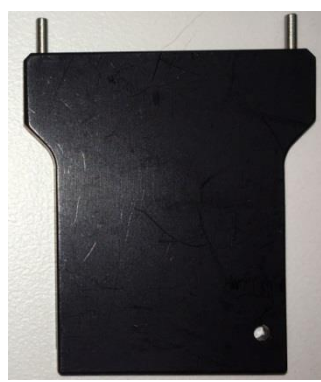

To remove a filter, first remove the camera lens, so you can see the filter wheel. Then, go to the Setup>>Filter/Flag page in the controller and press the "C" button next to the filter you wish to change. The camera will put this filter in front of the detector, where it can be seen. Each filter holder has two holes (located between filter ID slots 1&2 and 4&5, at the 3 o'clock

and 9'oclock positions when installed). Insert the two pins on the wrench into these holes. Twist gently a few degrees counter-clockwise and you will feel the holder click free of the retention springs.

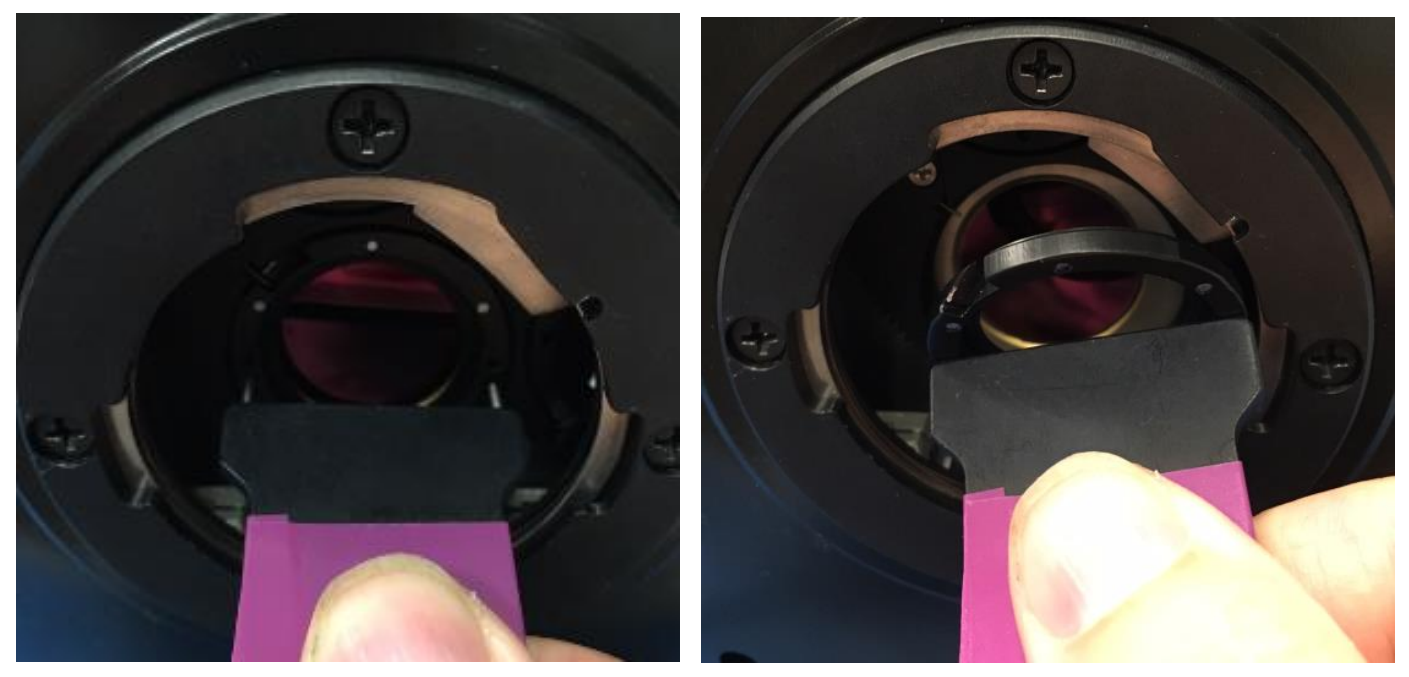

Gently pull the wrench from the camera and the filter holder should stay with the wrench.

To install the new filter, put the holder on the wrench, with the ID numbers facing you. Align the notches (between ID positions 0&1 and 4&3) with the retention springs and seat the holder in the wheel so that the front of the holder is flush with the wheel. Turn gently (but firmly) a few degrees clockwise until you feel the holder click into position. On the Setup>>Filter/Flag page of the controller, press the scan button to refresh the filter list in the camera.

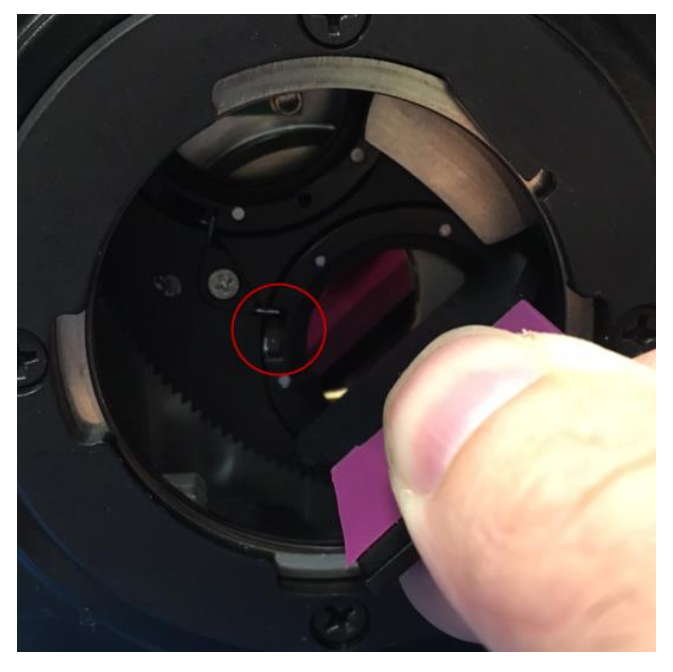

# 8 Specifications

### 8.1 Interface

| AC Power                                     | 90-230V <sub>AC</sub> , 50-60 Hz (using FLIR 24123-000 power supply)                                                                                   |  |  |  |
|----------------------------------------------|----------------------------------------------------------------------------------------------------|--|--|--|
| Control                                      | Gigabit Ethernet, USB, Camera Link Serial, CXP or RS-232                                                                                               |  |  |  |
| Standard Video Outputs<br>(where applicable) | <ul> <li>NTSC/PAL selectable, BNC, 75Ω, 1V pk-pk</li> <li>HDMI (720p 50/59.94, 1080p 25/29.97)</li> <li>SDI (720p 50/59.94, 1080p 25/29.97)</li> </ul> |  |  |  |
| Frame Sync In                                | TTL singled ended, BNC, selectable polarity, >160ns pulse width                                                                                        |  |  |  |
| Frame Sync Out                               | TTL singled ended, BNC, selectable polarity, 160ns pulse width                                                                                         |  |  |  |
| Trigger In                                   | TTL singled ended, AUX, selectable polarity, >160ns pulse width                                                                                        |  |  |  |
| Integration Out                              | TTL singled ended, AUX, selectable polarity                                                                                                    |  |  |  |
| Tri-Level Sync                               | Any standard analog video signal                                                                                                    |  |  |  |
| IRIG-B in                                    | IRIG-B-AM, B122 format, BNC                                                                                                    |  |  |  |
| Digital Video Out                            | 14-bit Camera Link Full, and Gigabit Ethernet, Dual-link CXP @ 5Gbps                                                                                   |  |  |  |
| Optical Interface                            | FLIR FPO or FPO-M bayonet                                                                                                    |  |  |  |
| Thermal Interface                            | Sealed enclosure with integral forced air heat exchanger; bottom mounting surface provides direct heat path for low atmospheric pressure environments  |  |  |  |
| Mechanical Interface                         | 2 (two) ¼-20 tripod screws; 1 (one) 3/8-16 professional tripod screw; 4 (four) 10-24 mount holes. 3x ¼-20 screws each side                             |  |  |  |

## 8.2 Windowing Capacity

| Minimum Window Size | X6800/X69XX: 32 columns x 4 rows<br>X85XX: 64 columns x 4 rows |
|---------------------|----------------------------------------------------------------|
| Windowing Step Size | X6800/X69XX: 32 columns x 4 rows<br>X85XX: 64 columns x 4 rows |
| Maximum Window Size | X6800/X69XX: 640 columns x 512 rows                            |

X-Series User's Manual

WARNING - EAR Controlled Technology (EAR99)

|                         | X85XX: 1280 columns x 1024 rows |
|-------------------------|---------------------------------|
| Window Offset Step Size | 32 columns; 4 rows              |

## 8.3 Acquisition Modes and Features

| Frame Rate (X6800):   |                                                                                                    |  |  |
|-----------------------|----------------------------------------------------------------------------------------------------|--|--|
| Max at Full Window    | 520.91 Hz (< 1.906mS Integration Width)                                                                     |  |  |
| Max at Minimum Window | 23076.92 Hz (<30uS Integration Width)                                                                       |  |  |
| Minimum               | 1.45mHz                                                                                                    |  |  |
| Resolution            | 90nS                                                                                                    |  |  |
| Frame Rate (X69XX):   |                                                                                                    |  |  |
| Max at Full Window    | 1004 Hz ( < 0.996mS Integration Width)                                                                      |  |  |
| Max at Minimum Window | 29133 Hz ( < 34.3uS Integration Width)                                                                      |  |  |
| Minimum               | 1.45mHz                                                                                                    |  |  |
| Resolution            | 90nS                                                                                                    |  |  |
| Frame Rate (X85XX):   |                                                                                                    |  |  |
| Max at Full Window    | 181 Hz ( < 5.52mS Integration Width)                                                                        |  |  |
| Max at Minimum Window | 6026 Hz ( < 166uS Integration Width)                                                                        |  |  |
| Minimum               | 0.5Hz                                                                                                    |  |  |
| Resolution            | 90nS                                                                                                    |  |  |
| Pixel Rate (burst)    | 355 MHz                                                                                                    |  |  |
| Integration Width     |                                                                                                    |  |  |
| Maximum               | >98% selected frame time (1/frame rate)                                                                     |  |  |
| Minimum               | 270 nanoseconds                                                                                             |  |  |
| Resolution            | 90 nanoseconds                                                                                              |  |  |
|                       | Genlock: Not implemented                                                                                    |  |  |
|                       | Tri-Level Sync: (X8580/X6980 only)                                                                          |  |  |
| Synchronization Modes | <ul> <li>Frame Sync Starts Integration: synchronizes FPA<br/>integration to external sync source</li> </ul> |  |  |
|                       | <ul> <li>Frame Sync Starts Readout: synchronizes FPA data<br/>readout to external sync source</li> </ul>    |  |  |

| Preset Sequencing       | <ul> <li>4 presets programmable for 1 to 4,294,967,295 frames each</li> <li>Preset sequence programmable for up to 4,294,967,295 sequences per triggered event</li> </ul> |  |  |
|-------------------------|----------------------------------------------------------------------------------------------------|--|--|
| Digital Video Output    | <ul> <li>Selectable:</li> <li>Raw digital video (14-bits)</li> <li>Gain and offset (NUC) corrected (14-bits)</li> <li>NUC with bad pixel replaced (14-bits)</li> </ul>    |  |  |
| Digital Gain and Offset | <ul> <li>Variable, per preset</li> <li>Global Gain: 0→3.9; 2<sup>-14</sup> resolution</li> <li>Global Offset: ± full A/D resolution</li> </ul>                            |  |  |

## 8.4 Standard Video

| Video Output | Selectable <ul> <li>SDI (Not available in X6800)</li> <li>HDMI</li> </ul>                                    |                                                    |  |
|--------------|----------------------------------------------------------------------------------------------------|----------------------------------------------------|--|
| Data Output  | Selectable <ul> <li>Raw, uncorrected</li> <li>Corrected</li> </ul>                                           |                                                    |  |
| MGC          | Linear scaled with user controlled gain and offset                                                           |                                                    |  |
| AGC          | <ul> <li>Selectable</li> <li>DDE</li> <li>Plateau based equalization</li> <li>Linear equalization</li> </ul> |                                                    |  |
| AGC Filter   | User controlled damping factor<br>User controlled update rate                                                |                                                    |  |
| Display ROI  | ROI of camera image can be selected and displayed                                                            |                                                    |  |
| Overlay      | Available on all standard video outputs                                                                      |                                                    |  |
| Palettes     | Selectable <ul> <li>Grayscale</li> <li>Various color palettes</li> </ul>                                     |                                                    |  |
| Zoom         | Original X-series<br>• x1/2<br>• x1<br>• 4:3 (SD to HD)<br>• x2<br>• x4                                      | X-refresh/X6980/X8580<br>• 1x<br>• Auto (best fit) |  |

### 8.5 Performance Characteristics

|                                                                         | Continuous Cool Down:                                                                                                    | 50 VA    |  |
|-------------------------------------------------------------------------|----------------------------------------------------------------------------------------------------|----------|--|
| Power Consumption                                                       | Continuous Normal:                                                                                                    | 41 VA    |  |
| FLIR PWR Supply @ 120VAC                                                |                                                                                                    |          |  |
|                                                                         | Continuous Normal w/NUC Flag:                                                                                                | 75 VA    |  |
|                                                                         | Continuous Cool Down:                                                                                                    | 24 Watts |  |
| Power Consumption                                                       | Continuous Normal: 21.25 Watts                                                                                               |          |  |
| Camera DC Power @ 24V <sub>DC</sub>                                     |                                                                                                    |          |  |
|                                                                         | Continuous Normal w/NUC Flag:                                                                                                | 36 Watts |  |
| Cool-Down Time                                                          | ≈7 minutes to reach operating temperature                                                                                    |          |  |
| Sensitivity (w/o optics)                                                | X69xx InSb: 20mK typ.                                                                                                    |          |  |
|                                                                         | InSb: 30 mK typ.                                                                                                    |          |  |
|                                                                         | SLS: 40 mK typ.                                                                                                    |          |  |
|                                                                         | InSb:                                                                                                    |          |  |
|                                                                         | -20°C to 350°C (-4°F to 662°F)                                                                                               |          |  |
|                                                                         | 45°C to 600°C (113°F to 1,112°F                                                                                              |          |  |
| Factory Calibration                                                     | 250°C to 2000°C (482°F to 3,632°F)                                                                                           |          |  |
| Temperature Measurement                                                 | 500°C to 3,000°C (932°F to 5,432°F)                                                                                          |          |  |
| Ranges                                                                  | SLS:                                                                                                    |          |  |
|                                                                         | -20°C to 650°C (-4°F to 1,202°F)                                                                                             |          |  |
|                                                                         | 250°C to 1,500°C (482°F to 3,632°F)                                                                                          |          |  |
|                                                                         | 500°C to 3000°C (932°F to 5,432°F)                                                                                           |          |  |
| Factory Calibration<br>Temperature Measurement<br>Accuracy <sup>2</sup> | ± 1°C or ± 1% of reading<br>0°C to +3000°C (17mm, 25mm, 50mm, 100mm, 200mm<br>Lenses)                                        |          |  |
|                                                                         | ± 2°C or ± 2% of reading<br>-20°C to 0°C (17mm, 25mm, 50mm, 100mm, 200mm lenses)<br>-10°C to +500°C (1X & 4X Closeup lenses) |          |  |

 NE∆T is at 50% nominal bucket fill, 298K background, <u>+</u> 5°C signal
 Assuming ideal laboratory conditions (close range, known high emissivity targets, stabilized camera and lens temperatures) and only if the lens and camera are matched, i.e. not a 3-5 micron lens on a broadband camera.

## 8.6 Non Uniformity Correction

| NUC Types             | Two Point (offset and gain values, non-volatile)<br>Two Point w/Bad Pixel Detection/Replacement<br>Update Offset (recalculates offset using current gain, volatile) |  |
|-----------------------|----------------------------------------------------------------------------------------------------|--|
| NUC Source            | Internal: TE controlled flag<br>External: Any user supplied source which covers entire window                                                                       |  |
| Bad Pixel Replacement | Two-Point Gradient, or nearest neighbor                                                                                                    |  |
| Number of NUC's       | 4 active NUC's in preset selectable form<br>Greater than 24 full frame NUC's saved in camera memory                                                                 |  |
| NUC Time              | < 5 seconds                                                                                                    |  |
| NUC Performance       | Residual Non-Uniformity: 0.1%                                                                                                    |  |

#### 8.7 Detector/FPA

| Spectral Response           | Xxx00sc/xx02: 1.5-5um; Xxx01/xx03: 3-5um                                                                                                    |  |  |
|-----------------------------|----------------------------------------------------------------------------------------------------|--|--|
| Detector Type               | InSb or Type 2 SLS                                                                                                    |  |  |
| Detector f/#                | f/2.5 or f/4                                                                                                    |  |  |
| Supported ROIC              | X6800/X69XX: ISC0804<br>X85XX: ISC1308                                                                                                    |  |  |
| Integration Mode            | Snapshot                                                                                                    |  |  |
| Format (HxV)                | t (HxV) X6800/X69XX: 640x512<br>X85XX: 1280x1024                                                                                                    |  |  |
| Operability                 | >99.5%, 99.9% typical                                                                                                    |  |  |
| Charge Handling<br>Capacity | X6800/X69XX: 11.0 x 10 <sup>6</sup> carriers<br>X85XX (InSb) : Gain 0: 3.0 x 10 <sup>6</sup> carriers<br>X85XX (SLS) : Gain 1: 11.5 x 10 <sup>6</sup> carrier |  |  |
| Detector Pitch              | X6800/X69XX: 25 microns<br>X85XX: 12 microns                                                                                                    |  |  |
| Detector Cooling            | X68xx: Rotary cryocooler, X85xx: Linear cryocooler                                                                                                    |  |  |

## 8.8 General Characteristics

| Size                  |                                                                |  |  |
|-----------------------|----------------------------------------------------------------|--|--|
| Length                | h 249 mm (9.8 inches), not including lens or lens cover        |  |  |
| Width                 | 156 mm (6.2 inches)                                            |  |  |
| Height                | 201 mm (7.9 inches) w/ handle, 147 mm (5.8 inches) w/o handle  |  |  |
| Weight                | 6.4 kg (14 lbs.), not including lens or lens cover             |  |  |
| Temperature           |                                                                |  |  |
| Operating             | -20C to +50C                                                   |  |  |
| Storage               | -55C to +80C                                                   |  |  |
| Humidity              | <95% relative humidity, non-condensing                         |  |  |
| Altitude              | 0 to 40,000 feet operational, 0 to 70,000 feet non-operational |  |  |
| Operating Orientation | No restriction in orientation                                  |  |  |

# 9 Maintenance

### 9.1 Camera and Lens Cleaning

### 9.1.1 Camera Body, Cables and Accessories

The camera body, cables and accessories may be cleaned by wiping with a soft cloth. To remove stains, wipe with a soft cloth moistened with a mild detergent solution and wrung dry, then wipe with a dry soft cloth.

Do not use benzene, thinner, or any other chemical product on the camera, the cables or the accessories, as this may cause deterioration.

#### 9.1.2 Lenses

It is recommended that all optics be handled with care and the need for cleaning is eliminated or at least reduced. If, however, cleaning is deemed necessary, the methods herein are accepted industry standards and should yield good results.

Before you BEGIN:

#### Identify the type of optic to be cleaned.

- Is it hard or soft material?
- Is it coated & with what?

#### How is it contaminated?

Particulate or film or both.

#### Set a standard of cleanliness.

- What is clean enough?
- Establish & document a standard.

#### Know your solvent.

- Read the MSDS
- See recommended solvents

#### Assemble your supplies:

- Latex gloves
- Clean, well-lit work area
- Inspection light
- Lens tissue or cloth
- Dust bulb or filtered air
- Proper solvent
- Solvent dispenser

The Drag Wipe Method:

X-Series User's Manual

WARNING - EAR Controlled Technology (EAR99)

Set-up a clean area to work from with an anti-roll barrier around the edge to prevent anything from leaving the table.

Use a clean, lint free cloth or lens tissue.

Wear latex gloves - clean them with alcohol or detergent before handling optic.

NEVER touch the face of the optic with your fingers.

Cover the optic and store in a dry - dust free area immediately after cleaning.

- **1.** Blow or brush loose particles from surface. Don't let them contaminate your work area. Use air from a can or a filtered source.
- **2.** Apply solvent directly to your cloth. Use slow, even, light pressure working from edge to edge across the optic.

| Material             | Solvent  |                         |          |
|----------------------|----------|-------------------------|----------|
| Fused Silica         | 1,2,3,4  | Zinc Selenide           | 1,2,4    |
| BK-7                 | 1,2,3,4  | Zinc Sulfide            | 1,2,4    |
| Optical Crown Glass  | 1,2,3,4  | Sapphire                | 1,2,3,4  |
| Zerodur              | 1,2,3,4  |                         |          |
| Calcium Fluoride     | 1,2,4    | Coated Optics           |          |
| Magnesium Fluoride   | 1,2,4    | Dielectric coating      | 1,2,3,4  |
| Sodium Chloride      | Nitrogen | Interference filters    | 3        |
| Potassium Chloride   | Nitrogen | Soft metallic coating   | Air only |
| Potassium Bromide    | Nitrogen | Hard/Protected metallic | 1,2,3,4  |
| Thallium Bromoiodide | Nitrogen |                         |          |

Recommended Solvents

1] Water free Acetone

2] Ethanol

3] Methanol

4] Isopropanol

X-Series User's Manual

WARNING – EAR Controlled Technology (EAR99)